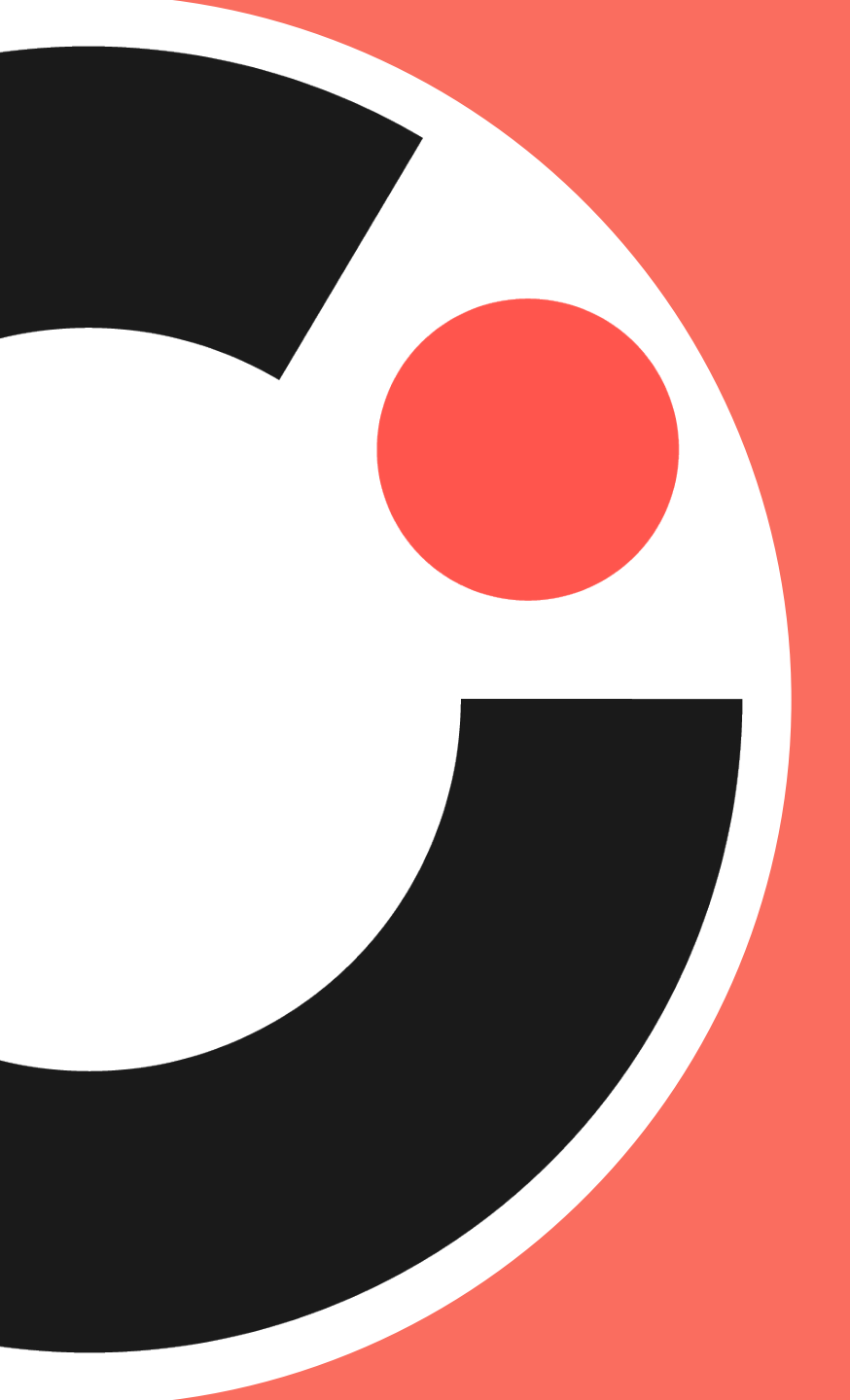

#### cognia

Oklahoma School Testing Program Training 2022

# **Welcome and Introductions**

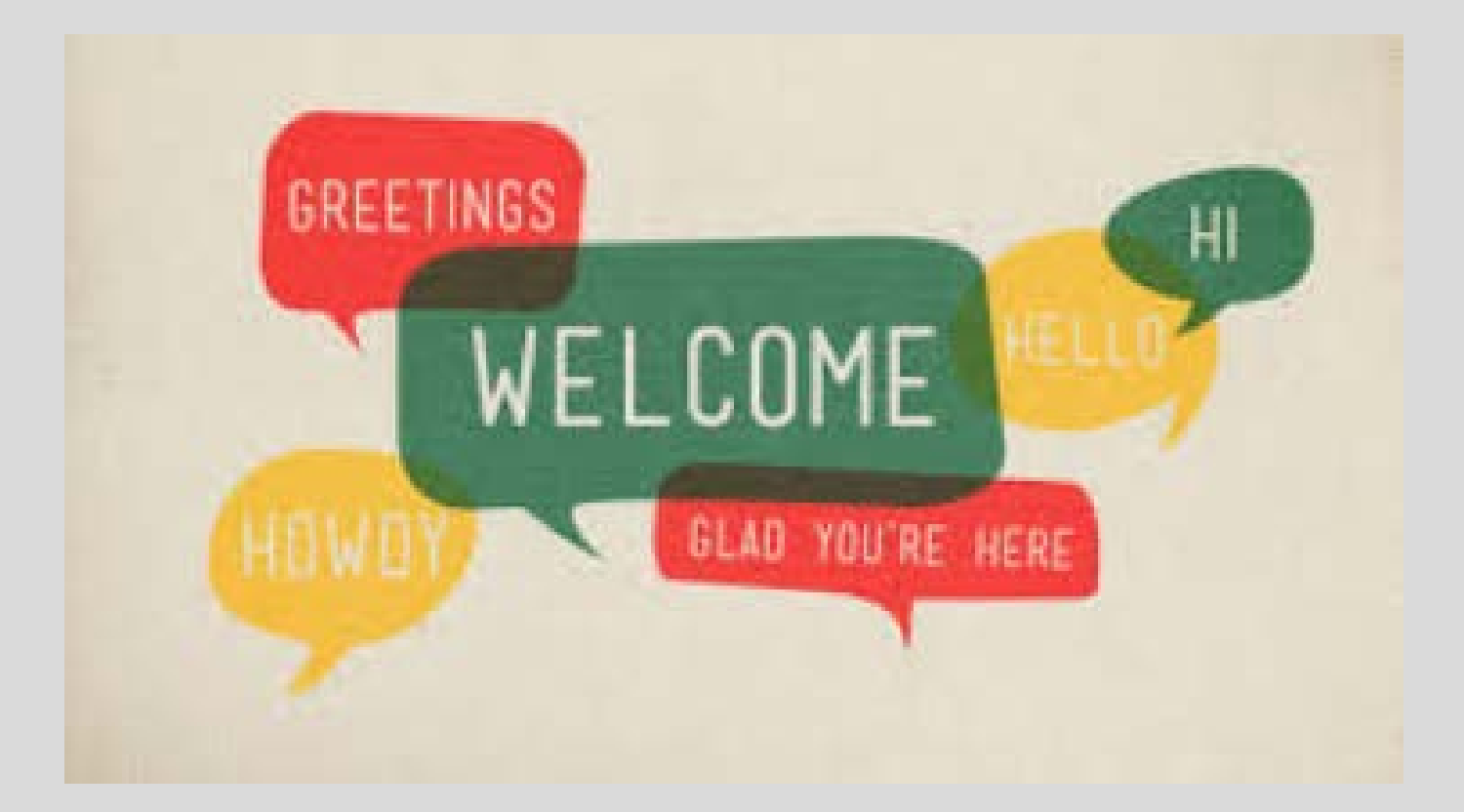

 $\bigcirc$ 

## **Training Topics**

#### **OSTP** Overview

- Testing Overview
- Demographic Overlay Report
- Testing All Eligible Students
- IEP/504 Plan Students
- English Learners
- Test Irregularities and Invalidations
- Test Security
- OSTP Roles
- OSTP Assessments

#### **OSTP Online System**

- OSTP Portal
- OSTP Kiosk

#### **Paper Pencil Materials**

- When to void a booklet
- Alternate Forms
- Spanish Options
- Manuals
- Student Labels and Rosters
- Receiving and Returning Material
- Security Checklists and Qualtrics

#### **CCRA** Overview

- College Board (SAT)
- ACT

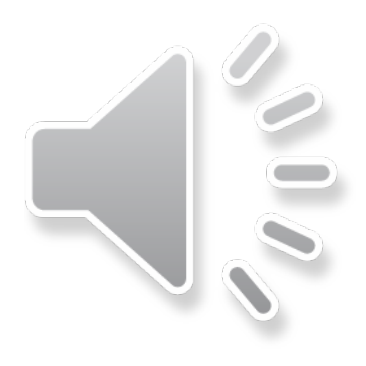

#### **Contact Information**

#### **Oklahoma State Department of Education (SDE) Assessment Office**

For questions relating to policy or the OSTP in general:

Monday-Friday, 8AM – 4:30PM

(405) 521-3341 <u>assessments@sde.ok.gov</u>

#### **Cognia Oklahoma Service Desk**

For questions relating to the OSTP online or paper/pencil testing (i.e., iTester software, technical issues, test materials, UPS pickup, etc.)

| During Testing Window            | Outside Testing Window                 |
|----------------------------------|----------------------------------------|
| Monday – Friday, 6AM – 6PM (CST) | Monday – Friday, 7:30AM – 4:30PM (CST) |
|                                  |                                        |

(866) 629-0220 <u>oktechsupport@cognia.org</u>

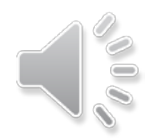

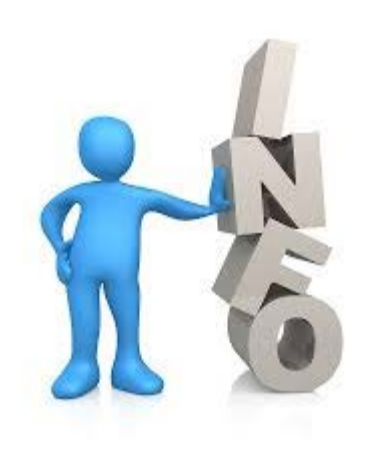

# General testing information

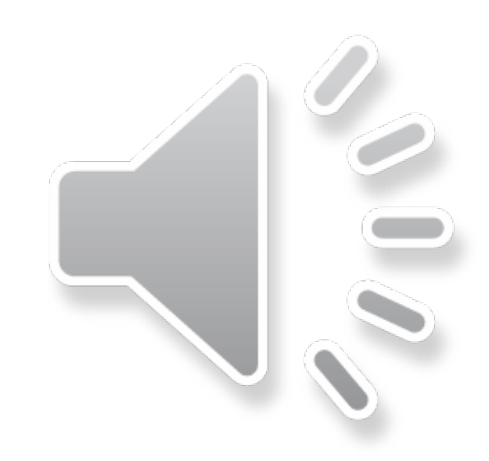

# **Important Dates**

|                                                                                      | CCRA                                       | Grades 3-8             |
|--------------------------------------------------------------------------------------|--------------------------------------------|------------------------|
| Manuals arrive in districts                                                          | LP and Braille<br>PSTGs only:<br>3/14/2022 | 3/30/2022              |
| Test materials in districts                                                          | 3/14/2022                                  | 3/30/2022              |
| Tests available for scheduling                                                       | 3/28/2022                                  | 4/13/2022              |
| Grade 3 ELA tests must be completed in order to receive early RSA reporting          | n/a                                        | 4/27/2022              |
| Grade 3-8 ELA online tests must be submitted in order to receive preliminary reports | n/a                                        | 4/20/2022-<br>5/3/2022 |
| Last day for scoreable testing material pick-up                                      | 4/18/2022                                  | 5/5/2022               |

 $\bigcirc$ 

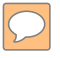

C

#### Testing Window 2021-2022

| Paper/Pencil testing <b>CCRA:</b> Science & U.S. History Content                               | 4/4/2022 — 4/15/2022  |
|------------------------------------------------------------------------------------------------|-----------------------|
| Computer based testing CCRA: Science & U.S. History                                            | 4/4/2022 - 4/22/2022  |
| Paper/Pencil testing for <b>OSTP</b> Grades 3-8                                                | 4/20/2021 - 5/3/2022  |
| Computer based testing for OSTP Grades 3-8                                                     | 4/20/2022 - 5/17/2022 |
| Recommended Testing Window for <b>OSTP</b> Grade 3 ELA in order to receive early RSA reporting | 4/20/2022 – 4/27/2022 |
| Recommended Testing Window for <b>OSTP</b> Grades 3-8 ELA preliminary reporting                | 4/20/2022 – 5/3/2022  |
|                                                                                                |                       |

#### Testing Window 2021-2022

| OSTP Grades 3-8                           | Computer based with paper accommodations |
|-------------------------------------------|------------------------------------------|
| CCRA: Science and U.S.<br>History Content | Computer based with paper accommodations |

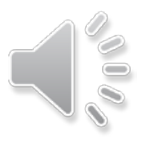

 $\bigcirc$ 

# OKLAHOMA SCHOOL TESTING PROGRAM

DTC Training Spring 2022

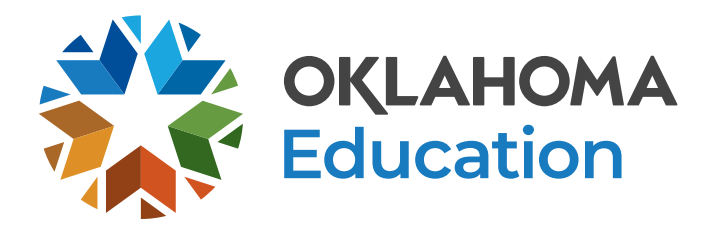

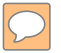

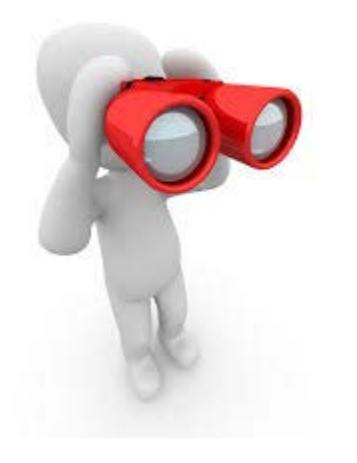

# OSTP Overview

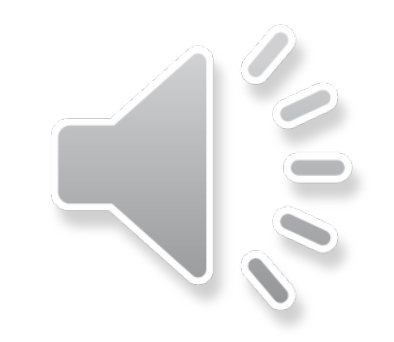

## Agenda

- Testing Overview
- Demographic Overlay Report
- Testing All Eligible Students
- IEP/504 Plan Students
- English Learners
- Test Irregularities and Invalidations
- Test Security
- OSTP Roles
- OSTP Assessments

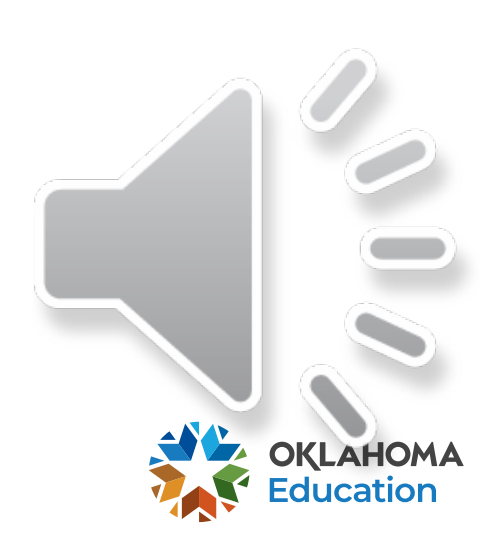

## OSTP Testing Overview

Grades 3 - 8 & 11

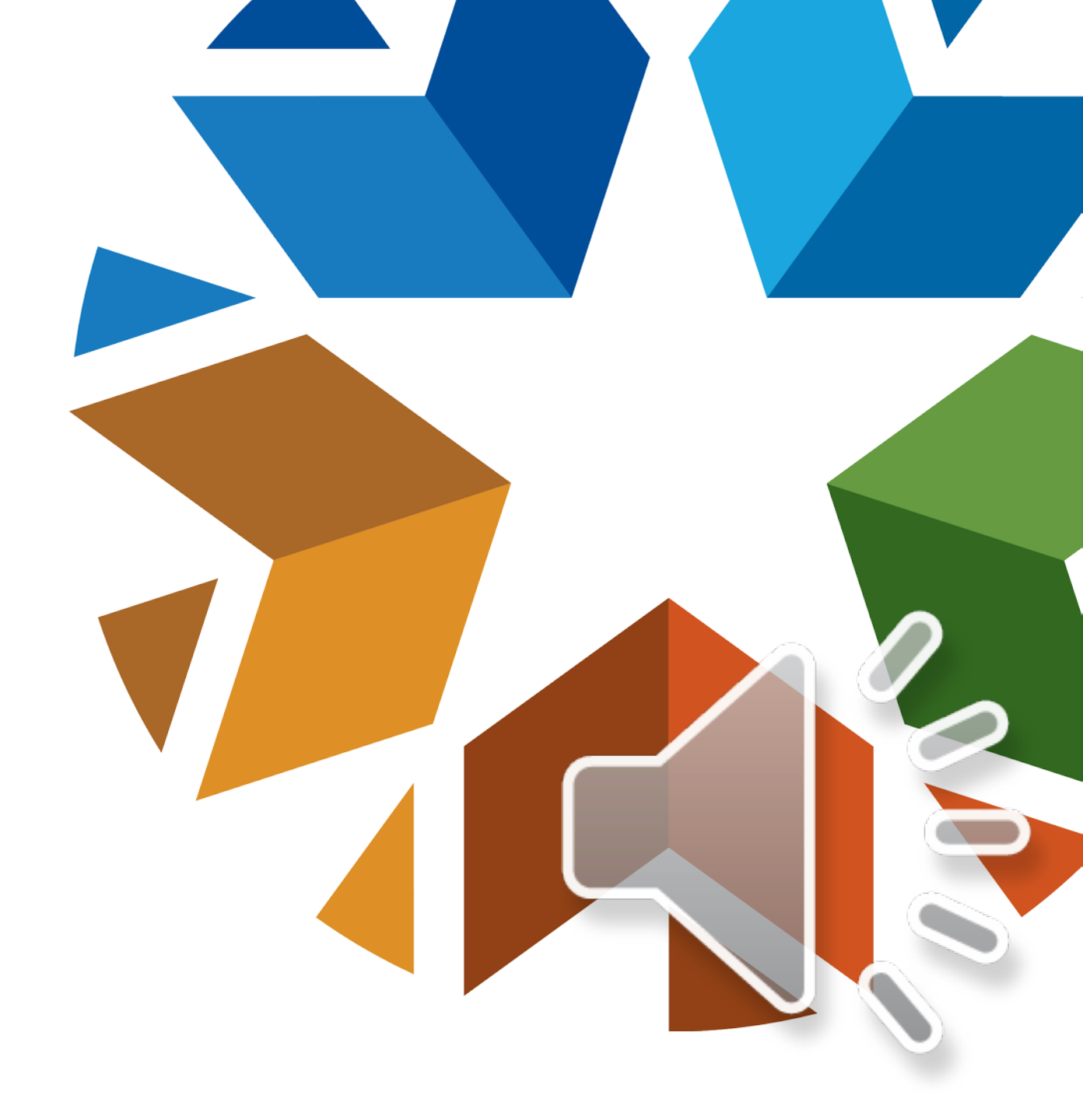

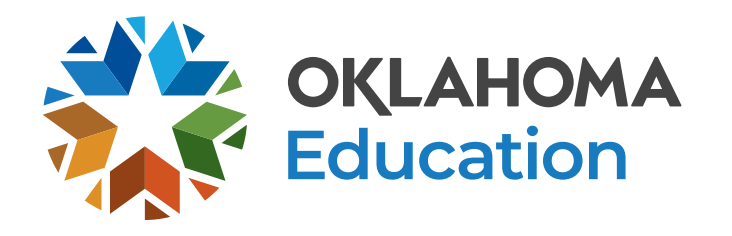

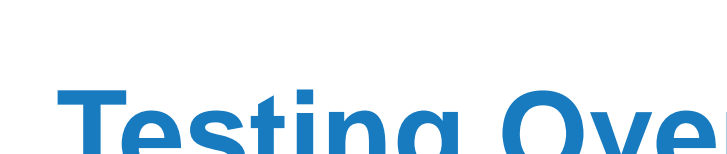

- **Testing Overview**
- English Language Arts, Mathematics, and Science assessments are required by the federal legislation Every Student Succeeds Act (ESSA).
- Oklahoma public schools must administer an OSTP general assessment with or without accommodations, or an Oklahoma Alternate Assessment Program (OAAP) test to all students enrolled in a tested grade level.

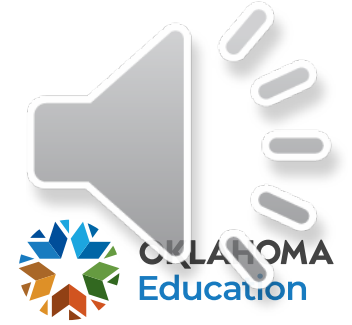

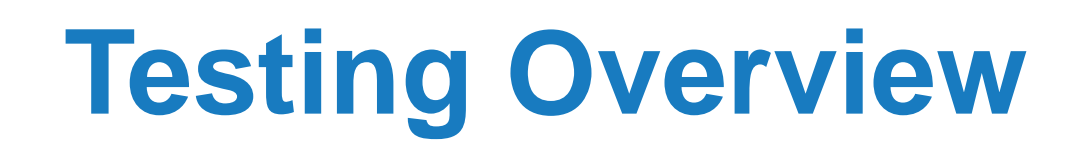

- In order to meet federal ESSA requirements, students must test:
  - English Language Arts and Mathematics
    - annually in Grades 3 8
    - once in Grades 9 12
  - Science
    - once in Grades 3 5
    - once in Grades 6 9
    - once in Grades 10 12

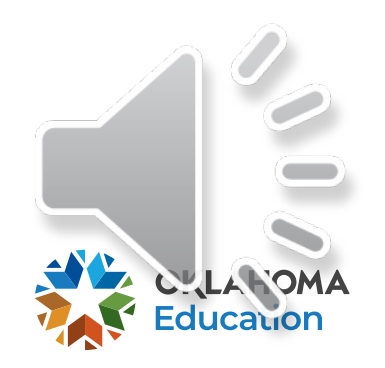

# **Testing Contractors**

- Cognia will serve as Oklahoma's testing vendor for all OSTP Grades 3-8
  - English Language Arts,
  - Mathematics, and
  - Science
- Grade 11 CCRA
  - District choice of SAT or ACT
  - Science and U.S. History Content – Cognia

- Oklahoma Alternate Assessment Program (OAAP): All subject areas will be assessed through Dynamic Learning Maps for
  - English Language Arts (Grades 3-8 & 11)
  - Mathematics (Grades 3-8 & 11)
  - Science (Grades 5, 8 & 11)
  - US History (11<sup>th</sup>)

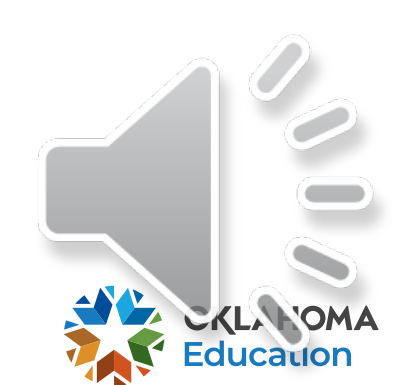

Demographic Information & Demographic Overlay Report

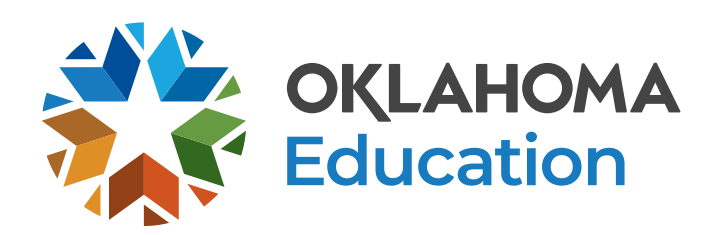

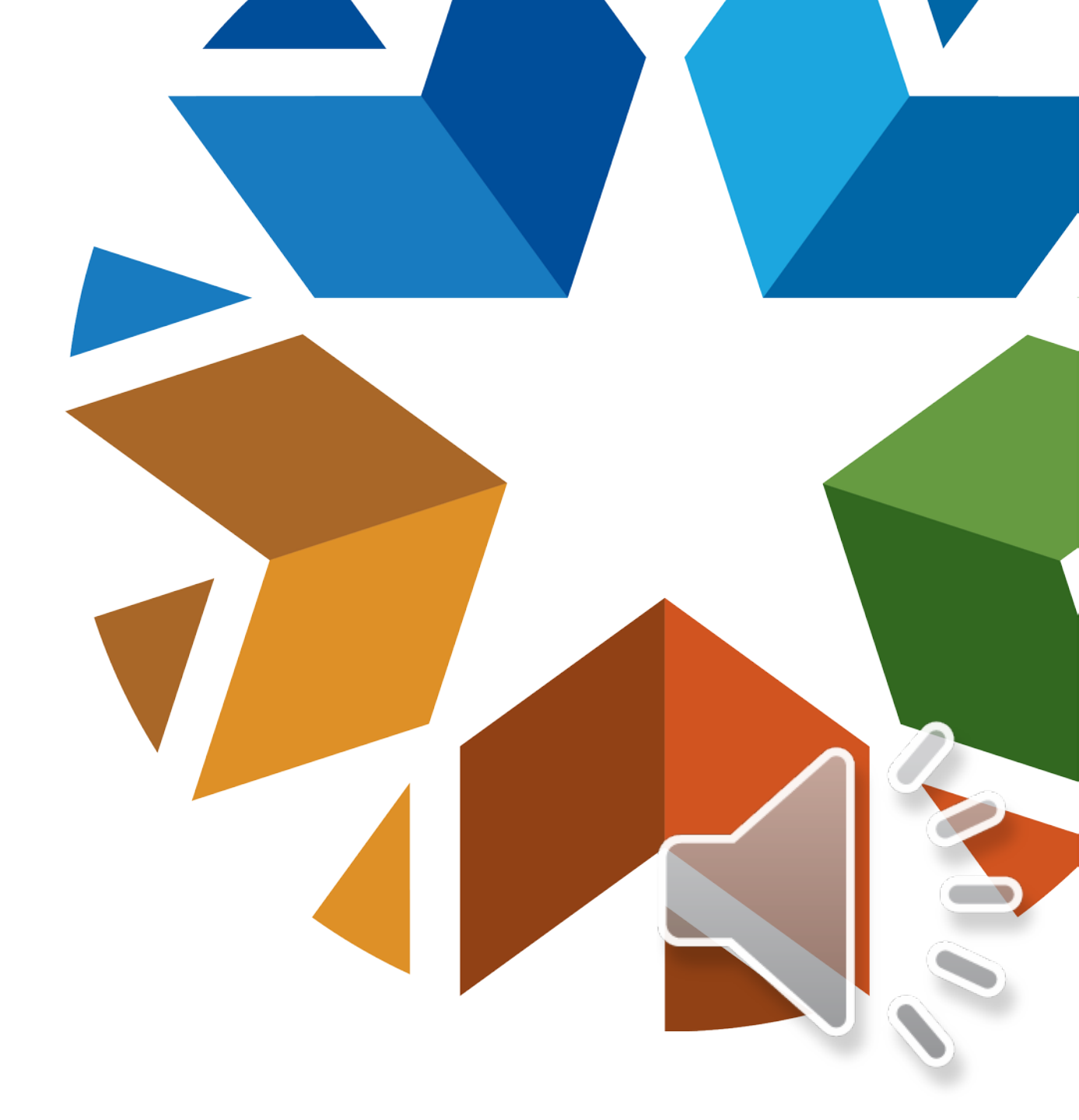

# **Demographic Information**

- All students must be accounted for at the time of testing.
- Ultimately, all student demographic information will be pulled from the Demographic Overlay Report. Please ensure information in the local SIS is accurate.
- Incorrect or incomplete information will result in inaccurate student data and may have a negative impact on the final reports issued from the Office of Accountability.

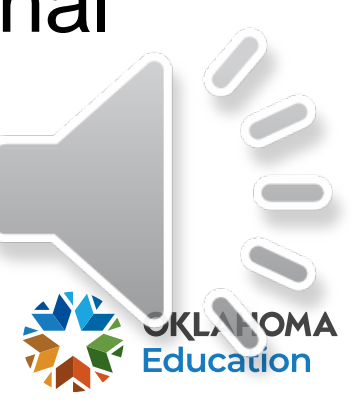

# **Demographic Overlay File & Report**

- Demographic information is verified through the Accountability Reporting application in Single Sign On:
  - Gender, IEP/504, EL, EL 1<sup>st</sup>/2<sup>nd</sup> year proficient, Migrant, Title X (homeless)
  - Economically Disadvantaged
  - Ethnicity/Race
  - Military
  - Foster
  - Most Recent Exit Date
  - OCAS codes for students assigned to a particular teacher for the class reports

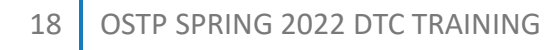

# **Demographic Overlay File & Report**

- Districts must complete the Demographic Overlay by
  - CCRA (high school) April 20, 2022
  - OSTP (grades 3-8 including RSA) May 9, 2022
- The demographic overlay pulls from the Accountability Reporting Application course code assigned to a student, and it only populates one teacher. However, districts may input multiple teacher names into the demographic overlay manually.
- Additional information about the Demographic Overlay Report vill be provided in the future by the Office of Accountability.

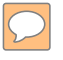

#### **FAY/NFAY Status**

Full Academic Year (FAY)/Not Full Academic Year (NFAY): OAC 210:10-13-2(e)

"A student shall be considered a FAY student if the student is enrolled within the first *twenty (20) instructional days* of the school's instructional year through and including the date of the administration of the exam and has not experienced an enrollment lapse of ten (10) or more consecutive instructional days."

For more guidance, see the Full Academic Year flyer.

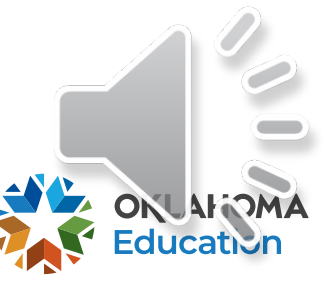

# **OSTP- Testing All Eligible Students**

• OAC 210:10-3-2(b)

"All public school districts shall administer the state mandated academic achievement tests of the OSTP to all students enrolled in designated grades."

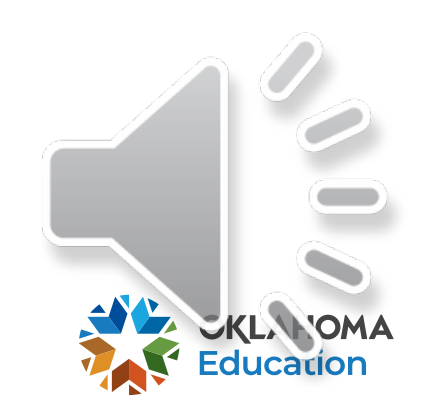

#### **Participation in Grade 3-8 Tests**

 If a student is enrolled in the same district during Precode and the testing window, the grade the student is at the close of Precode will determine what grade level tests they take.

 If a student transfers to a new district between Precode and the testing window, the demographic overlay will determine grade level that should have been assessed.

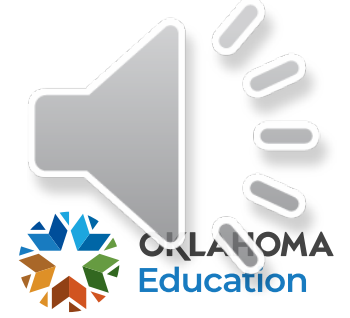

#### **Participation in CCRA**

 In general, students enrolled in grade 11 on January 12<sup>th</sup>, 2022, will be expected to participate.

- Students can be manually added to the OSTP Data Portal and SAT or ACT system if the student was promoted after Precode or if the student needs to take a CCRA for graduation purposes.
- If a student transfers districts and is enrolled in the wrong grade, do not exit and reenroll the student. Just correct the grade level in your SIS.

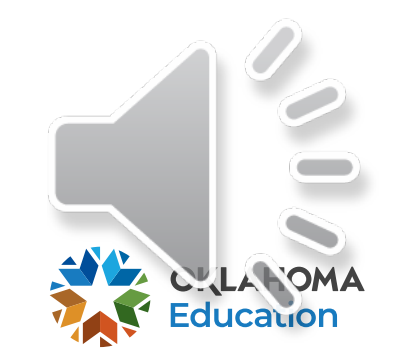

#### **Student Graduation Requirements and COVID-19**

.

Yes

With the ongoing national emergency and disruptions that occurred through the Spring 2021 testing window, the administrative rules at Oklahoma Administrative Code ("OAC") 210:10-13-23 can be utilized such that this student can be issued a standard diploma if they have met all other graduation requirements and would otherwise graduate, except for missing one or more CCRA assessments.

- This will not impact the required 95% assessment participation rate in the accountability system due to the federal accountability waiver.
- Was the student enrolled in grade 11 at any time during the 2020 calendar year?

#### No

This student must take the CCRA assessments to receive a diploma <u>unless</u> one of the following unique situations applies. By the end of Fall Semester of the 2021-22 school year, did the student meet all other graduation requirements and would otherwise have graduated <u>except for</u> missing one or more CCRA (US History, Science, SAT, or ACT) assessment(s)?

#### Yes

This student can be retroactively issued a standard diploma based on the aforementioned administrative rules.

Please ensure that these students are exited in your SIS accordingly (e.g., exit code of "1921").

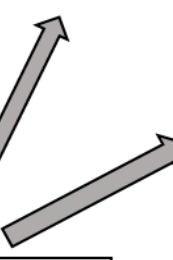

#### No

This student **must** take the Spring 2022 CCRA assessments to meet graduation requirements and receive their diploma.

- If the student is unable to test during the Spring 2022 assessment window due to a "significant medical emergency" (as outlined in <u>OAC 210:10-13-23)</u>, an **emergency medical exemption** may be applied for.
- A "significant medical emergency" is defined as "the debilitating onset of a severe or life-threatening physical or mental illness, infection, injury, disease and/or emotional trauma" that meets additional criteria (please click the linked OAC to view these criteria).

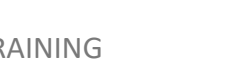

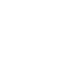

#### **Absent Students**

- Any student absent during the scheduled test session must be administered the assessment upon their return.
- The make-up session must be scheduled within the existing testing window.
- Students must take sections in proper order.

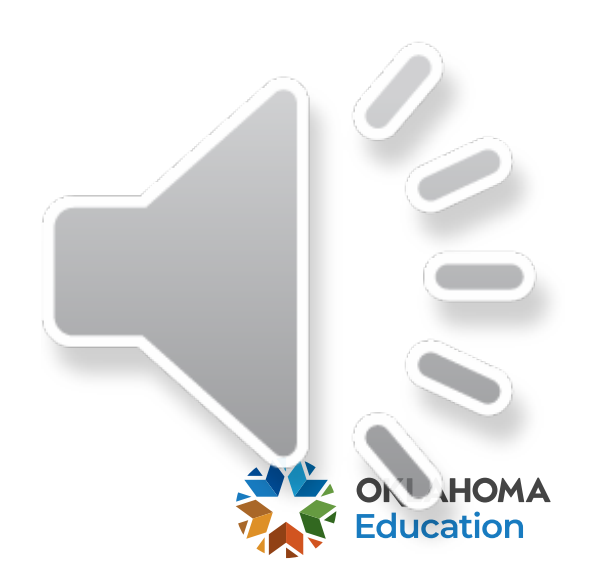

#### **Suspended Students**

• OAC 210:10-1-5

It is no longer appropriate to "drop" or "exit" a student who is suspended out of school for any length of time.

- Students who are suspended will be expected to participate in the OSTP.
- Guidance for Attendance and Suspension

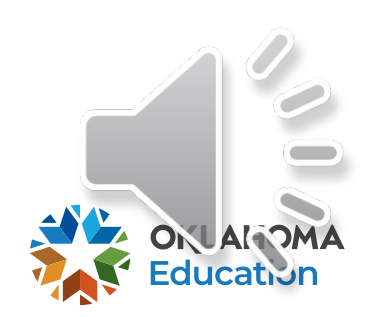

#### **Students Who Receive Instruction Away from Sites of Enrollment**

- **Students Testing at Alternative Sites**
- This includes:
  - Special education consortiums;
  - Alternative education cooperatives and interlocals;
  - Hospital placement;
  - Juvenile Detention Centers;
  - Homebound Placement; and
  - Technology Centers.
- No less than thirty days prior to the testing window, request permission in writing from the Office of Assessment at <a href="mailto:assessments@sde.ok.gov">assessments@sde.ok.gov</a>.
- Requests must include a description of the student's unique situation, the student's STN, and documentation verifying the situation. Do not include personally identifiable information.

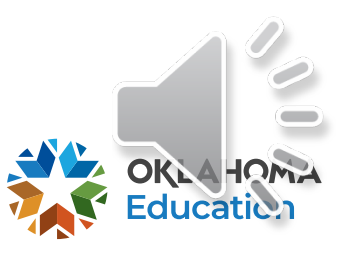

#### **Students Who Receive Instruction Away** from Sites of Enrollment (cont.)

- Paper/pencil test materials will be ordered by and sent to the district where the students are enrolled.
- Online assessments should be set up by the district of enrollment. The site of enrollment:
  - Verifies student data through the Precode or manually uploads students,
  - Places students in a testing session,
  - Prints test tickets and securely delivers the test tickets to the site of instruction or transfers test tickets through a secure online platform.
- When testing students at their alternate site of instruction, follow the procedures outlined in the Test Preparation Manual.

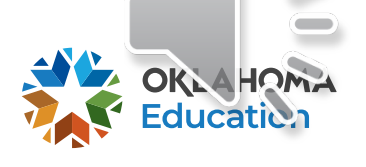

#### **Students Who Receive Instruction Away from Sites of Enrollment (cont.)**

- Score reports will be sent to the districts where the students are enrolled.
- The Test Administrator (TA) at the alternate site of instruction signs a Test Security Form.
- TAs must be certified employees of the school district or site of instruction.
- TAs and TPs cannot be related nor can they be related to any student in the testing session.
- All test books, answer documents, and test tickets must be securely returned to the student's district of enrollment.

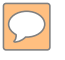

#### **Distance Learners**

- Schools must account for all students. This includes all students who are taking classes virtually or remotely.
- All school districts offering online courses or programs must provide at least one onsite location for these students to test.

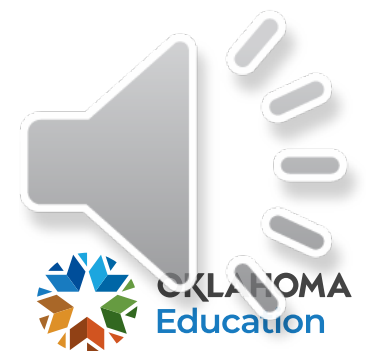

#### **Statewide Virtual Charter Schools**

- Statewide virtual charter schools offering online courses or programs will provide, and are responsible for the cost of, at a minimum, six alternative testing locations.
  - At least one testing site will be located in each quadrant of the state.
  - One testing site will be located in each of the two metropolitan areas of the state.
  - Testing locations and a testing plan must be submitted to the SDE for approval.

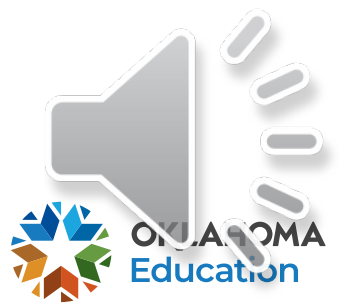

#### **OSTP IEP/504 Accommodations**

Accommodations for IEP and Section 504 students must be:

- Specified in an IEP or Section 504 Plan
  - Students should be familiar with the OSTP Accommodation they receive prior to testing.
- Selected from the <u>list of state approved accommodations</u>; and
- Indicated for each student by choosing either with or without accommodations
  - For paper testers this must be bubbled on the back of a paper answer document.
  - For online testers the "with accommodations" must be checked under the Delivered Locally section in the OSTP portal.

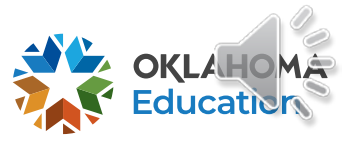

## **IEP/504 Accommodation Updates (cont.)**

- Overarching Changes:
  - Language and formatting updates for clarity
  - External hyperlinks to additional resources and webpages
  - Intra-document hyperlinks to additional information on a given topic
  - "Hundreds Chart" added as an example of an approved assistive technology device
- Revised Guidance for SAT/ACT Accommodations
- Please see the <u>2021-22 OSTP IEP/504 Plan Accommodations</u> <u>Manual Change Log</u> for a more detailed explanation of the updates.

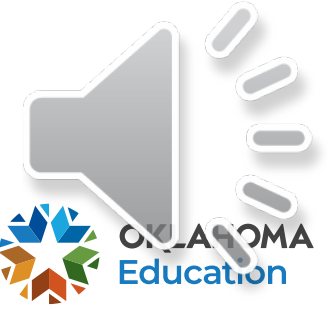

#### **Emergency Accommodations**

#### • Form EA (Emergency Accommodations):

- If prior to or during testing, the school principal (or designee) determines that a student requires an Emergency Accommodation (e.g., broken hand), Form EA must be completed and submitted to the DTC for approval.
- Form EA must be **retained at the district level** for five (5) years for monitoring purposes.
- Unless requested, Emergency Accommodation forms are not submitted to the Office of Assessments.

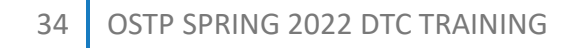

#### OSTP English Learner (EL) Accommodations

- EL accommodations must be:
  - Selected from the approved list in the <u>2021-2022 OSTP EL</u> <u>Accommodations Manual</u>
  - The accommodation must be documented on the student's current English Academic Plan (ELAP)
  - First and Second year monitor students may continue to be eligible for OSTP EL testing accommodations dependent upon OSTP ELA test performance.
- EL accommodations must be indicated for each student by choosing either with or without accommodations
  - For paper testers this must be bubbled on the back of a paper answer document.
  - For online testers, "with accommodations" must be checked under the Delivered Locally section in the testing platform.

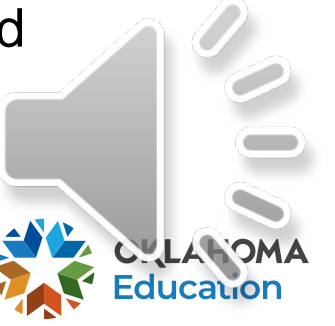

#### **EL Accommodation Updates**

#### • Overarching Changes:

- Language and formatting updates for clarity
- External hyperlinks to additional resources and webpages
- Intra-document hyperlinks to additional information on a given topic
- Updated approved list of <u>Word-to-Word Dictionaries</u>
- Please see the <u>2021-22 OSTP EL Accommodations Manual</u> <u>Change Log</u> for a more detailed explanation of the updates.

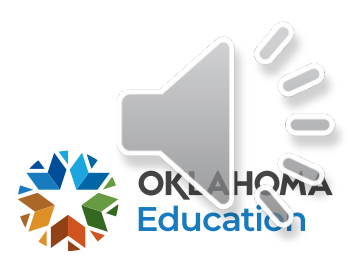
### EL CCRA: SAT/ACT Accommodations & Supports

- Both SAT and ACT require schools to request appropriate EL supports or accommodations for students with a documented need.
- EL supports or accommodation needs should be addressed during the development of the grade 11 student's English Language Academic Plan (ELAP).
- CCRA EL support or accommodation requests must be submitted to SAT or ACT during the designated window and approved before a student can be provided their SAT or ACT specific accommodations.
- For more information, please refer to the following:
  - SAT: <u>Accommodations on College Board Exams</u>
  - ACT: <u>Accommodations and English Learner Supports</u>
- Please review the OSTP EL Accommodation Manual for reference.

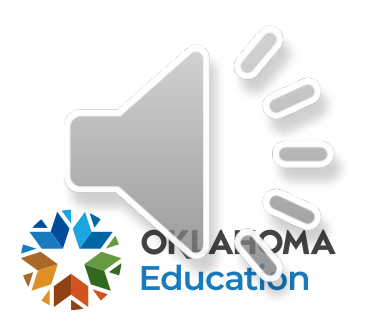

### **Spanish Translation**

- All assessments for all grade levels are available online in English.
- Grades 3-8 Math, Grades 5 & 8 Science, and Grade 11 CCRA: U.S. History and Science Content are available online in Spanish with Spanish Text-to-Speech.
- Grades 3-8 Math, Grades 5 & 8 Science, and Grade 11 CCRA: U.S. History and Science Content are available in paper format in English and accompanying Spanish audio files will be available for download.
- There are no paper tests in Spanish available for the Spring 2022 OSTP administration.

### **Text-to-Speech Scheduling Info**

- Ensure that text-to-speech (TTS) accommodations are selected in the portal before scheduling the student's test.
- If the test is scheduled before TTS is selected, these accommodations will not be available to the student.
- This applies to both English and Spanish TTS.

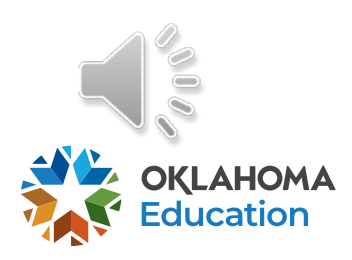

### **Text-to-Speech Scheduling Info (cont.)**

- TTS is an OSTP Accommodation for
  - All math, science, U.S. History assessments, and
  - Grade 5 and 8 ELA Section 3 (extended constructed response).
- The Read Aloud Accommodation must be approved as a Nonstandard Accommodation by SDE for ELA Grades 3, 4, 6, and 7 and for ELA Grades 5 & 8 Section 1 and 2.
  - If TTS is mistakenly selected for ELA Grades 3, 4, 6, or 7, the user will receive an error message when scheduling a test session for the student.
  - TTS is only available for Section 3 for ELA Grades 5 and 8.

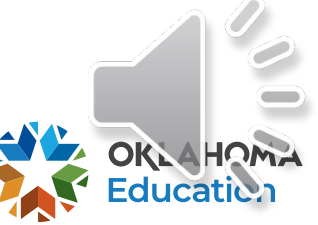

### OSTP

**Test Irregularities and Invalidations** 

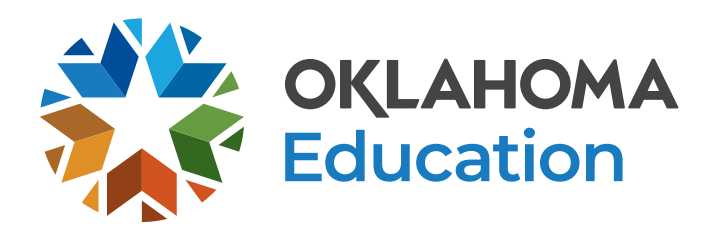

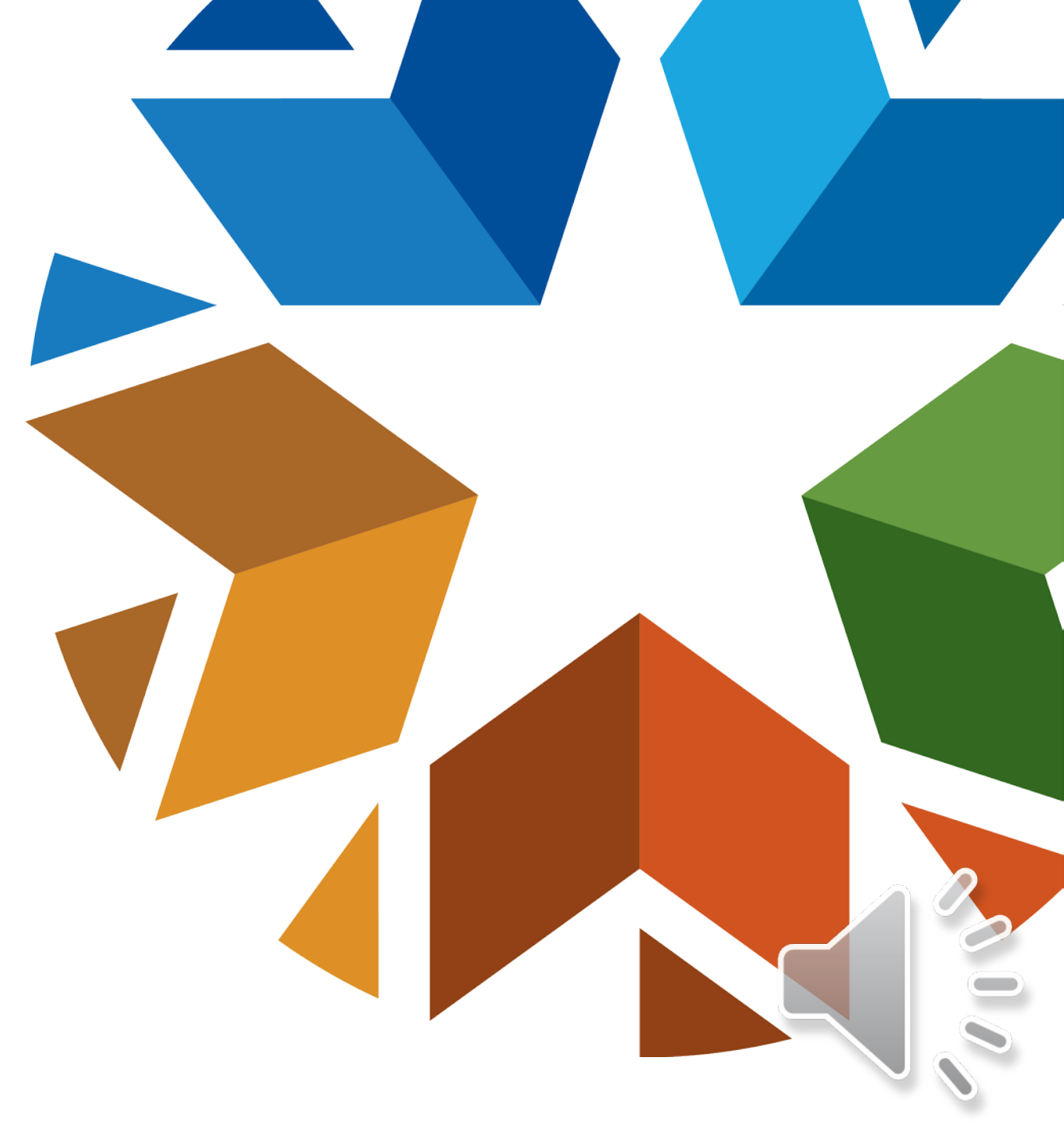

### **Test Irregularity Vs. Test Invalidations**

- A testing irregularity is an out-of-the-ordinary situation which does not affect the outcome of testing and does not require students to retest.
  - Requires DTC or BTC to submit a Test Irregularity Form through SDEprovided Google Form.
- A testing invalidation is caused by a situation where the test or test security has been compromised and students must retake the test.
  - Requires DTC to submit a Test Invalidation Request through the Testing Status Application in the SDE Single Sign On.

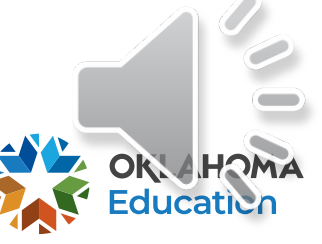

### **Testing Irregularities**

- Document testing irregularity.
- Re-administer same test form, if possible:
  - Student may need a new answer document or booklet depending on circumstances.
- Complete the Testing Irregularity Form provided by the Office of Assessment. This will be on the SDE website.
  - Take extra precaution when entering student's STN
- DTC must be contacted to obtain a Proctor Password for online testing.
- Proctor Passwords will be automatically reset daily throughout testing.

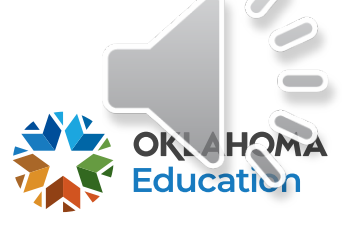

### **Testing Irregularities**

- Sickness
- TA/TP is distracting
- Student received read aloud for Math/Science and should not have
- Misread script
- Parent picked up student during testing
- Wrong accommodation was administered
- Sections not given on consecutive days in correct order
- Technical issues during online testing

### **Test Invalidation**

- Reasons for possible test invalidations include, but are not limited to:
  - Cheating
  - Large-scale security violation
  - Presence of a cell phone (or other smart technology including smart watches) in the testing environment
  - Testing outside the test window
  - TA/TP/Student are related in the testing room
  - Student received read-aloud on ELA and was not supposed to
  - ELA writing section was started and didn't finish until days after
  - TP was not an employee of district for Human Reader sessions

## If the SDE approves the invalidation, the student will be considered a nonparticipant unless a Breach Assessment is administered.

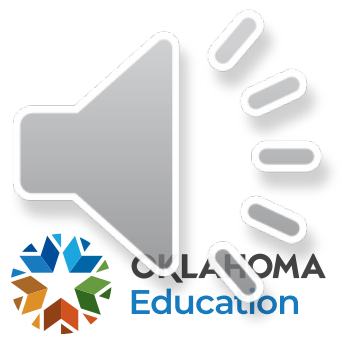

#### $\bigcirc$

### **Breach Tests**

- In situations when a test must be invalidated, the DTC must enter the invalidation request on the Testing Status Application on the SDE Single Sign-On.
- Check the status through the Testing Status Application.
- Once the invalidation is approved, the SDE will order the Breach Test.
  - The Breach Test must be administered to the student within the remainder of the testing window.
  - In the case of a paper/pencil test, all answer documents for Breach Tests, as well as the invalidated operational tests, must be returned with the scoreable answer documents.
  - In the case of online tests, Breach Tests may not be scheduled on the same cay
    as the invalidated operational tests. Please follow the directions carefully and
    select the Breach Test form when scheduling the test in the OSTP portal.

### **OSTP Test Security**

Who must be trained on test security and administration procedures?

- District Test Coordinators (DTCs)
- Building Test Coordinators (BTCs)
- Test Administrators (TAs)
- Test Proctors (TPs)

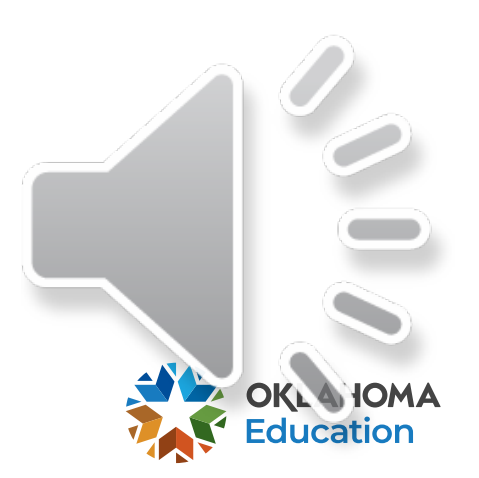

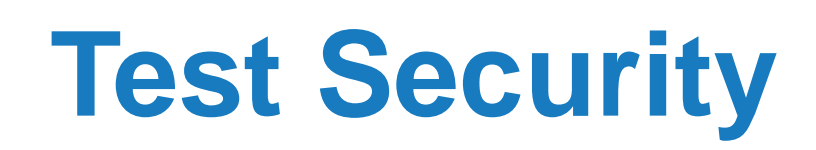

- Additional important information regarding test security and validity is included throughout the *Test Preparation Manual* and its appendices.
- Test materials must be kept secure at all times and should not be left in open or unattended areas.
- Test books are not to be opened prior to or after any test sessions. Only the students testing are allowed to view the contents of a test book or an online test and only at the time of testing.
- All secure test materials must be returned to the vendor after the completion of testing.

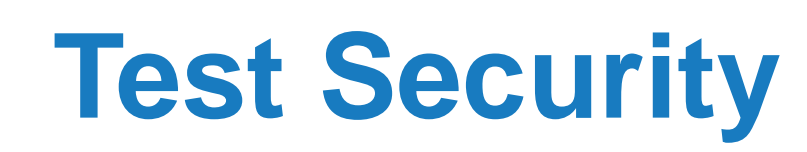

- Revealing information about test items or the overall test, either implicitly or explicitly, is a violation of test security protocols. This includes discussions:
  - with students individually or as a class
  - with teachers
  - on social media
- Nondisclosure Agreements (NDA) are included by completing the applicable OSTP training *prior* to testing and signing the Security Form *after* the completion of all testing.
- Test Proctors/Roving Proctors will submit NDA via their training requirement and Test Proctor Observation Log.

### **Test Security**

- All TAs, BTCs, and Building Principals must include their Teacher Certification Number on their applicable Security Form.
- The Test Proctor Observation Log sheet must be completed.
  - Each testing session must be documented on a Test Proctor Observation Log by the Test Proctor or Roving Proctor.
- Ensure the Official Schedule of Testing is current and accurate throughout the entirety of the testing window.
  - Include all make-up sessions.
  - Ensure the Test Administrator and Test Proctor/Roving Proctor is documented for each testing session on the Official Schedule of Testing.

### **Test Security**

- Violations in test administration and test security may result in an invalidation of the test and/or test results.
- Violations in test administration may result in the suppression of preliminary and final results.
- Violations in test administration may result in the revocation of teaching credentials.

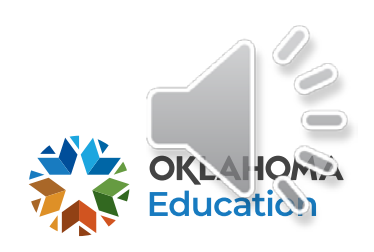

### **Test Security**

**Paper-based Testing** 

- Classroom Security Checklists must be completed, signed, and dated by the TA and the BTC. Please retain a copy of the checklist for your records.
- District and School Checklists provide a list of all materials' barcodes and have blank columns to record information regarding the location (school or classroom) of the test books

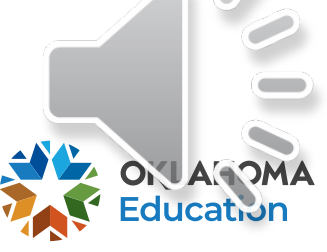

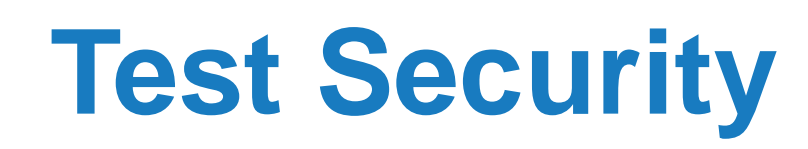

- DTC, BTC and TA Security forms will be provided and signed electronically
  - District Level Test Security Form,
  - Building Level Test Security Form, and
  - Test Administrator Security Forms.
- Test Proctors will complete and sign an <u>Observation Log</u> which must be returned to the BTC.
- Keep an electronic copy or print a hard copy for your district records for five years.

### Staffing Standard OSTP 3-8 and CCRA: Science and U.S. History Content

- Each testing room is required to have one Test Administrator.
  - Certified employee of the district.
- A proctor is required for each testing session.
  - Additional proctors are required for every 100 students for online testing.
- Administrator and Proctor cannot be related to anyone in the room – including each other.
- Neither the DTC nor the BTC can serve as a Test Administrator or Test Proctor if more than one testing session is occurring at the same time.

# Staffing Standard OSTP 3-8 and CCRA: Use of a Roving Proctor

- Buildings may use Roving Proctors when simultaneous test sessions are occurring.
  - The Roving Proctor must rotate between test sessions every 15–20 minutes and cannot be assigned to more than five testing sessions at any given time.
- The Roving Proctor's duties include:
  - Assisting Test Administrators
  - Monitoring test sessions and escorting students
  - Keeping the hallways quiet during testing

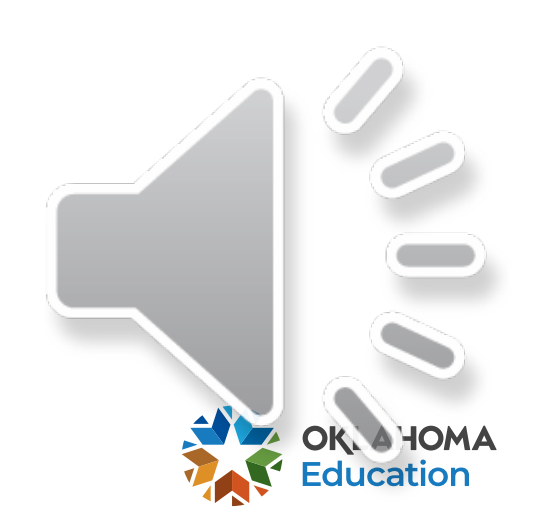

### **SAT and ACT Assessments**

|                                                            | SAT | ACT |
|------------------------------------------------------------|-----|-----|
| Roving Proctor                                             |     | X   |
| Hall/Room Proctors                                         | X   |     |
| Proctor for Accommodated Rooms                             | X*  | X*  |
| Cannot be related to an 11 <sup>th</sup> grader taking the | X   | X   |
| same assessment                                            |     |     |

#### \*Required by OSDE

Please note: Both the SAT and ACT are part of the Oklahoma School Testing Program. All applicable state test security rules and regulations apply to these tests in addition to the test security rules and policies SAT and ACT require for test administration.

### Academic Assessment Monitoring Program (AAMP)

- To meet federal requirements, Oklahoma's AAMP evaluates school district implementation of both federal- and state-required academic assessments.
- All public school districts will be monitored <u>at least</u> once during the established five-year cycle.
- An electronic version of the five-year monitoring cycle is updated on an annual basis and posted on the <u>Test Security and</u> <u>Assessment Monitoring</u> page.
  - The Desk & On-site Monitoring Checklist has been revised;
  - All monitoring types require districts/sites to submit information contained in the desk monitoring portion of the checklist.
  - Districts will be notified of On-site monitoring at least 10 working days before the opening of a testing window.

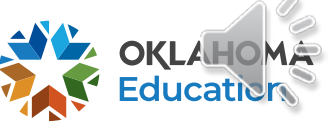

### **Data Forensics**

 OSDE conducts data forensics on all assessments and may conduct investigations as deemed necessary when test security and testing violations are suspected.

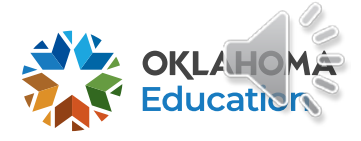

### OSTP

**DTC** Instructions and Information

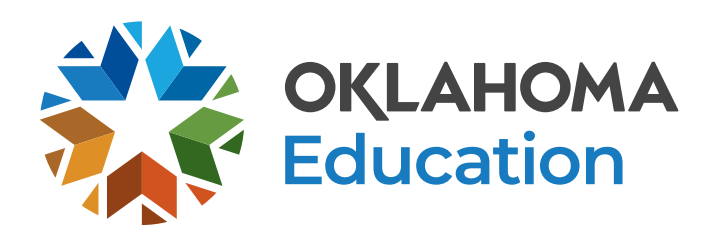

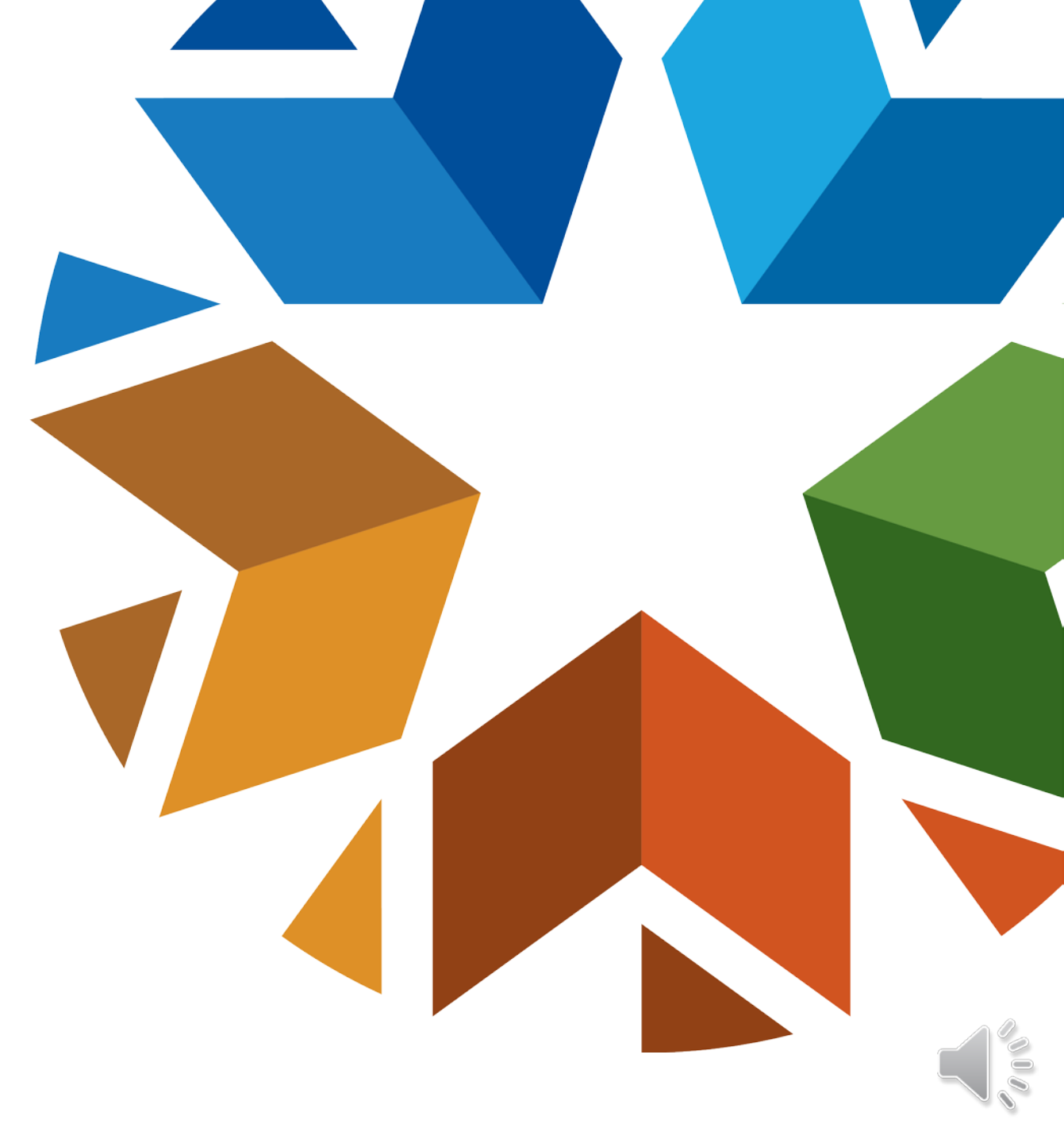

- Serve as the SDE's contact for all testing activities.
- Note: E-mail is often the quickest and most efficient way for the SDE or testing vendors to contact DTCs, so please access your account regularly.
- Request permission from the SDE for invalidating assessments.
- Provides Proctor Passwords to BTCs upon request (updated daily).
- Ensure that all personnel assigned to testing are adequately trained in proper test administration and test security.
  - Verify that all personnel are trained using the modules. The training certificates must be kept on file by the DTC or BTC.

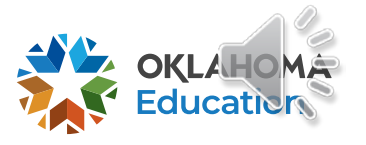

- Ensure SIS information for your district and schools are current and accurate.
- Inventory paper test materials immediately upon receipt. Confirm all boxes are received for each building and distribute materials accordingly.
  - Contact the vendor immediately if any discrepancies are found during the inventory.
- Order additional testing materials through the vendor's portal.
- Confirm that secure materials are properly returned from BTCs.
- Make certain all paper test materials are correctly packaged, sealed, and shipped to vendors according to the <u>Key Dates documents</u>.

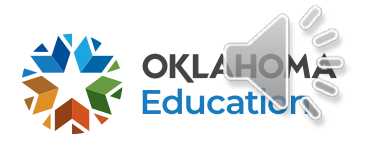

- The DTC needs to be available at all times when testing is occurring within the district.
  - The DTC must not act as a TA or TP when more than one test session is in progress within the district.

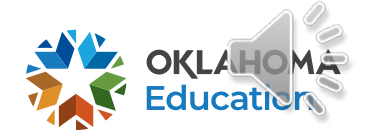

### OSTP

**BTC** Instructions and Information

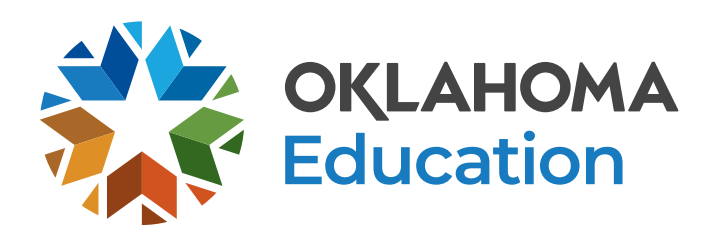

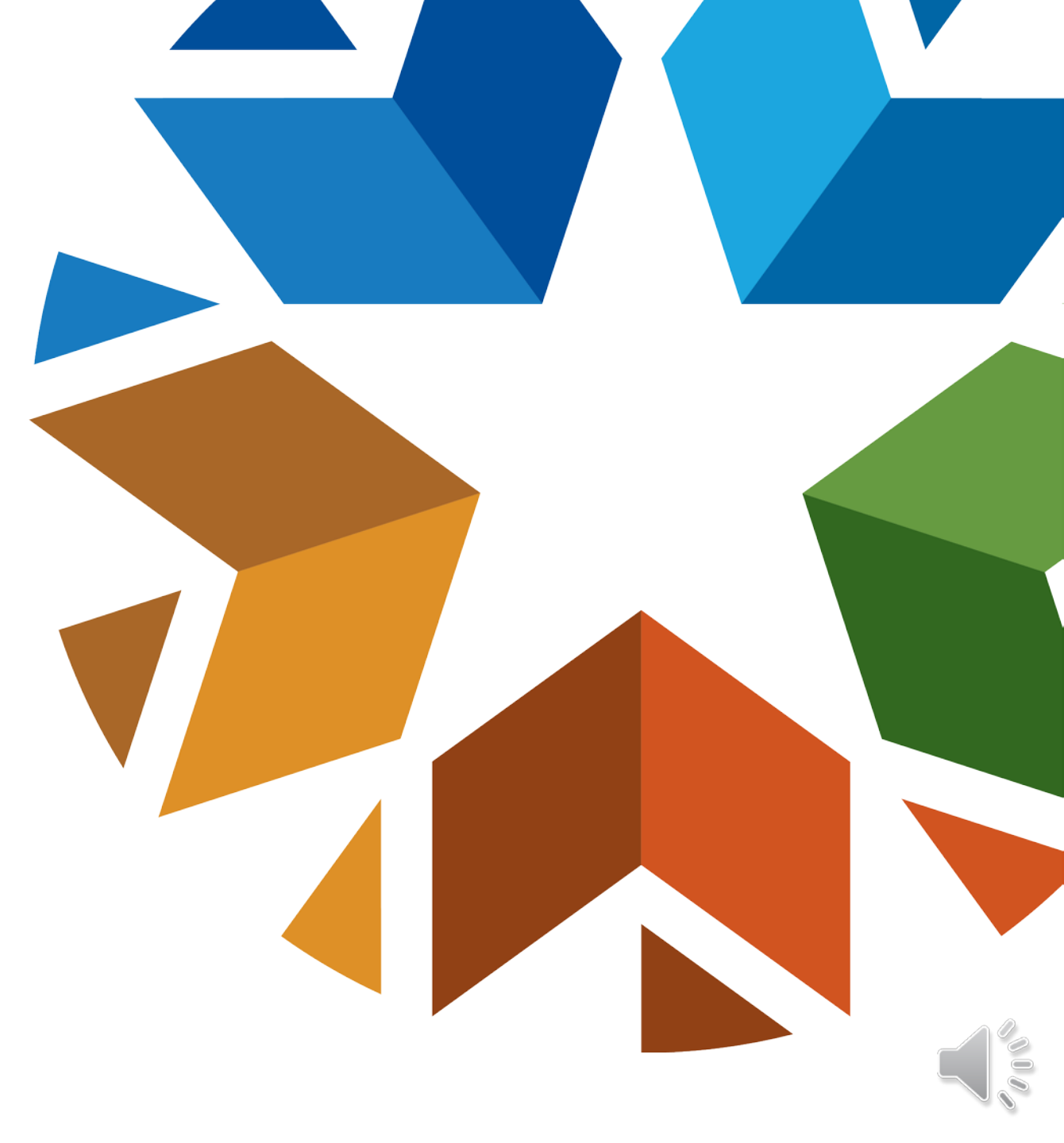

- Serve as the site contact for the DTC, direct the entire testing procedure at the specified building site.
- Ensure all TAs and TPs are trained using the TA/TP Modules and maintain documentation.
  - Note: Module training certificates **required** for all TAs/TPs.
- Identify students who need special accommodations and/or alternate assessments and make the appropriate testing arrangements for these students.

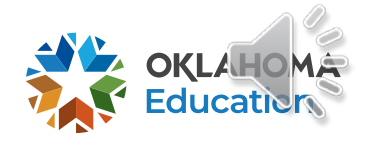

- Inventory all paper test materials upon receipt from the DTC.
- Distribute or provide access to the PSTGs and Test Administration Manuals.
- Check testing materials out to TAs the day of testing using the Security Checklist.
- Verify the presence of a TP or Roving Proctor for every testing session before testing begins. Ensure that there is a proctor present the entire testing session.

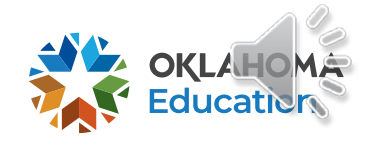

- Collect all test materials from the TAs upon completion of testing each day.
- Ensure all Test Proctor Observation logs, Test Security Forms, and Classroom Security Checklists are completed. (Print or save copies for your records.)
  - All testing sessions must have a completed Test Proctor Observation log.
- All materials must be accounted for and returned to the DTC.
- Complete the <u>Official Schedule of Testing</u> form.
  - This form should stay current for the duration of the test window.
  - Include all the building's make-up sessions.
  - Revise this schedule as necessary.

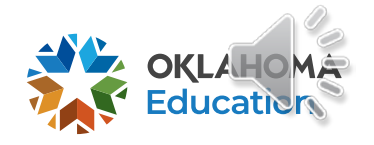

• The BTC needs to be available at all times when testing is occurring within the building.

• The BTC must not act as a TA or TP when more than one test session is in progress within the building.

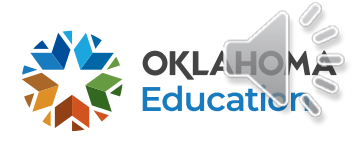

### OSTP

Test Administrator (TA) and Test Proctor (TP) Training Records

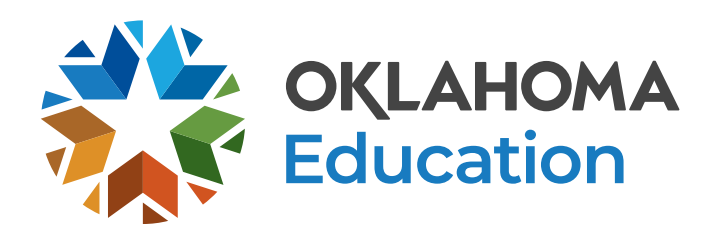

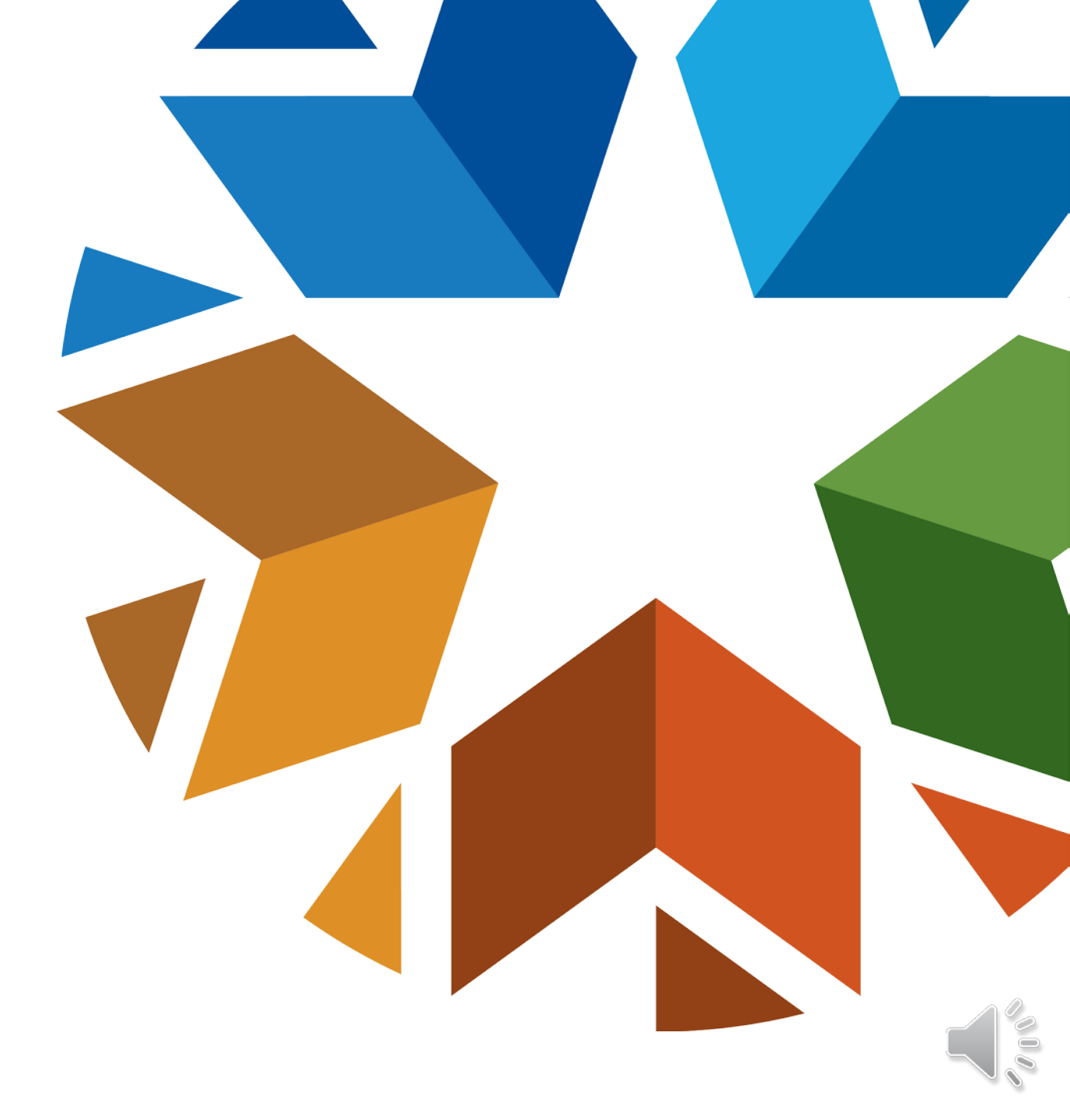

### **TA and TP Training Records**

- The BTC must ensure TAs and TPs are trained using the TA/TP Training Modules within the <u>Oklahoma Edge Online Learning Community</u> powered by Next Thought.
- DTCs will be required to have an Oklahoma Edge account, and will be able to see all of the TAs & TPs who have been trained within their district.
- The BTC must keep the training module certificate for each TA and TP.
  - TAs must earn an 80% on the quiz to complete the training module.
  - TPs and Roving Proctors must complete one item on their quiz.
- The BTC may provide additional training for TAs and TPs.

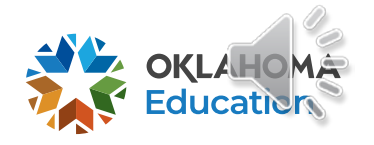

### **TA and TP Training Records**

- The names of Test Administrators and Test Proctors used on the OKEdge account and training documentation must match the name used for signing the Test Administrators Security Form & Test Proctor Observation Log.
- Certificates with handwritten or altered names will not be accepted.
- The TA training module meets TP/Roving Proctor training requirements, so it is unnecessary for TAs to complete both modules, even if they serve as TPs.

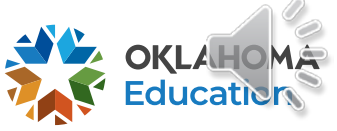

### **OSTP**

Test Administrator (TA) Instructions and Information

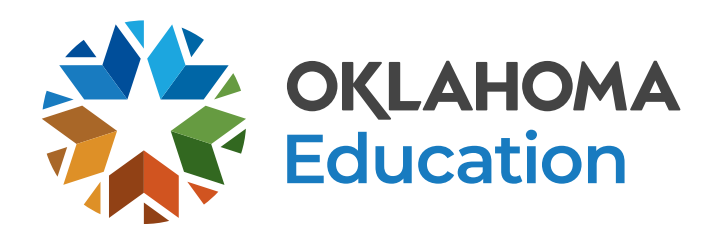

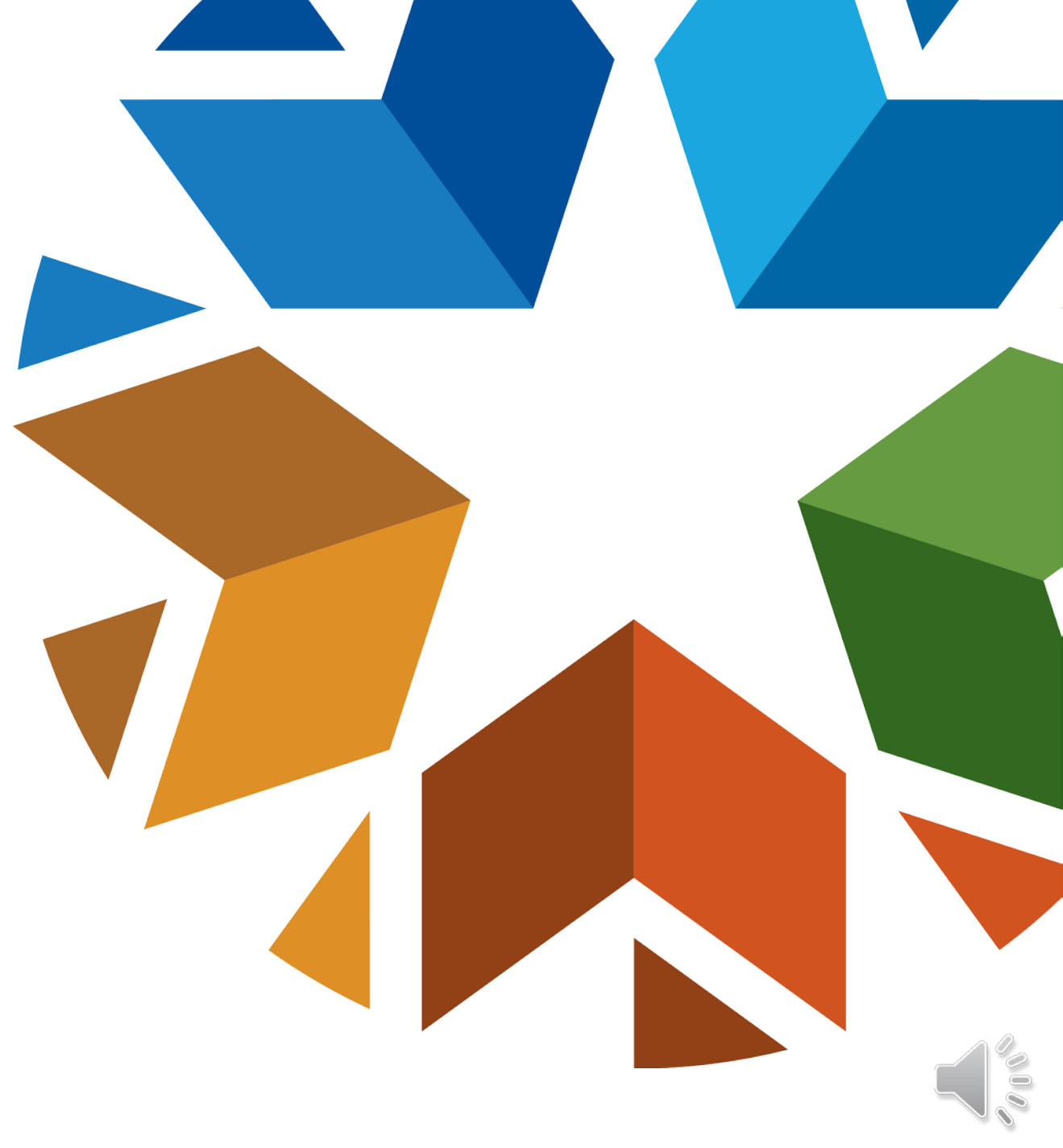

- TAs must be a certified employee of the district.
- TAs must be trained via the SDE-provided TA training module.
- Review the Test Administration Manual (TAM) for directions several days prior to testing.
- Ensure all visual aids are removed or covered during testing.
- Confirm arrangements for students who require special accommodations or alternate tests.

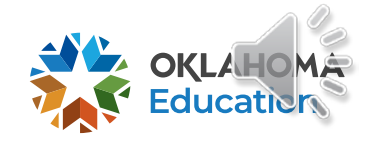
#### **TA Instructions and Information**

General Responsibilities:

- Follow the scripts in the TAMs exactly or play the TAM recorded script that will be available on the Cognia Help and Support Site.
- Make sure students use No. 2 pencils, scratch paper/unmarked grid paper, appropriate calculator, and if your district chooses: Reference Sheets for grades 6-8 math, Writer's Checklist for grade 5 & 8 ELA, or Periodic Table for CCRA: Science Content.
- Administer tests with a TP or Roving Proctor present the entire testing session.
- Ensure that the TA and TP/Roving Proctor are not related to each other nor to any student in the testing session.

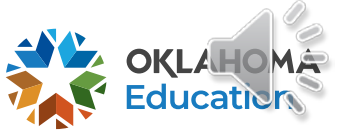

#### **TA Instructions and Information**

General Responsibilities:

- Ensure the Test Proctor Observation log has been completed.
- Report any testing irregularities directly to the BTC.
- Keep records of students who missed the test on the original test date.
- Keep a record of TP/Roving Proctors with dates/test sessions.
- Administer make-up tests within the testing window, if needed.
- TA must sign the Test Security Form.

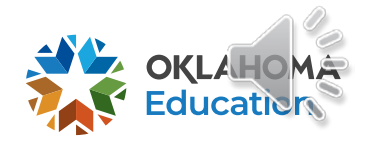

### OSTP

#### Test Proctor (TP) and Roving Proctor Instructions and Information

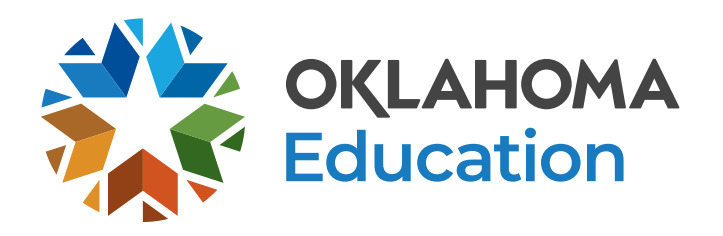

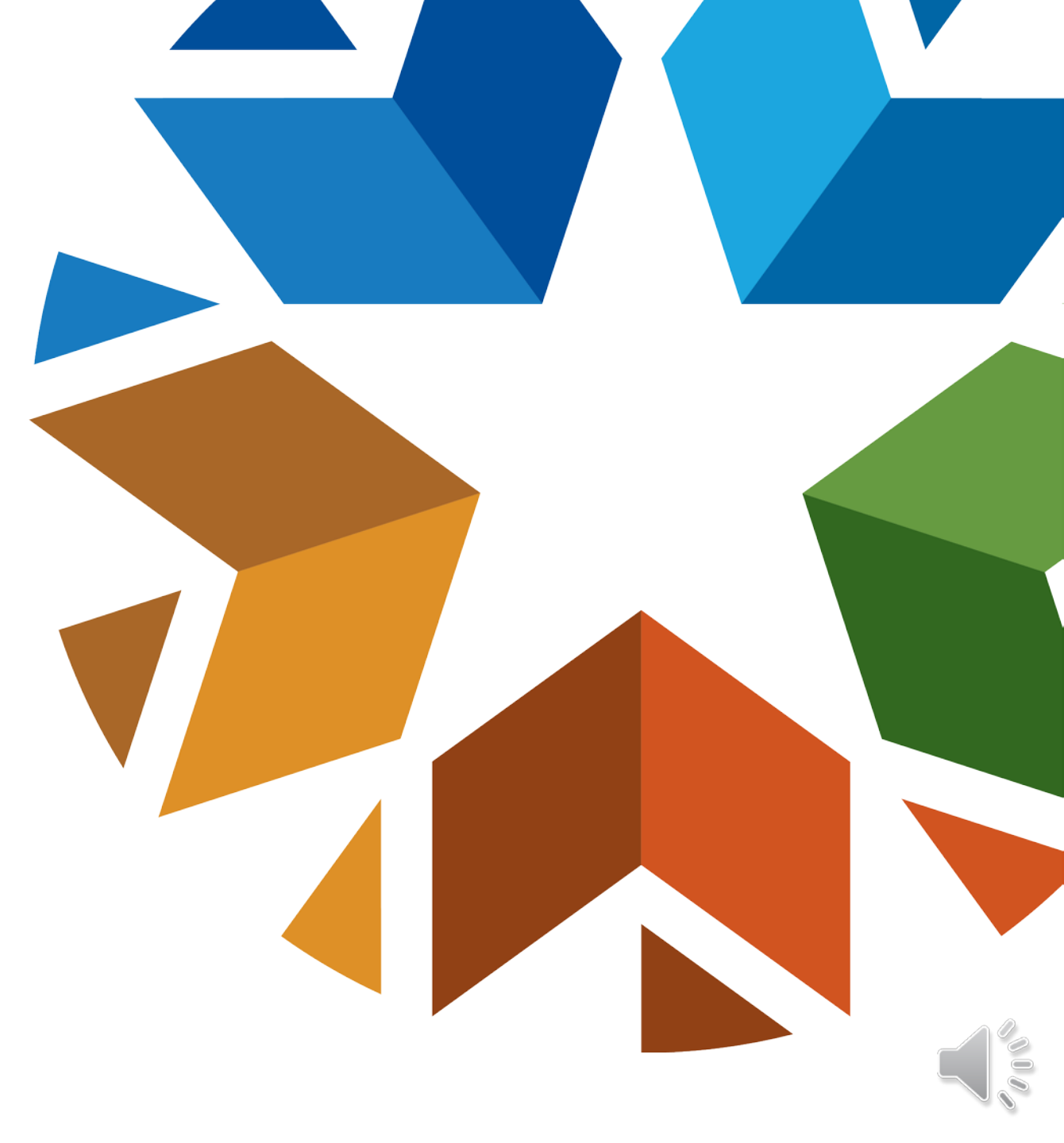

#### **TP and Roving Proctor Instructions and Information**

General Responsibilities:

- Must be at least 18 years old, approved by the building principal, and cannot be related to the TA or any student in the testing session.
- Must be trained via the SDE-provided TP training module.
- May NOT administer tests.
- May assist the TA with certain duties (e.g., inventory test materials).
- Maintain the security of all test materials.

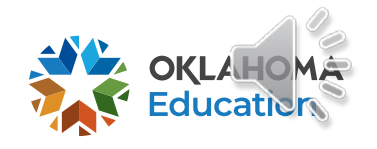

#### **TP and Roving Proctor Instructions and Information**

General Responsibilities:

- Must be present for the ENTIRE testing session.
- Monitor the TA's transcribing of tests and checking of answer documents or test books for stray marks.
- Complete the <u>Test Proctor Observation Log</u>. Sign, date, and return the completed form to the Building Test Coordinator.
  - One log must be completed for every testing session.
- A TP/Roving Proctor that monitors a read-aloud session must be an employee of the school district.

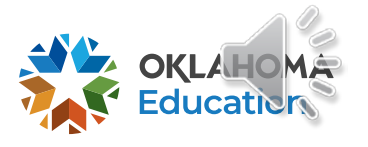

#### OSTP

English Language Arts, Mathematics, Science, and U.S. History

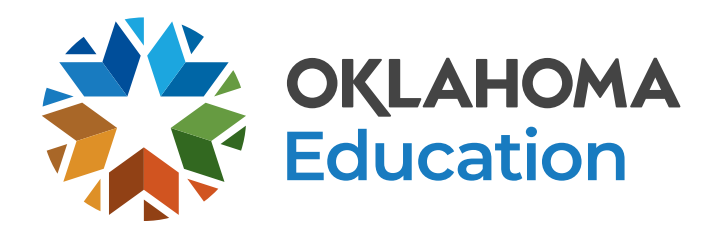

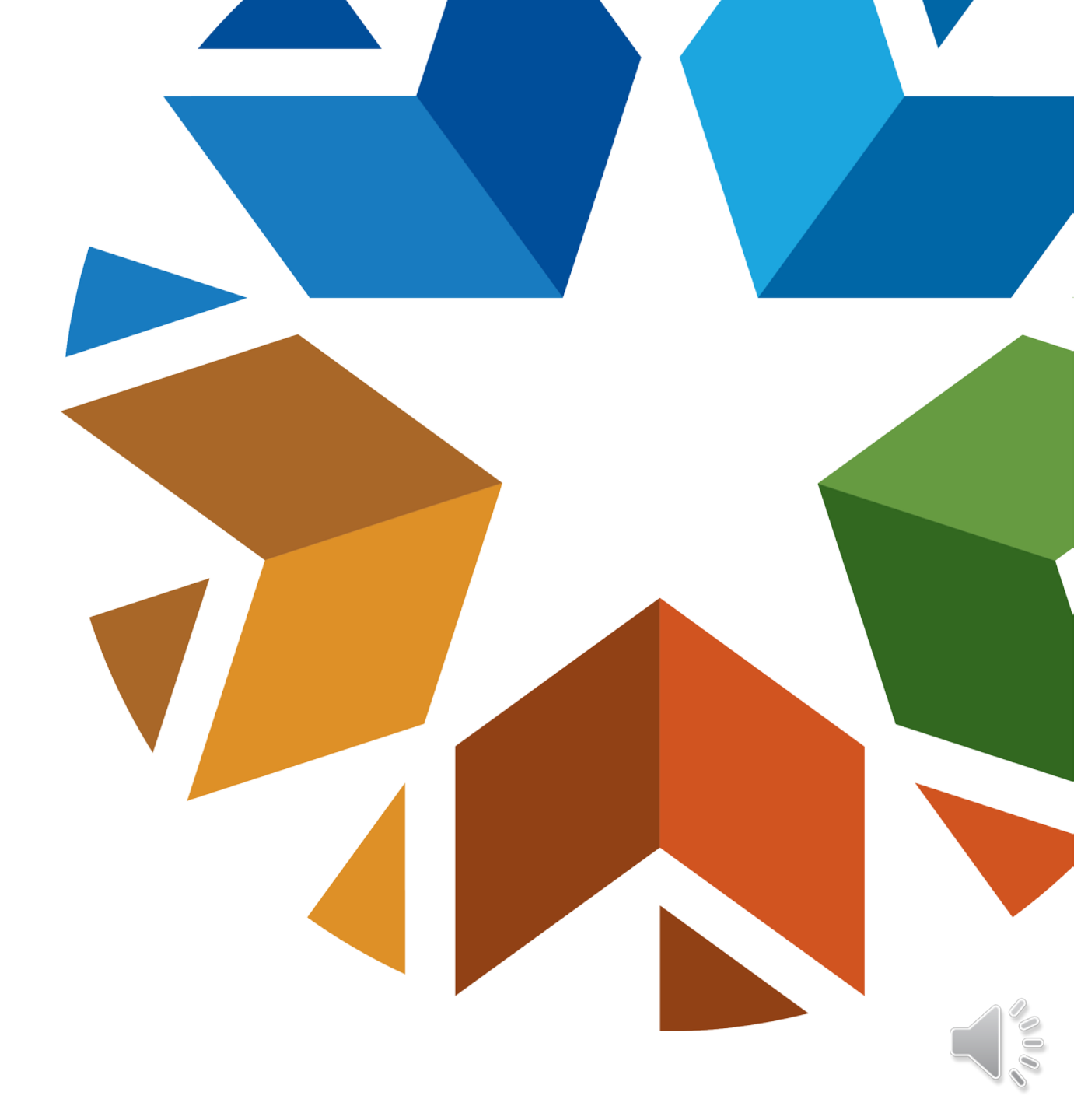

#### 2021-22 Testing Window

|                                   | ONLINE TESTING                                           | PAPER/PENCIL TESTING*                                                                      | ASSESSMENTS                                       |  |
|-----------------------------------|----------------------------------------------------------|--------------------------------------------------------------------------------------------|---------------------------------------------------|--|
| Grade 3                           | April 20 - May 17, 2022                                  | April 20 - May 3, 2022                                                                     | MATH   ELA                                        |  |
| Grade 4                           | April 20 - May 17, 2022                                  | April 20 - May 3, 2022                                                                     | MATH   ELA                                        |  |
| Grade 5                           | April 20 - May 17, 2022                                  | April 20 - May 3, 2022                                                                     | MATH   ELA   SCIENCE                              |  |
| Grade 6                           | April 20 - May 17, 2022                                  | April 20 - May 3, 2022                                                                     | MATH   ELA                                        |  |
| Grade 7                           | April 20 - May 17, 2022                                  | April 20 - May 3, 2022                                                                     | MATH   ELA                                        |  |
| Grade 8                           | April 20 - May 17, 2022                                  | April 20 - May 3, 2022                                                                     | MATH   ELA   SCIENCE                              |  |
|                                   | COLLEGE- & CA                                            | REER-READINESS ASSESSN                                                                     | IENTS                                             |  |
| Grade 11                          | April 4 - April 22, 2022                                 | April 4 - April 15, 2022                                                                   | SCIENCE  U.S. HISTORY                             |  |
| ACT Test<br>ACT Make-<br>Up Dates | April 5 - 7 & April 12 - 14, 2022<br>April 19 - 21, 2022 | Please reference the ACT test administration manuals<br>for accommodated testing schedules |                                                   |  |
| SAT Test<br>SAT Make-<br>Up Date  | April 13 - 15 & April 19 - 20, 2022<br>April 26, 2022    | Please reference the SAT to<br>for accommodated                                            | est administration manuals<br>I testing schedules |  |

WIDA ACCESS/ALTERNATE ACCESS: January 10 - March 25, 2022

OKLAHOMA Education

NAEP: January 24 - March 4, 2022 Long-term Trend NAEP: January 10 - March 18, 2022 Collision Oklahoma Alternate Assessment Program (OAAP) | DLM Testing Window: March 21 - May 17, 2022

\*Under special circumstances only

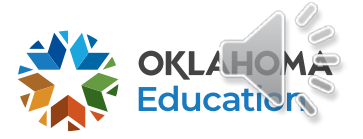

**OKLAHOMA SCHO** 

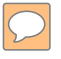

- Estimated testing times for each test include distributing books, filling in student demographic information, and reading directions aloud to students/playing recorded script. These can be found in the <u>Test Preparation Manual</u>.
- The tests are not timed. Students should be given additional time if needed as an immediate extension of the current session. A TA and TP/Roving Proctor are required for the duration of testing.
  - Additional time must be an immediate extension of the testing session <u>not</u> to exceed double the amount of recommended time per section/session.

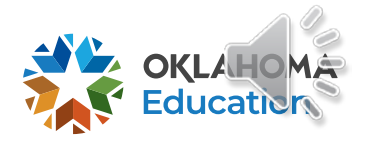

- Ideally, each content assessment should be administered on a separate day.
- If more than one content assessment is administered on the same day, students should be given a rest break between sessions.
- Under no circumstances should a test be started unless there is enough time to complete it.

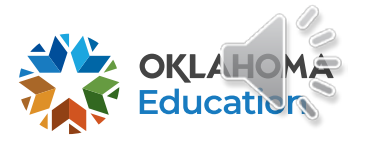

- Students may only be given breaks, including lunch breaks or recess, between sections or sessions.
- Sections must be given in sequential order on consecutive instructional days.
- Grades 5 & 8 ELA Section 3 (writing prompt) may be administered BEFORE Section 1 or AFTER Section 2.

• Ex Grade 5 ELA:

| Section 1           | Section 2           | Section 3 - Writing |     |
|---------------------|---------------------|---------------------|-----|
| Tuesday, April 26   | Wednesday, April 27 | Thursday, April 28  | YES |
| Wednesday, April 27 | Thursday, April 28  | Tuesday, April 26   | YES |
| Tuesday, April 26   | Wednesday, April 27 | Friday, April 29    | NO  |

- It is highly recommended, but not required, that all ELA assessments take priority in scheduling.
- In order to receive early RSA reporting, Grade 3 ELA tests must be completed and submitted no later than Wednesday, April 27, 2022.
- To receive preliminary reports for grades 3-8 ELA, online testing must be completed and submitted no later than **Tuesday, May 3, 2022.**
- Otherwise, these students' scores will not be available until Final Reporting.

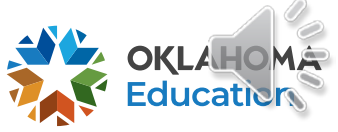

#### Test Results – Grades 3-8 and CCRA

- Preliminary results:
  - Preliminary Grade 3 RSA Reports Posted in the OSTP Data Portal 5/17/2022
  - All other preliminary reports will be available in the OSTP Data Portal 6/7/2022
  - Preliminary Reports will not be available for CCRA: U.S. History Content.
- Final results:
  - Available in the OSTP Data Portal TBD
  - Available on the Parent Portal TBD
  - CCRA U.S. History Content will be included in final results.

Materials returned late or incorrectly will impact reporting dates.

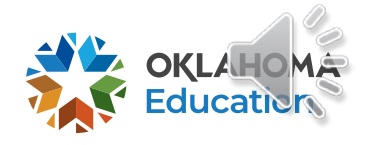

### **OSTP & Reading Sufficiency Act**

http://sde.ok.gov/sde/reading-sufficiency

#### Melissa Ahlgrim, Director of RSA

Melissa.Ahlgrim@sde.ok.gov
405-522-1591

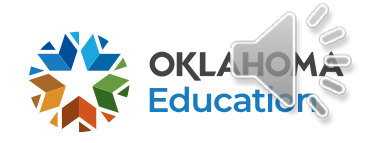

### **Online Testing**

- Online practice tests are available for students to become familiar with the online tools and formatting of questions.
  - <u>https://okpracticetest.cognia.org/student/login</u>
- Only a basic calculator will be available in the online sample sections for Grade 6-8 Math due to the allowability of mixed group test administration.
- The operational portion of the Grade 6-8 online tests will provide:
  - Grades 6-7: Basic Calculator
  - Grade 8: Scientific Calculator

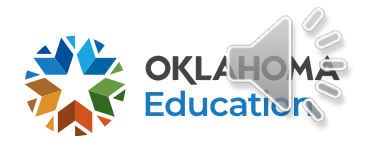

#### **Scratch Paper & Unmarked Grid Paper**

- Students are allowed scratch paper for all assessments.
  - Blank copy paper
  - Lined notebook paper
  - Unmarked grid paper
- Ensure students are writing their essays on the lined pages in the test booklet or in the online platform's text box.
- BTCs MUST collect all scratch paper and unmarked grid paper after testing.
- All scratch and unmarked grid paper is to be **DESTROYED** by the BTC immediately after testing.

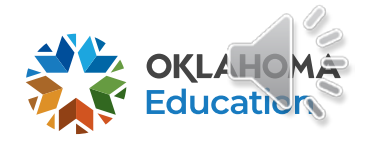

#### **Reference Sheets**

- Reference Sheets will be provided in the tools section for online tests and paper copies for paper tests:
  - Math Reference Sheets: Math grades 6 8 (available in English or Spanish)
  - Periodic Table: Science grade 11 (available in English or Spanish)
  - Writer's Checklist: ELA grades 5 and 8 writing section (CBT and PBT)
- Your district may elect to provide paper copies of these documents to online testers. They can be printed from Cognia's Help and Support Site and must be **DESTROYED** by the BTC immediately after testing.

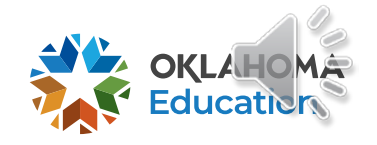

#### OSTP

English Language Arts Assessment

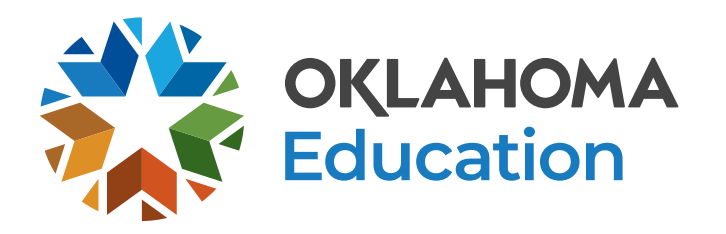

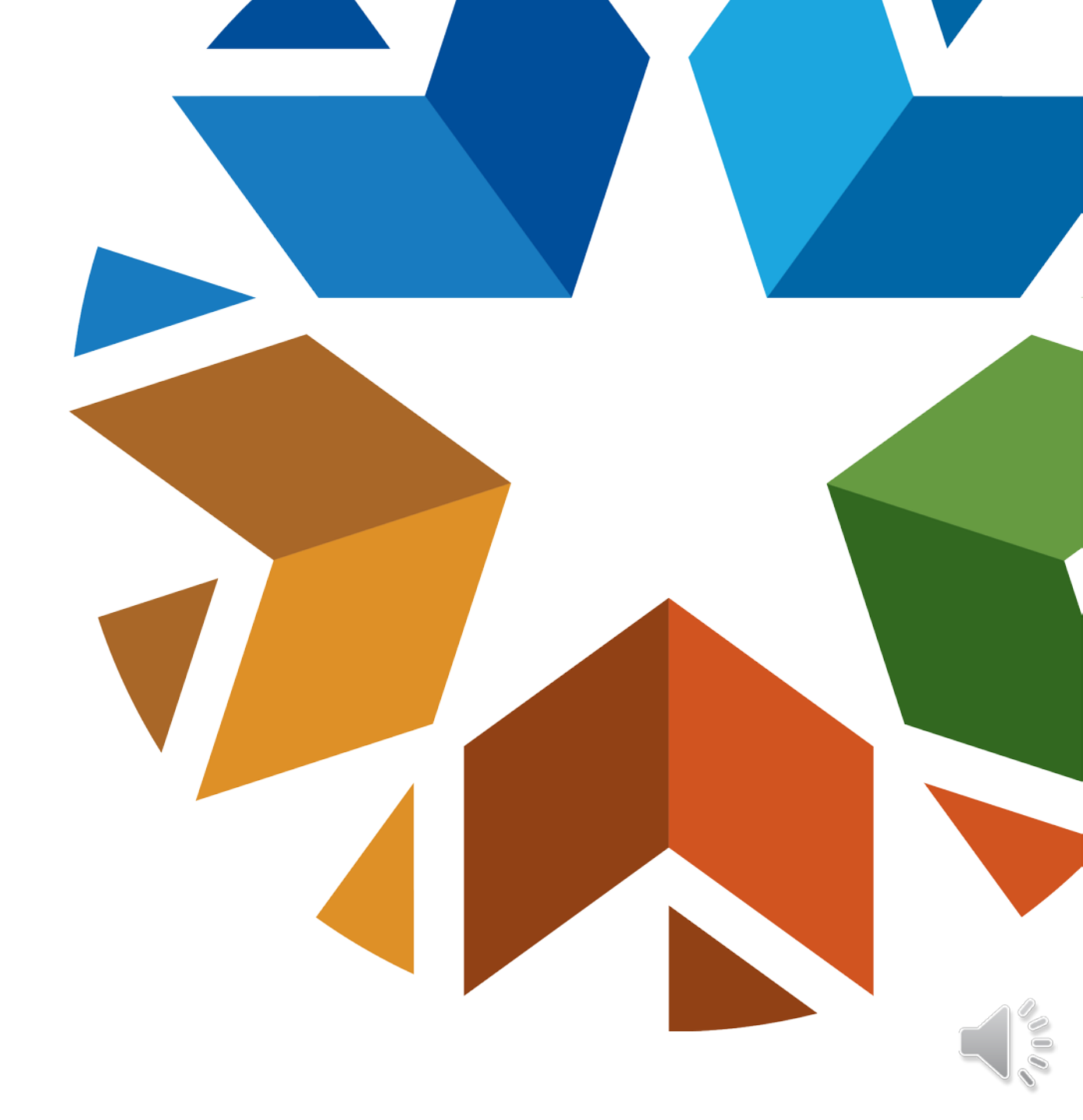

#### **Grades 5 and 8 ELA Assessments**

- Writing sections will be a paired passage-based prompt.
- Paper Tests Students will write on the five (5) lined pages in their test books.
  - Planning pages are included.
- Online Tests Students will write their essays in the online platform.
  - Planning can be done on the scratch paper.
  - Remind BTCs that students should not hit "Turn In" until they are finished.
- TTS and Human Reader is available for the writing portion as an IEP/504 Plan OSTP Accommodation.

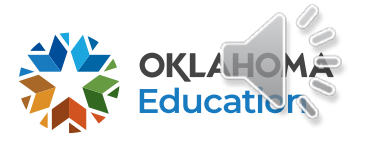

#### Grades 3, 4, 6, and 7 ELA Assessments

- Short Constructed-Response items that measure reading standards are included on grades 3, 4, 6, and 7 ELA assessments.
  - Students will write (paper testing) or type (online testing) their responses.
- TTS and Human Reader is only allowed as an approved Nonstandard Accommodation. Rooms testing with this accommodation must have a dedicated TP that is employed by the district. A roving test proctor cannot be used in this situation.

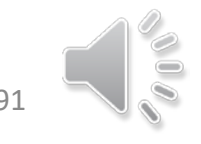

#### OSTP

Mathematics and Science

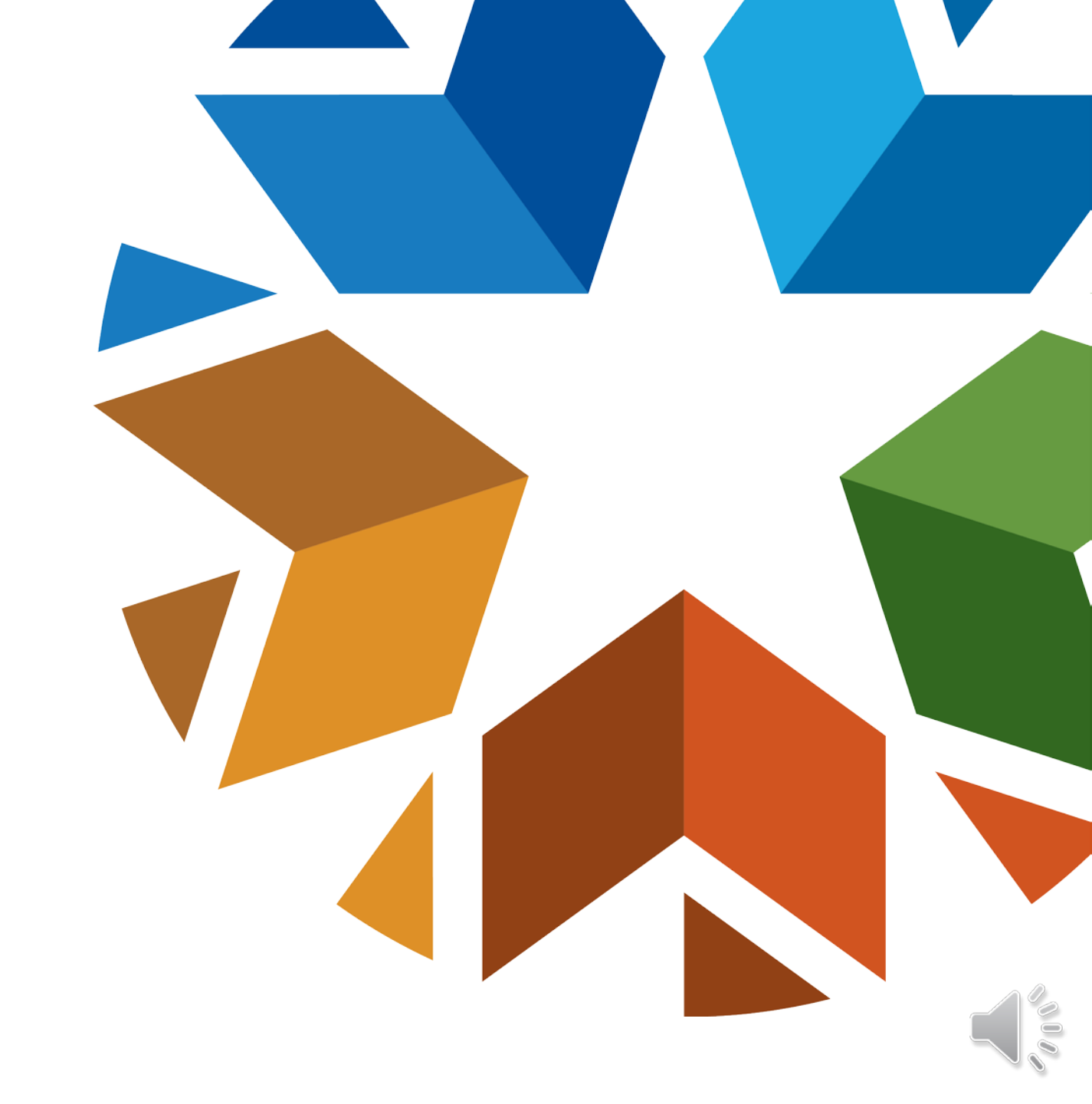

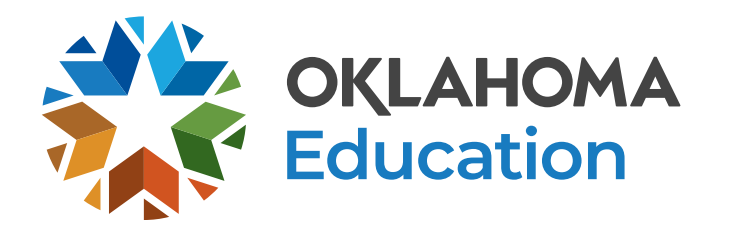

#### **Calculators**

- Grades 3-5 Math
  - IEP or 504 Plan students with a documented accommodation may use a basic four-function calculator.
  - Any student with this accommodation will need a handheld calculator for both paper and online testing.
- Grades 6-7 Math
  - All students may use a handheld four-function calculator with square root and percentage, excluding the +/- key.
  - Online calculator will be provided: TI-108 (disabled +/- key).

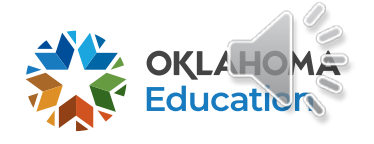

#### **Calculators**

- Grade 8 Math & Science
  - All students may use a handheld scientific calculator
  - Online calculator will be provided: TI-30XS Multiview
- Grade 11 Science
  - All students may use a handheld graphing or scientific calculator
  - Online calculator will be provided: TI-84 Plus
- Please review the published <u>Calculator Policy</u>.

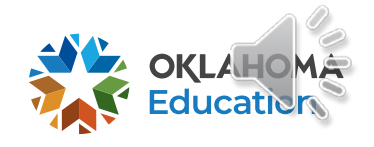

College- & Career-Readiness Assessments (CCRA)

SAT/ACT and Science and U.S. History Content

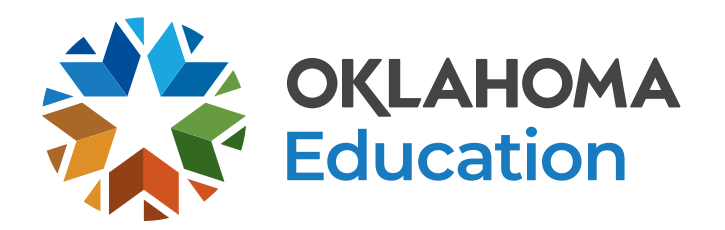

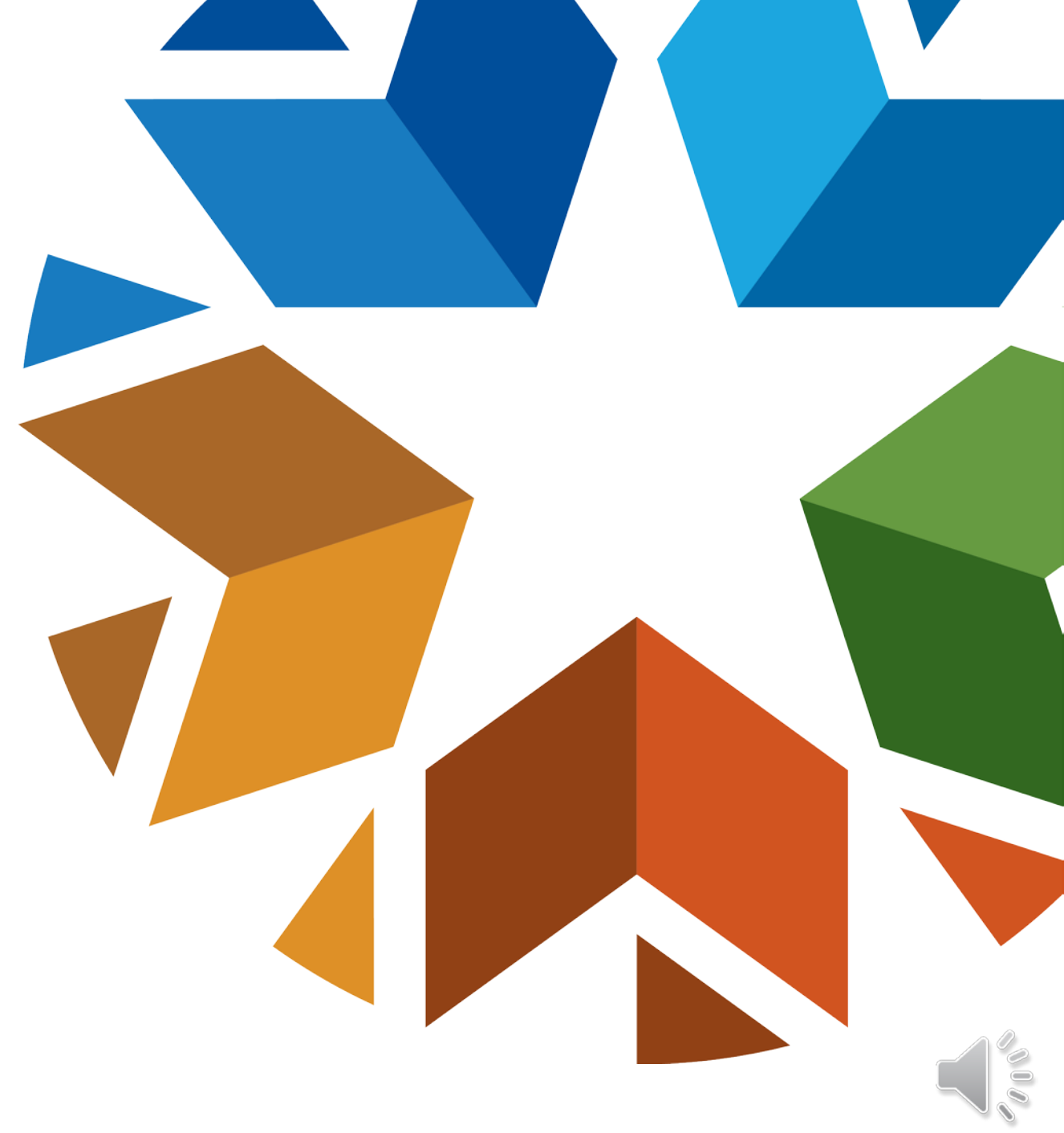

### CCRA (Grade 11)

- Each district has selected to administer the SAT or ACT.
  - This assessment fulfills the federal requirement for assessing students in grades 9-12 for math and ELA, including students with disabilities and English Learners.
  - Students must also take the writing section.
- Grade 11 Science Content Test will fulfill the federal requirement for assessing students in science in grades 10-12.

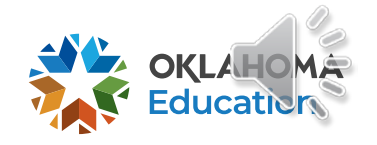

### **CCRA: U.S. History Content**

- Required by Oklahoma HB 3311
  - Students MUST be assessed in U.S. History once in grades 9 -12.
- All grade 11 students must participate
- Any 11 or 12 grade student needing to meet graduation requirements may be manually added to the testing portal and assigned a test.

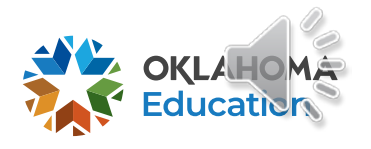

# **Questions**?

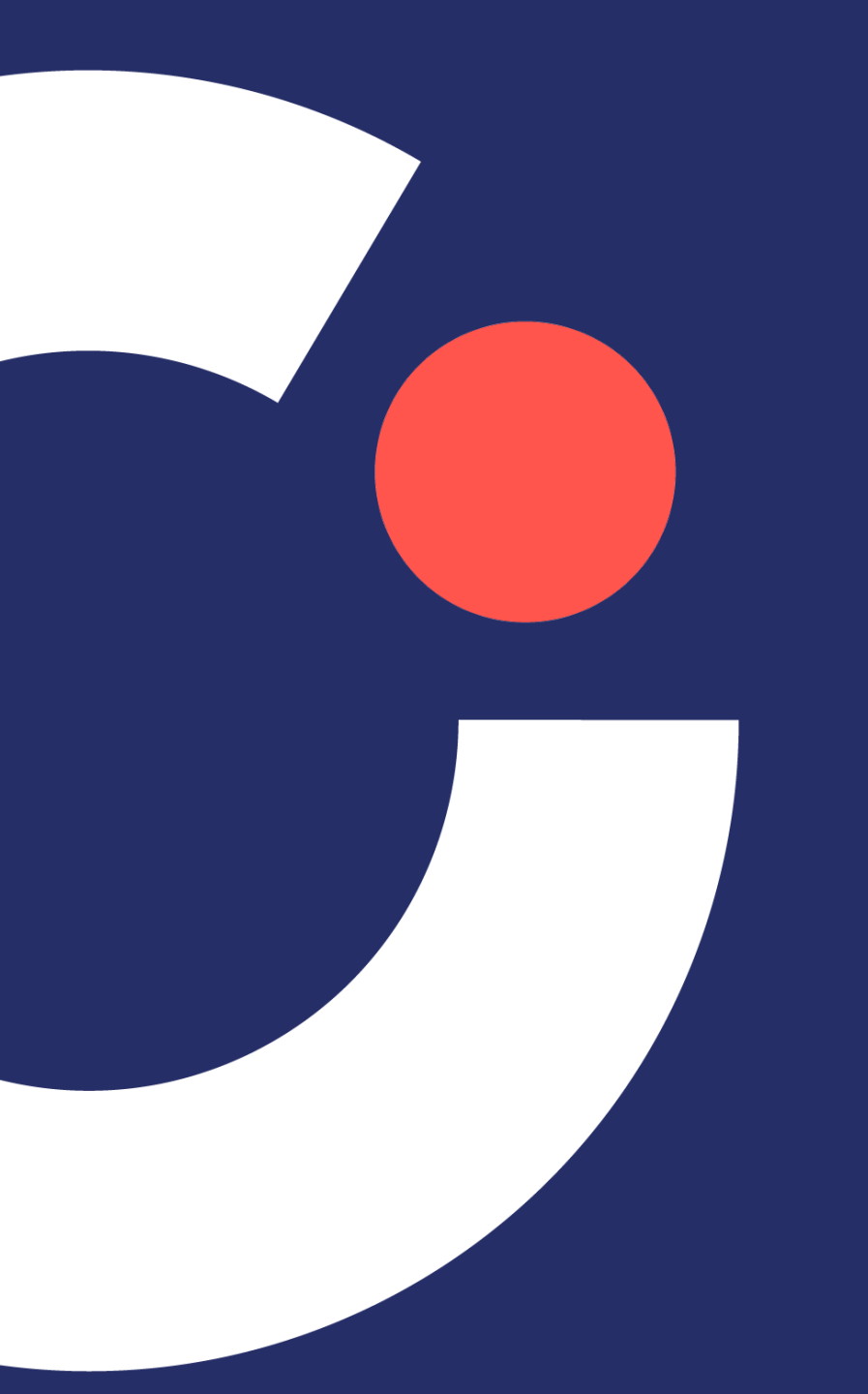

# Break

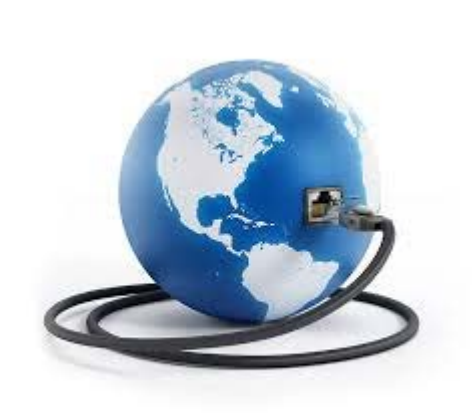

3

# OSTP Online System

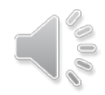

#### **OSTP Online System Components**

| OKLAHOMA<br>Education<br>Oklahoma School Testing Program | OKLAHOMA<br>Education                   |
|----------------------------------------------------------|-----------------------------------------|
| Log In<br>Username                                       | STUDENT SIGN IN<br>Username<br>Password |
| Password<br>Forgot Password?<br>Log In                   | Sign In<br>Access the Practice Test     |

#### **OSTP Portal**

- Manage portal users
- Manage student data and online test sessions
- Available via a browser

#### **OSTP Kiosk**

- Student test delivery platform
- Technology staff will install OSTP Kiosks or Apps on student testing devices

 $\bigcirc$ 

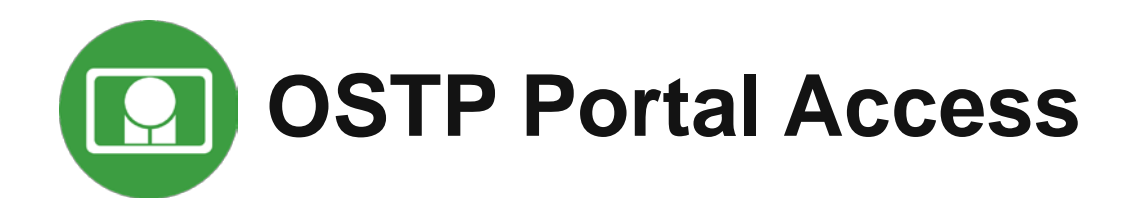

- Portal opened on January 18, 2022
- Available via a browser at <u>https://oklahoma.cognia.org</u>
- Already have a user account? Continue to use it!
- New District Test Coordinators (DTC): account will be created by Cognia and credentials e-mailed to you
- Not a DTC, don't have an account yet?
  - DTC must create all other portal users within the OSTP Portal.
  - Users will receive two automated emails, one with username and one with temporary password from <u>OSTPProgramManagementTeam@cognia.org</u>.
    - Add "Trusted" Email Sender
    - No email? Check Spam folder
    - Contact the Help Desk if no email received.
      - (866) 629-0220
      - oktechsupport@cognia.org
- Deactivate obsolete/unused accounts!
  - When an account is reactivated or deactivated, the user will receive an e-mail.

OSTP Portal User Roles

| Role                               | Responsibilities                                                                                                    |
|------------------------------------|----------------------------------------------------------------------------------------------------|
| District Test<br>Coordinator (DTC) | <ul> <li>Manage portal users</li> <li>Enrollment transfer requests &amp; approvals</li> <li>Edit student data</li> <li>Create classes</li> <li>Schedule tests</li> <li>Manage &amp; monitor student testing</li> <li>Track shipments and order additional materials</li> <li>View Dashboard</li> <li>Create &amp; review online reports</li> <li>Access Proctor Passwords from Administration home page</li> </ul> |
| Building Test<br>Coordinator (BTC) | <ul> <li>Manage portal users</li> <li>Edit student data</li> <li>Create classes</li> <li>Schedule tests</li> <li>Manage &amp; monitor student testing</li> <li>View Dashboard</li> <li>Create &amp; review online reports</li> </ul>                                                                                                    |

OSTP Portal User Roles

| Role                                          | Responsibilities                                                                                                    |
|-----------------------------------------------|----------------------------------------------------------------------------------------------------|
| IT Coordinator (ITC)                          | <ul> <li>Download and install Kiosk</li> <li>Perform Site Readiness Testing</li> <li>Certify Site Ready for Testing</li> </ul>                                                           |
| District User (DU)                            | <ul> <li>Edit student data</li> <li>Create classes</li> <li>Schedule tests</li> <li>Manage &amp; monitor student testing</li> <li>View Dashboard</li> <li>View online reports</li> </ul> |
| Building User (BU)                            | <ul> <li>Edit student data</li> <li>Create classes</li> <li>Schedule tests</li> <li>View Dashboard</li> <li>View online reports</li> </ul>                                               |
| Reports Access Only<br>(District or Building) | View online reports                                                                                                    |

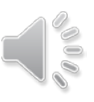

## **OSTP** Portal Log-in

Welcome!

 $\mathcal{C}$ 

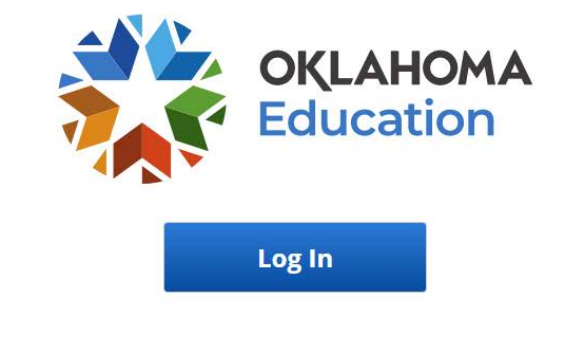

eMetric v3.17.4.6 Copyright © 2021 eMetric LLC Contact Us (866) 629-0220 Terms of Use Privacy Policy

#### 2

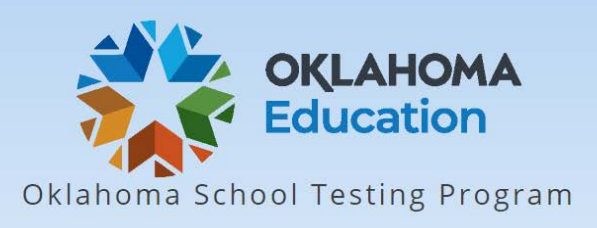

|                  | Log In |  |
|------------------|--------|--|
|                  |        |  |
| Username         |        |  |
| Password         |        |  |
| Forgot Password? |        |  |
|                  | login  |  |

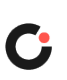

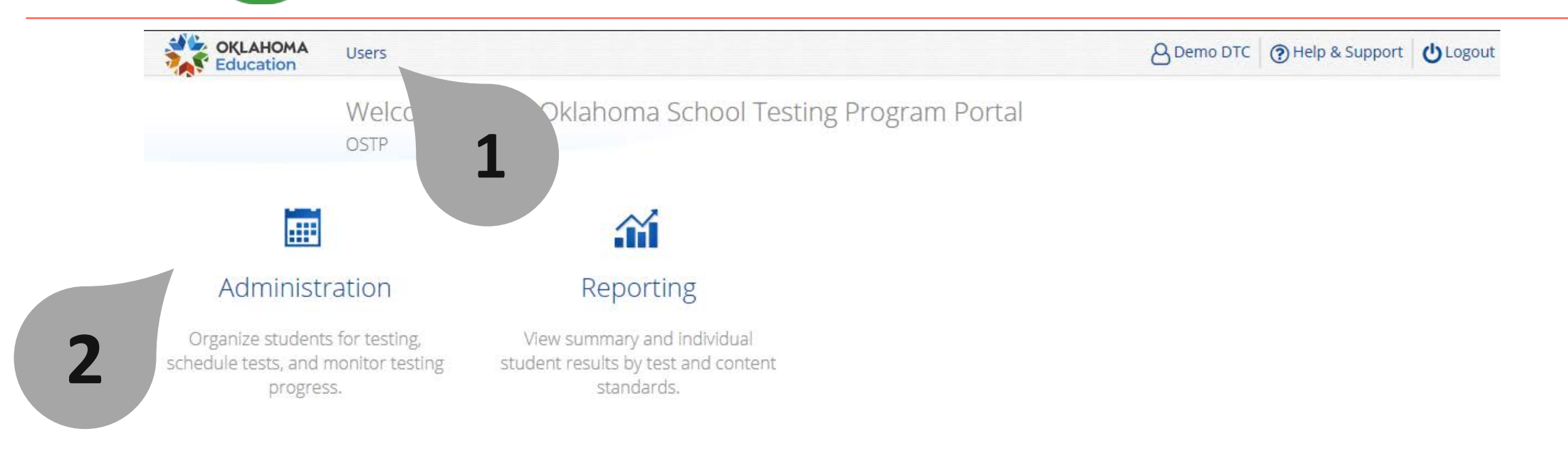

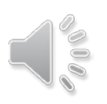

 $\bigcirc$ 

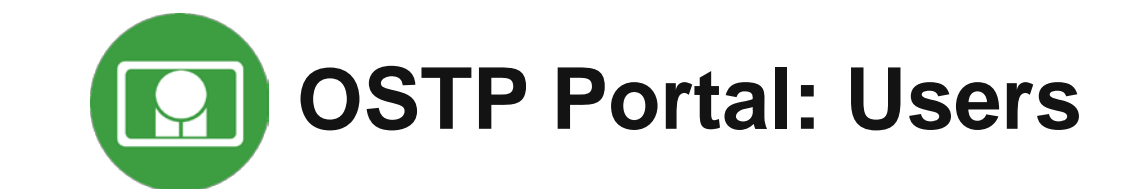

 $\bigcirc$ 

| OKLAHOMA<br>Education | Users                    |                         |                         |                   | B Demo DTC ( Help & Supp          | port 🛛 🖒 Logou |
|-----------------------|--------------------------|-------------------------|-------------------------|-------------------|-----------------------------------|----------------|
|                       | Users                    |                         |                         |                   | Q                                 | ×              |
| Create Ne             | w User Import Users 🗌 Sh | ow Deactivated Accounts | Filter: Choose an Organ | ization           | <ul> <li>Choose a Role</li> </ul> | •              |
|                       |                          |                         | Page 1 of 4 Next        |                   |                                   |                |
| First Name            | Last Name                | Email                   |                         | Username          | Role                              |                |
| Test                  | Apostro                  | s'padma@emetric.net     |                         | TestApostro       | District Coordinator              | 1×             |
| Chris                 | Baughman                 | baughman.christopher@   | စ္တmeasuredprogress.org | CBaughman         | District Coordinator              | × ×            |
| Matt                  | Bordeleau                | bordeleau.matthew@m     | easuredprogress.org     | MBordeleau        | District Coordinator              | /×             |
| Role                  | Building User            | support@emetric.net     |                         | OK-BuildingUser-1 | Building User                     | 1×             |
| Role                  | Building User            | support@emetric.net     |                         | OK-BuildingUser-2 | Building User                     | 1×             |

#### See online video tutorials for demonstrations!

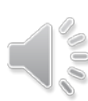

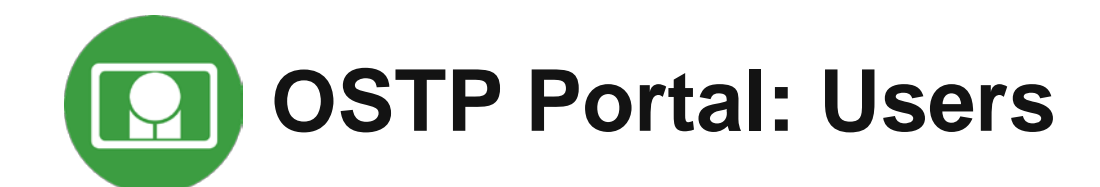

| OKLAHOMA U:<br>Education | sers                    |                                           |                     | A Demo DTC O Help & Sup | oport U Logour |
|--------------------------|-------------------------|-------------------------------------------|---------------------|-------------------------|----------------|
| U                        | sers                    |                                           |                     | Q                       | ×              |
| 3 user(s) selected       | Deactivate Export Users | Cancel Show Deactivated                   | Filter: Choose an C | Organization            | •              |
| Accounts                 |                         |                                           |                     | Choose a Role           | •              |
|                          |                         | Page 1 of 4 Next                          |                     |                         |                |
| First Name               | Last Name               | Email                                     | Username            | Role                    |                |
| • Test                   | Apostro                 | s'padma@emetric.net                       | TestApostro         | District Coordinator    | 1×             |
| • Chris                  | Baughman                | baughman.christopher@measuredprogress.org | CBaughman           | District Coordinator    | 1×             |
| • Matt                   | Bordeleau               | bordeleau.matthew@measuredprogress.org    | MBordeleau          | District Coordinator    | 1×             |
| Role                     | Building User           | support@emetric.net                       | OK-BuildingUser-1   | Building User           | × ×            |
| Role                     | Building User           | support@emetric.net                       | OK-BuildingUser-2   | Building User           | 1×             |
| swati                    | cherukuri               | fzhang@emetric.net                        | building_SC_new     | Building Coordinator    | × ×            |

#### See online video tutorials for demonstrations!

 $\bigcirc$
## What's New in 2022 in the OSTP Portal?

- Ability to export student test logins in CSV
- Ability to schedule breach tests by state and district level users
- Addition of School Name to the Test Scheduling Conflict download file
- Executing a new workflow for making Grade 3, 4, 6, & 7 ELA TTS tests available to schools
- Refreshing proctor passwords each night during the administration window
- Removal of the capability of DTCs being able to change/edit proctor password
- Ability to upload classes to a school or district across grades, content areas, and courses

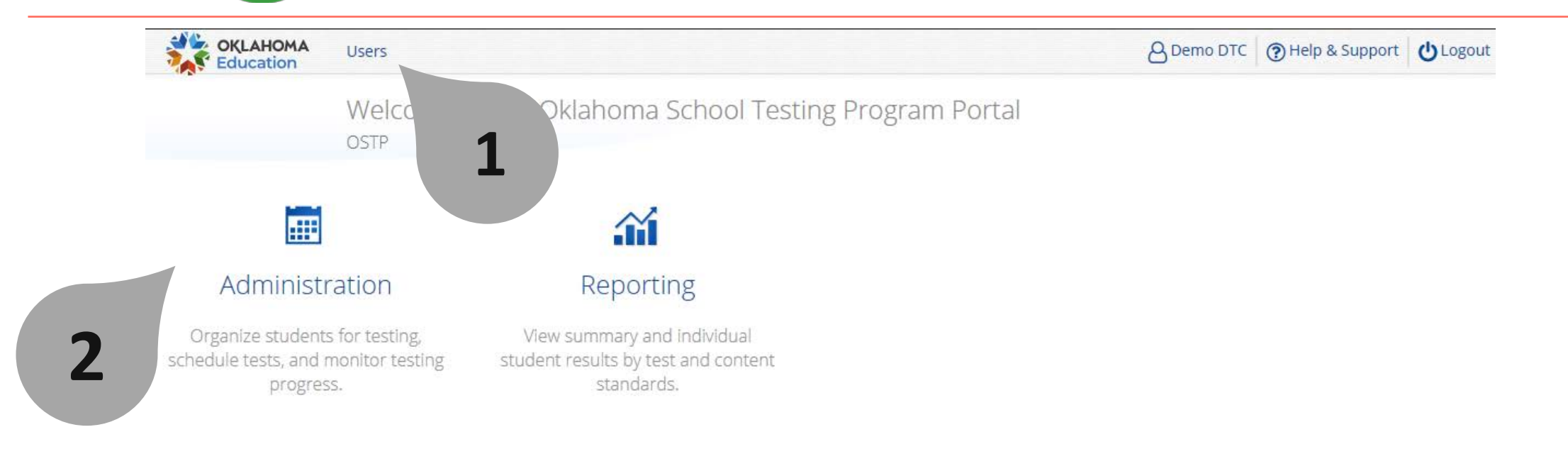

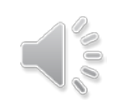

## **OSTP Portal: Administration Landing Page**

| Education                                           |                                                                                                    |                                                                                            |                                                          | 0                                                   |                         |               |
|-----------------------------------------------------|----------------------------------------------------------------------------------------------------|--------------------------------------------------------------------------------------------|----------------------------------------------------------|-----------------------------------------------------|-------------------------|---------------|
|                                                     | Home                                                                                                    |                                                                                            |                                                          | emetric Projec                                      | tManagement 🧿 Hel       | p & Support   |
| Information f                                       | or District Coordinator                                                                                                    |                                                                                            |                                                          |                                                     |                         |               |
| Welcome to th<br>facility, you or<br>Apps for iPads | e Administration module for OSTP Grades 3-8 and CCRA Grad<br>your Assessment Technology Coordinator need to download a<br>and Chromebooks will need to be downloaded from the appr | 11. This site provides access to<br>nd install the appropriate stude<br>ppriate app store. | > student information an<br>ent kiosk utilizing the link | d test session details. Ba<br>s in the table below. | sed on device configura | tions at your |
| Windows                                             | Student Kiosk for Windows                                                                                                    |                                                                                            |                                                          |                                                     |                         |               |
| Mac                                                 | Student Kiosk for Mac                                                                                                    |                                                                                            |                                                          |                                                     |                         |               |
| Linux                                               | Student Kiosk for Linux                                                                                                    |                                                                                            |                                                          |                                                     |                         |               |
| f you need as                                       | sistance utilizing this site, please contact Cognia support at okt                                                                                                    | chsupport@cognia.org or by ca                                                              | alling toll-free 866-629-02                              | 220.                                                |                         | Edit          |
| roctor passv                                        | vord for Cyber Valley Sch1-001 (Cyber Valley)                                                                                                    | v                                                                                          |                                                          |                                                     |                         | Change        |
| /fev8xuj                                            |                                                                                                    |                                                                                            |                                                          |                                                     |                         |               |
| Sito Boadinos                                       | s login for Cyber Valley Sch1-001 (Cyber Valley)                                                                                                    | ¥                                                                                          |                                                          |                                                     |                         |               |
| site Reautites                                      |                                                                                                    |                                                                                            |                                                          |                                                     |                         |               |

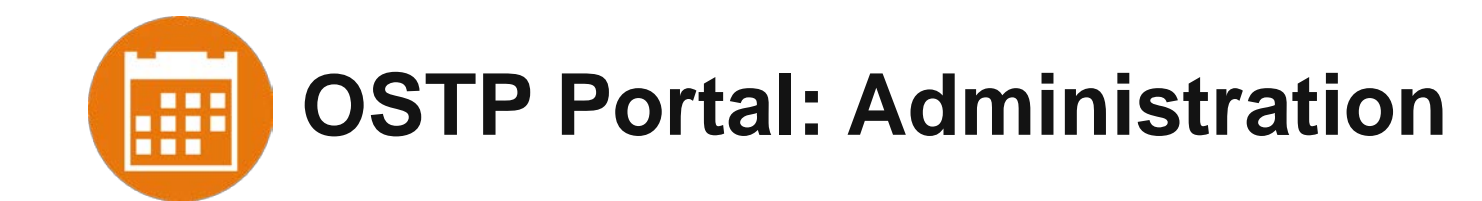

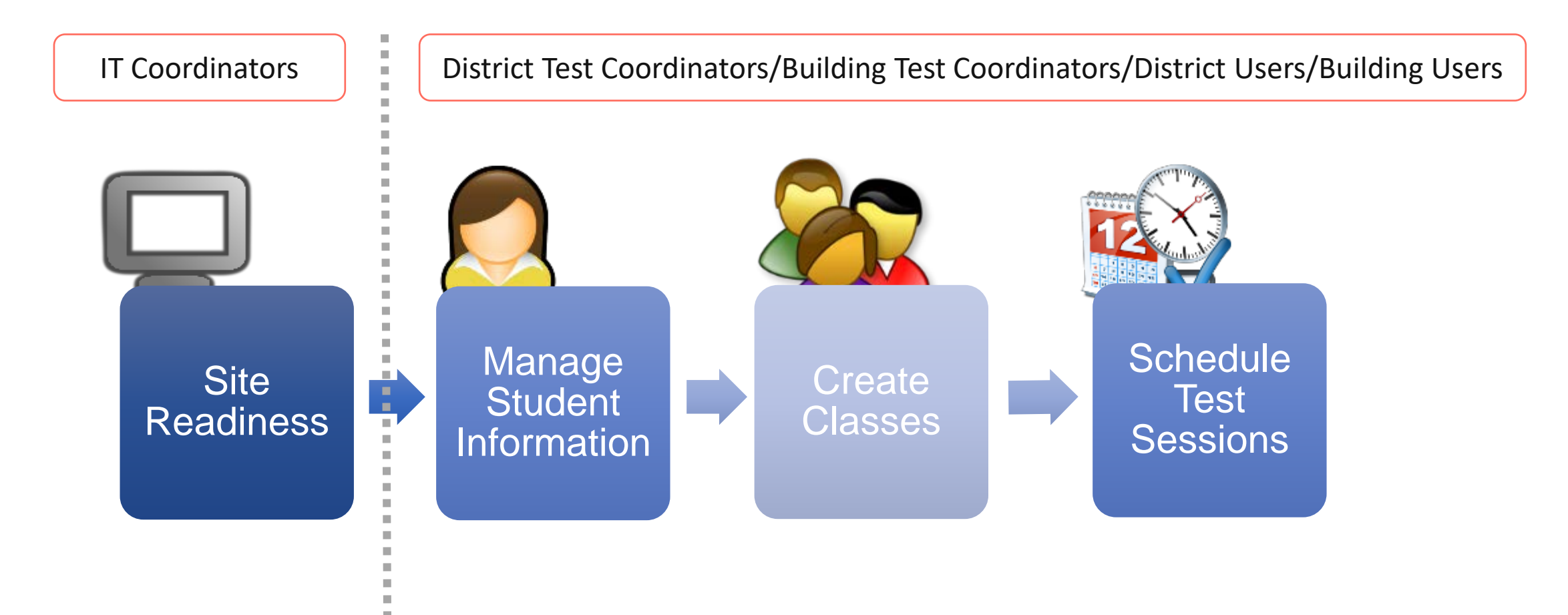

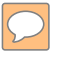

## Administration - Site Readiness

Site Readiness

- Download the Kiosks
- Conduct Site Readiness Testing
- Certify Site Readiness

Conducting the site readiness testing and certifying your site is ready for testing is extremely important. Not doing so may pose a risk to your site for online testing.

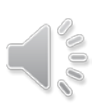

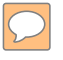

Administration - Site Readiness

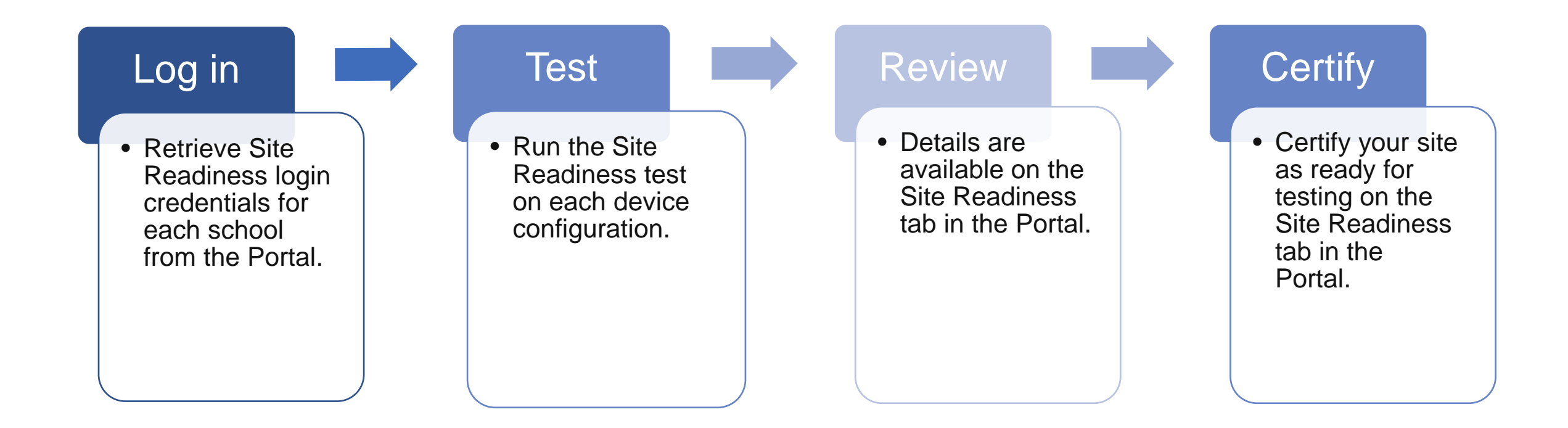

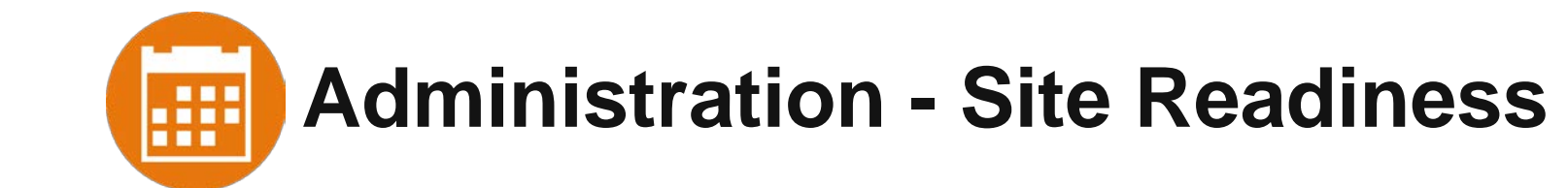

| OKLAHOMA<br>Education | Home          | Site Readiness | Students | Enrollment Transfer | Classes | Test Sessions | Materials Management | Pre-ID Managen  | nent Dashboard |          |
|-----------------------|---------------|----------------|----------|---------------------|---------|---------------|----------------------|-----------------|----------------|----------|
|                       |               |                |          |                     |         |               | 8 emetric Pr         | ojectManagement | Help & Support | U Logout |
|                       | Site Rea      | adiness        |          |                     |         |               |                      |                 |                |          |
| Cyber Valley          | Sch1-001 (Cyl | ber Valley)    | •]       |                     |         |               |                      |                 |                |          |

| School 🔍              | Number of Devices Tested 🔍 | Date and Time 🔍      | Certified By 🔍  |              |
|-----------------------|----------------------------|----------------------|-----------------|--------------|
| Cyber Valley Sch1-001 | 3                          | 1/26/2021 7:51:44 AM | CyberValley_ATC | View Details |

Showing 1 - 1 of 1

\*Date and time is in Central Standard Time.

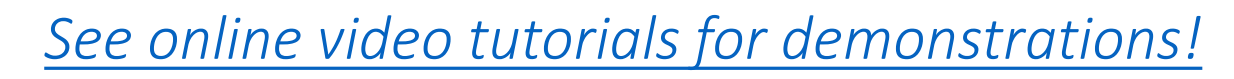

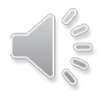

## Administration - Site Readiness

| OKLAHOMA<br>Education | Home        | Site Readiness  | Students | Enrollment Transfer | Classes | Test Sessions | Materials Management | Pre-ID Managem  | ent Dashboard      |                 |
|-----------------------|-------------|-----------------|----------|---------------------|---------|---------------|----------------------|-----------------|--------------------|-----------------|
|                       |             |                 |          |                     |         |               |                      | ojectManagement | (?) Help & Support | <b>U</b> Logout |
|                       | Site Re     | adiness Details |          |                     |         |               |                      |                 |                    |                 |
| Cyber Valley          | Sch1-001 (C | yber Valley)    | *        |                     |         |               |                      |                 |                    |                 |

| Device Name 🔍                                                                                                    | os 🔍                                   | Screen Size 🔍 | Date and Time 🔍         |
|----------------------------------------------------------------------------------------------------|----------------------------------------|---------------|-------------------------|
| emetric-114                                                                                                    | Windows 10                             | 1536x842      | 1/26/2021 7:07:54<br>AM |
| emetric-114                                                                                                    | Windows 10                             | 1536x842      | 1/26/2021 7:14:14<br>AM |
| Mozilla/5.0 (X11; CrOS x86_64 13505.100.0) AppleWebKit/537.36 (KHTML, like Gecko) Chrome/87.0.4280.142 Safari/537.36<br>iTester_ChromeKioskWebView chromestorageenabled | Chrome OS:87.0.4280.142<br>13505.100.0 | 1366x768      | 1/26/2021 7:49:13<br>AM |

Showing 1 - 3 of 3

#### Site Certification

Site certified for testing on 1/26/2021 7:51:44 AM by CyberValley\_ATC.

\*Date and time is in Central Standard Time.

« Back

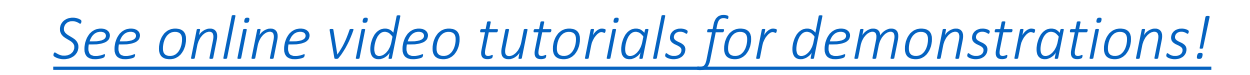

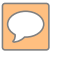

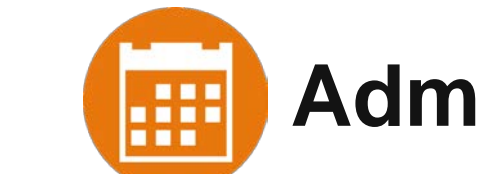

#### Administration – Students

Student Information, Accommodations, and Enrollment

- Available from February 11<sup>th</sup>, 2022
- Review Student Information & Enrollment Data
- Assign Accommodations
  - DTCs and STCs are responsible for assigning all embedded and nonembedded student accommodations.
- Accommodations Upload & Export
  - The accommodations *export* will no longer be blacked out during peak <u>operational</u> testing hours and will be available throughout the operational administration.

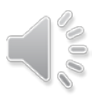

## Administration – Students

| OKLAHOMA<br>Education | Home         | Site Readiness     | Students   | Enrollment Transfer       | Classes | Test Sessions | Materials Management | Pre-ID Managem    | nent Dashboar   | d         |
|-----------------------|--------------|--------------------|------------|---------------------------|---------|---------------|----------------------|-------------------|-----------------|-----------|
|                       |              |                    |            |                           |         |               | 8 emetric F          | ProjectManagement | Help & Support  | t ULogou  |
|                       | Studer       | nts in Cyber Valle | y Sch1-001 |                           |         |               |                      |                   |                 |           |
| Cyber Valley          | Sch1-001 (C) | yber Valley)       | v          | □ View Unenrolled Student | S       |               |                      |                   |                 |           |
| Choose a Sul          | oject        | •                  |            |                           |         |               | Add Student          | Upload Accommo    | dations Studeni | t Search  |
|                       |              |                    |            |                           |         |               |                      |                   |                 | Exports 🔹 |

| Last Name 🔍 | First Name 🔍 | Middle Initial 🔍 | State Student ID Number 🔍 | Grade 🔍 |              |                    |                 |      |
|-------------|--------------|------------------|---------------------------|---------|--------------|--------------------|-----------------|------|
| Demo        | John Doe     | R                | 6789123451                | 03      | View Classes | View Test Sessions | Enrollment Info | Edit |
| Demo        | Jane Doe     | A                | 6789123452                | 03      | View Classes | View Test Sessions | Enrollment Info | Edit |
| Demo        | Jane Doe     | R                | 6789123453                | 03      | View Classes | View Test Sessions | Enrollment Info | Edit |
| Demo        | Jane Doe     | A                | 6789123454                | 03      | View Classes | View Test Sessions | Enrollment Info | Edit |
| Demo        | Jane Doe     | R                | 6789123455                | 03      | View Classes | View Test Sessions | Enrollment Info | Edit |
| Demo        | Jane Doe     | A                | 6789123456                | 03      | View Classes | View Test Sessions | Enrollment Info | Edit |
| Demo        | Jane Doe     | R                | 6789123457                | 03      | View Classes | View Test Sessions | Enrollment Info | Edit |
| Demo        | Jane Doe     | A                | 6789123458                | 03      | View Classes | View Test Sessions | Enrollment Info | Edit |
| Demo        | Jane Doe     | R                | 6789123459                | 03      | View Classes | View Test Sessions | Enrollment Info | Edit |
| Demo        | Jane Doe     | A                | 6789123460                | 03      | View Classes | View Test Sessions | Enrollment Info | Edit |
|             |              |                  |                           |         |              |                    |                 |      |

Page 1

of 5 Next >

## Administration - Students

| OKLAHOMA<br>Education | Home        | Site Readiness     | Students    | Enrollment Transfer       | Classes | Test Sessions | Materials Management | Pre-ID Managen    | nent Dashboard   | t         |
|-----------------------|-------------|--------------------|-------------|---------------------------|---------|---------------|----------------------|-------------------|------------------|-----------|
|                       |             |                    |             |                           |         |               | 8 emetric            | ProjectManagement | • Help & Support | ULogou    |
|                       | Studer      | nts in Cyber Valle | ey Sch1-001 |                           |         |               |                      |                   |                  |           |
| Cyber Valley          | Sch1-001 (C | yber Valley)       |             | □ View Unenrolled Student | IS      |               |                      |                   |                  |           |
| Choose a Sul          | bject       | •                  |             |                           |         |               | Add Student          | Upload Accommo    | dations Student  | Search    |
|                       |             |                    |             |                           |         |               |                      |                   |                  | Exports 🔹 |

| Last Name 🔍 | First Name 🔍 | Middle Initial 🔍 | State Student ID Number 🔍 | Grade 🔍 |              |                    |                 |      |
|-------------|--------------|------------------|---------------------------|---------|--------------|--------------------|-----------------|------|
| Demo        | John Doe     | R                | 6789123451                | 03      | View Classes | View Test Sessions | Enrollment Info | Edit |
| Demo        | Jane Doe     | A                | 6789123452                | 03      | View Classes | View Test Sessions | Enrollment Info | Edit |
| Demo        | Jane Doe     | R                | 6789123453                | 03      | View Classes | View Test Sessions | Enrollment Info | Edit |
| Demo        | Jane Doe     | A                | 6789123454                | 03      | View Classes | View Test Sessions | Enrollment Info | Edit |
| Demo        | Jane Doe     | R                | 6789123455                | 03      | View Classes | View Test Sessions | Enrollment Info | Edit |
| Demo        | Jane Doe     | A                | 6789123456                | 03      | View Classes | View Test Sessions | Enrollment Info | Edit |
| Demo        | Jane Doe     | R                | 6789123457                | 03      | View Classes | View Test Sessions | Enrollment Info | Edit |
| Demo        | Jane Doe     | A                | 6789123458                | 03      | View Classes | View Test Sessions | Enrollment Info | Edit |
| Demo        | Jane Doe     | R                | 6789123459                | 03      | View Classes | View Test Sessions | Enrollment Info | Edit |
| Demo        | Jane Doe     | A                | 6789123460                | 03      | View Classes | View Test Sessions | Enrollment Info | Edit |
|             |              |                  |                           |         |              |                    |                 |      |

Page 1

of 5 Next >

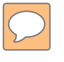

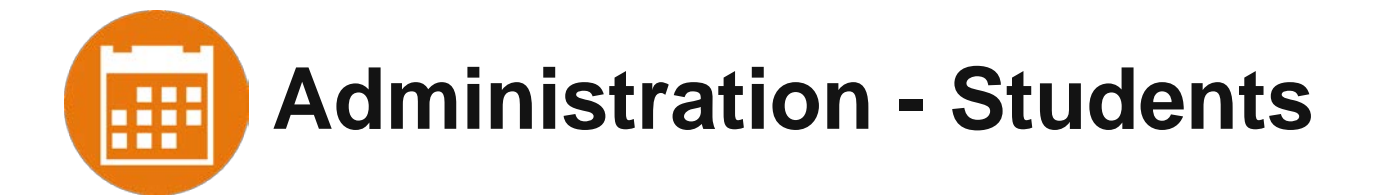

A pop-up box is displayed with a list of the scheduled sessions.

| Test Sessio    | ons for Mi     | chaels Robir   | 1                 |                                      |
|----------------|----------------|----------------|-------------------|--------------------------------------|
| Content area Q | Test name Q    | Session name Q | Session status Q, | Class name Q                         |
| Science        | SciGr357       | Session 1      | Not Started       | Jane, Sally-Science Class-(Grade -5) |
| Mathematics    | no calc items2 | Session 1      | Not Started       | brain, pinky-Math Class-(Grade -5)   |
|                | Showing 1 - 2  | 2 of 2         |                   |                                      |
|                |                |                |                   | Clas                                 |
|                | Location -     |                |                   |                                      |

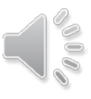

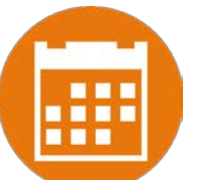

## Administration – Enrollment Transfer

Request to transfer students into your district from another district.

Permissions:

- DTCs can initiate, approve, reject, and view enrollment transfer requests for all schools in their district and can transfer students within their district.
- SDE Service Desk approves unenrolled students for transfer.

Workflow:

- Requestor: Search by student ID, last name, and DOB
  - If student is located, request transfer, add optional note.
- Receiver: e-mail and portal notification
  - Approve or Deny request (denial requires a note).
- Requestor: e-mail notification of approval/denial

Note:

- All requests, approvals, denials are logged in Portal.
- Test Sessions are not transferred, use notes to indicate what sessions a student has already completed.

#### Administration – Enrollment Transfer ....

|               | Home Site Readiness       | Students Enro | ollment Transfer   | Classes     | Test Sessions N         | Aaterials Management Pre-IC           | Management Dasht      | Management      | Help & Support |
|---------------|---------------------------|---------------|--------------------|-------------|-------------------------|---------------------------------------|-----------------------|-----------------|----------------|
|               | Enrollment Transfer       |               |                    |             |                         | 🖌 Status: 🥄                           |                       | M.              |                |
| Organiza      | tion                      |               |                    |             |                         | Pending                               |                       |                 |                |
| OSTP          |                           |               | Ŧ                  |             |                         | Canceled                              | Re                    | equest Transfer |                |
|               |                           |               |                    |             |                         | Approved                              |                       |                 |                |
| Approvals Re  | Your red                  | quests        |                    |             |                         | Rejected                              |                       |                 |                |
| quest ID 🔍    | State Student ID Number 🔍 | First Name 🔍  | Last Name 🔍        | Requestin   | ng Organization 🔍       | Assigned Organization 🔍               | Request Date 🔍        | Status          | 1              |
|               | 001122334                 | Samara        | Garcia             | Cyber Sch1  | 1-001                   | Cyber Falls Sch1-001                  | 01/29/2020 9:12:14 AM | Approved        | View Details   |
|               | 100000180                 | Tara          | Lacey              | Cyber Falls | s Sch2-002              | Cyber Sch2-002                        | 01/29/2020 8:33:54 AM | Approved        | View Details   |
|               |                           |               | Showing 1 - 2 of 2 |             |                         |                                       |                       |                 |                |
| ↓<br>Requests | s sent to                 |               |                    | ſ           | Transfer red            | quest details of Studer               | nt Ninetynine (10     | 0000099)        | X              |
| vou from      | n other<br>tions          |               |                    |             | Request Details:<br>Rec | <b>quested By:</b> Admin eMetric (Adm | in)                   |                 |                |
| organiza      |                           |               |                    |             |                         |                                       |                       |                 |                |

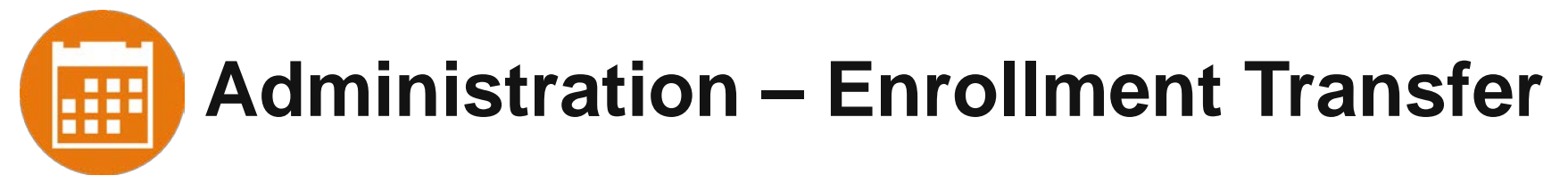

| Request Enrollment Tra        | nsfer ×                                                                                                    |                                |   |
|-------------------------------|----------------------------------------------------------------------------------------------------|--------------------------------|---|
| State Student ID: *           |                                                                                                    |                                |   |
| Last Name: *                  |                                                                                                    |                                |   |
| Date of Birth (MM/DD/YYYY): * |                                                                                                    |                                |   |
|                               |                                                                                                    |                                |   |
| Search                        | I                                                                                                    |                                |   |
|                               |                                                                                                    |                                |   |
|                               |                                                                                                    | ▼                              |   |
|                               | r                                                                                                    |                                |   |
|                               | Request Enrollment Transfer                                                                                                    |                                | X |
|                               | nequest 2m emiliant manager                                                                                                    |                                |   |
|                               | State Student ID: * 100000099                                                                                                    |                                |   |
|                               | Last Name:                                                                                                    |                                |   |
|                               | Last Name: - Ninetynnie                                                                                                    |                                |   |
|                               | Date of Birth (MM/DD/YYYY): * 01/15/1999                                                                                                    |                                |   |
|                               | Search                                                                                                    |                                |   |
|                               | Barter                                                                                                    |                                |   |
|                               |                                                                                                    |                                |   |
|                               | Student found. Select organization information below:                                                                                                    |                                |   |
|                               | Student found. Select organization information below:                                                                                                    |                                |   |
|                               | Student found. Select organization information below:<br>Student will be transferred from:                                                                                                    |                                |   |
|                               | Student found. Select organization information below:<br>Student will be transferred from:<br>Cyber Falls Sch2                                                                                                    | 0                              |   |
|                               | Student found. Select organization information below:<br>Student will be transferred from:<br>Cyber Falls Sch2<br>Select the school in which you want to transfer the student:                                                | Student Ninetynine (100000099) |   |
|                               | Student found. Select organization information below:<br>Student will be transferred from:<br>Cyber Falls Sch2 *<br>Select the school in which you want to transfer the student:<br>Choose Organization(s) *                  | Student Ninetynine (100000099) |   |
|                               | Student found. Select organization information below:<br>Student will be transferred from:<br>Cyber Falls Sch2<br>Select the school in which you want to transfer the student:<br>Choose Organization(s)<br>Notes: (Optional) | Student Ninetynine (100000099) |   |

Cancel

Submit Request

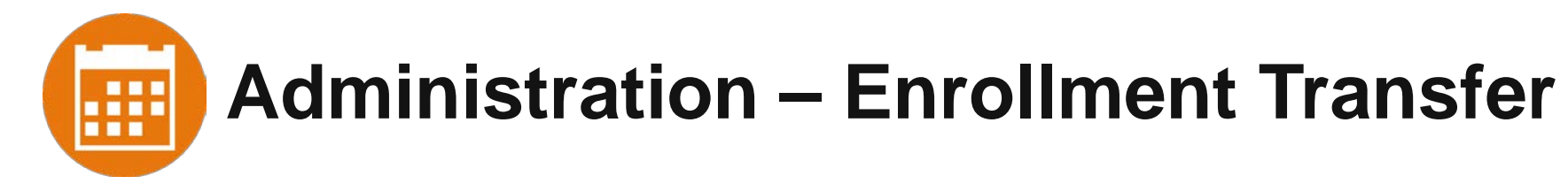

#### Enrollment request - requestor's view

| Cyber Ci      | ty Sch1 (Cyber City) | •)           | Pending     | •                         |                         |                       | Request Transfer     |        |
|---------------|----------------------|--------------|-------------|---------------------------|-------------------------|-----------------------|----------------------|--------|
| Approvals     | Requests             |              |             |                           |                         |                       |                      |        |
| Request ID Q. | State Student ID Q.  | First Name Q | Last Name 🔍 | Requesting Organization Q | Assigned Organization Q | Request Date 🔍        | Status               |        |
| 8             | 10000099             | Student      | Ninetynine  | Cyber City Sch1           | Cyber Falls Sch2        | 11/19/2019 1:43:00 PM | Pending View Details | Cancel |
|               |                      |              | Showin      | g 1 - 1 of 1              |                         |                       |                      |        |

#### Enrollment request - receiver's view

| alis Sch2 (Cyber Falis) |                                                            | Pending                                                      |                                                                                                    |                                                                                                    |                                                                                                    |                                                                                                    | Request Tra                                                                                                    | ansfer                                                                                                    |                                                                                                    |
|-------------------------|------------------------------------------------------------|--------------------------------------------------------------|----------------------------------------------------------------------------------------------------|----------------------------------------------------------------------------------------------------|----------------------------------------------------------------------------------------------------|----------------------------------------------------------------------------------------------------|----------------------------------------------------------------------------------------------------|----------------------------------------------------------------------------------------------------|----------------------------------------------------------------------------------------------------|
| Requests                |                                                            |                                                              |                                                                                                    |                                                                                                    |                                                                                                    |                                                                                                    |                                                                                                    |                                                                                                    |                                                                                                    |
| State Student ID Q      | First Name 🔍                                               | Last Name Q.                                                 | Requesting Organization Q                                                                                                    | Assigned Organization Q                                                                                                    | Request Date Q                                                                                                    | Status                                                                                                    |                                                                                                    |                                                                                                    |                                                                                                    |
| 10000099                | Student                                                    | Ninetynine                                                   | Cyber City Sch1                                                                                                    | Cyber Falls Sch2                                                                                                    | 11/19/2019 1:43:00 PM                                                                                                    | Pending                                                                                                    | View Details                                                                                                    | Approve                                                                                                    | Reject                                                                                                    |
|                         |                                                            | 9                                                            | nowing 1 - 1 of 1                                                                                                    |                                                                                                    |                                                                                                    |                                                                                                    |                                                                                                    |                                                                                                    |                                                                                                    |
| 3                       | Is Sch2 (Cyber Falls) Requests State Student ID Q 10000099 | Requests State Student ID Q. First Name Q. 100000099 Student | Is Sch2 (Cyber Falls) * Pending Requests State Student ID Q. First Name Q. Last Name Q. 100000099 Student Ninetynine State Student Ninetynine | Is Sch2 (Qyber Fails)       *       Pending       *         Requests       *       *       *       *         State Student ID Q       First Name Q       Last Name Q       Requesting Organization Q         100000099       Student       Ninetynine       Cyber City Sch1         Showing 1 - 1 of 1       *       *       * | Is Sch2 (Cyber Fails)       *       Pending       *         Requests       Requests       *       *         State Student ID Q.       First Name Q.       Last Name Q.       Requesting Organization Q.       Assigned Organization Q.         100000099       Student       Ninetynine       Cyber City Sch1       Cyber Fails Sch2         Showing 1 - 1 of 1       Showing 1 - 1 of 1       *       * | Is Sch2 (Cyber Falls)       *       Pending       *         Requests       Requests       *       Request of the second of the second of the se | Is Sch2 (Cyber Fails)       *       Pending       *         Requests       State Student ID Q.       First Name Q.       Last Name Q.       Requesting Organization Q.       Assigned Organization Q.       Request Date Q.       Status         100000099       Student       Ninetynine       Cyber City Sch1       Cyber Fails Sch2       11/19/2019 1:43:00 PM       Pending         Showing 1-1 of 1       Showing 1-1 of 1       Showing 1-1 of 1       Showing 1-1 of 1       Showing 1-1 of 1 | Is Sch2 (Qyber Fails)       *       Pending       *       Request Tree         Requests       State Student ID Q.       First Name Q.       Last Name Q.       Requesting Organization Q.       Assigned Organization Q.       Request Date Q.       Status         100000099       Student       Ninetynine       Cyber City Sch1       Cyber Fails Sch2       11/19/2019 1:43:00 PM       Pending       View Details         Showing 1 - 1 of 1 | Is Sch2 (Cyber Fails)       Pending       Request Transfer         Requests       State Student ID Q       First Name Q       Last Name Q       Requesting Organization Q       Assigned Organization Q       Request Date Q       Status         100000099       Student       Ninetynine       Cyber City Sch1       Cyber Fails Sch2       11/19/2019 1:43:00 PM       Pending       View Details       Approve         Showing 1 - 1 of 1       Showing 1 - 1 of 1       Showing 1 - 1 of 1       Showing 1 - 1 of 1       Showing 1 - 1 of 1       Showing 1 - 1 of 1 |

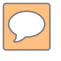

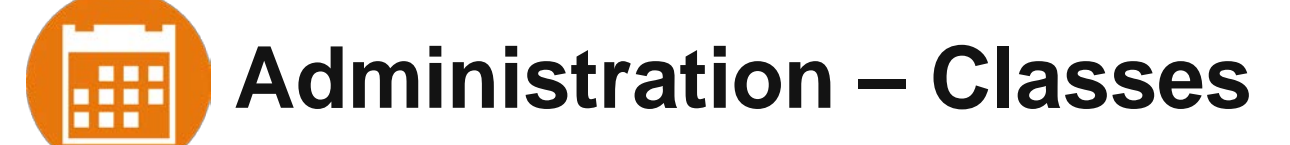

**Class Creation** 

- Pre-created classes
- Optional manual class creation
- Class bulk upload

C

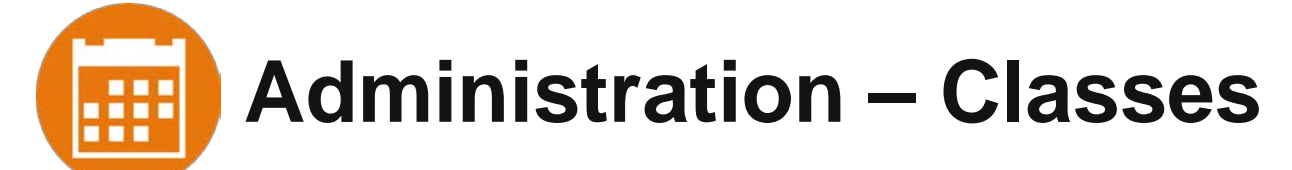

| OKLAHOMA He                 | ome Site Readiness    | Students Enroll    | ment Transfer Classes | Test Sessions | Materials Management Pro  | e-ID Management   | Dashboard      |
|-----------------------------|-----------------------|--------------------|-----------------------|---------------|---------------------------|-------------------|----------------|
|                             |                       |                    |                       |               | 8 emetric ProjectManageme | ent 🕜 Help & Supp | oort 🛛 🖒 Logou |
| S                           | cience Classes in Cyb | er City Sch DLV1   |                       |               |                           |                   |                |
| Cyber City Sch DL           | V1 (Cyber City)       | • Science          | *                     |               | Create Grade Level Clas   | ss Upload Grade   | Level Class    |
| Course Level Gra            | de Level              |                    |                       |               |                           |                   |                |
| Class •Q                    |                       | Grade 🔍            | Stude                 | ent Count 🔍   |                           |                   |                |
| Science-(Grade -05)-(online | e)                    | 05                 | 13                    |               | View   Edit   Delete      | 2                 |                |
| Science-(Grade -08)-(online | e)                    | 08                 | 17                    |               | View   Edit   Delete      | 2                 |                |
|                             |                       | Showing 1 - 2 of 2 |                       |               |                           |                   |                |

See online video tutorials for demonstrations!

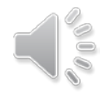

# Administration – Classes Upload at District

| OKLAHOMA<br>Education | Home           | Site Readiness         | Students        | Enrollment Transfer | Classes | Test Sessions | Materials Management | Pre-ID Managemen      | t Dashboard          |          |
|-----------------------|----------------|------------------------|-----------------|---------------------|---------|---------------|----------------------|-----------------------|----------------------|----------|
|                       |                |                        |                 |                     |         |               | 8 emet               | ric ProjectManagement | (?) Help & Support   | U Logout |
|                       | Science        | Classes in Cybe        | er Falls        |                     |         |               |                      |                       |                      |          |
| Select dist           | rict fron      | n the drop d           | own             |                     |         |               |                      |                       |                      |          |
| Cyber Falls           |                |                        | <b>*</b> .)(    | Science             | *       |               |                      | - 1                   | Upload Classes for I | District |
|                       |                |                        |                 |                     |         |               |                      |                       |                      |          |
| Course Level          | Grade Level    |                        |                 |                     |         |               |                      |                       |                      |          |
| Classes are not view  | able at the di | strict level. Please s | elect a school. |                     |         |               |                      |                       |                      |          |

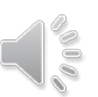

See online video tutorials for demonstrations!

#### Administration – Classes Upload at District

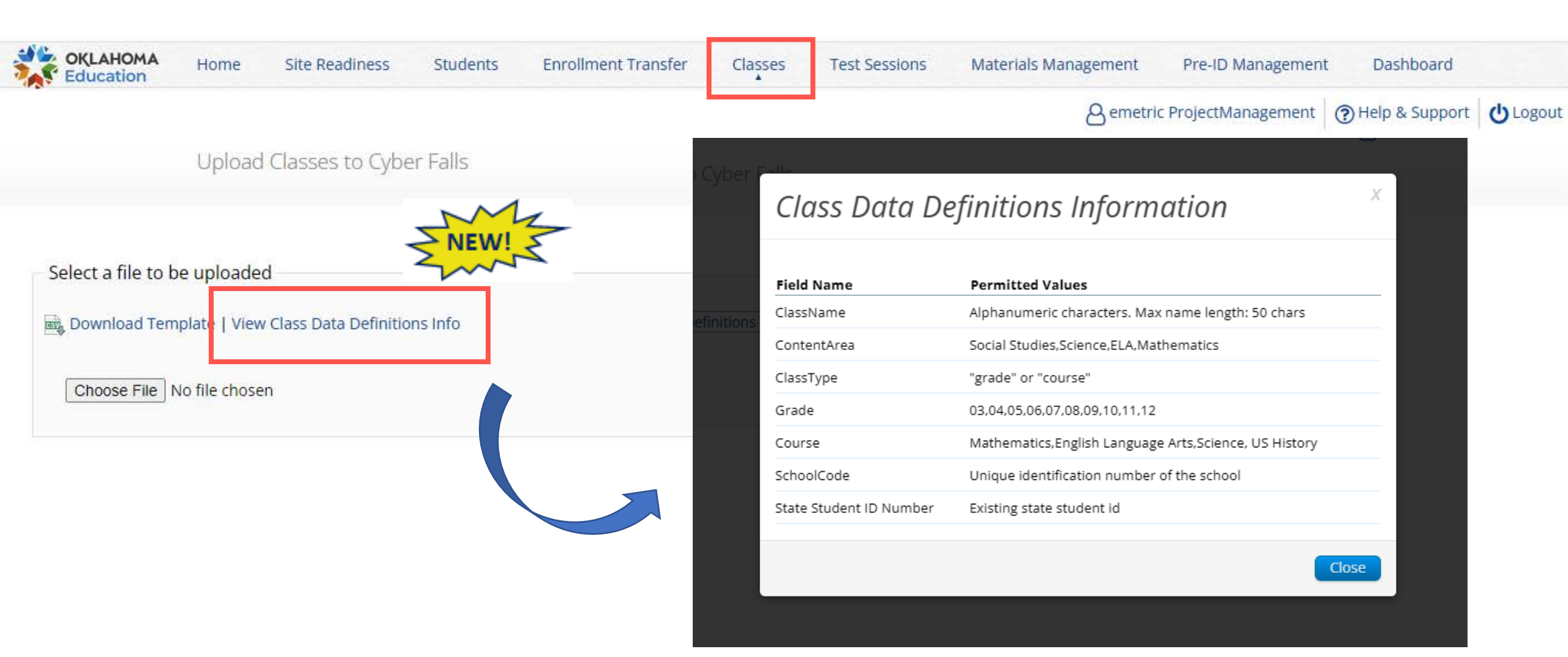

See online video tutorials for demonstrations!

# Administration – Classes Upload at School

| OKLAHOMA<br>Education | Home          | Site Readiness  | Students      | Enrollment Transfer | Classes | Test Sessions | Materials Management | Pre-ID Managemen     | t Dashboard       |          |
|-----------------------|---------------|-----------------|---------------|---------------------|---------|---------------|----------------------|----------------------|-------------------|----------|
|                       |               |                 |               |                     |         |               | 8 emetr              | ic ProjectManagement | () Help & Support | U Logout |
|                       | Science       | Classes in Cybe | er Falls Sch3 | 3-003               |         |               |                      |                      |                   |          |
| Select a              | school f      | from the org    | anization     | drop down           |         |               |                      |                      | _                 | _        |
| Cyber Falls           | Sch3-003 (Cyb | er Falls)       | *             | Science             | *       |               |                      | Create Course Lev    | el Class Upload C | Classes  |
|                       |               |                 |               |                     |         |               |                      |                      |                   |          |
| Course Level          | Grade Leve    | el              |               |                     |         |               |                      |                      |                   |          |
|                       |               |                 |               |                     |         |               |                      |                      |                   |          |

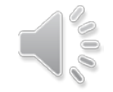

See online video tutorials for demonstrations!

#### Administration – Classes Upload at ..... **School**

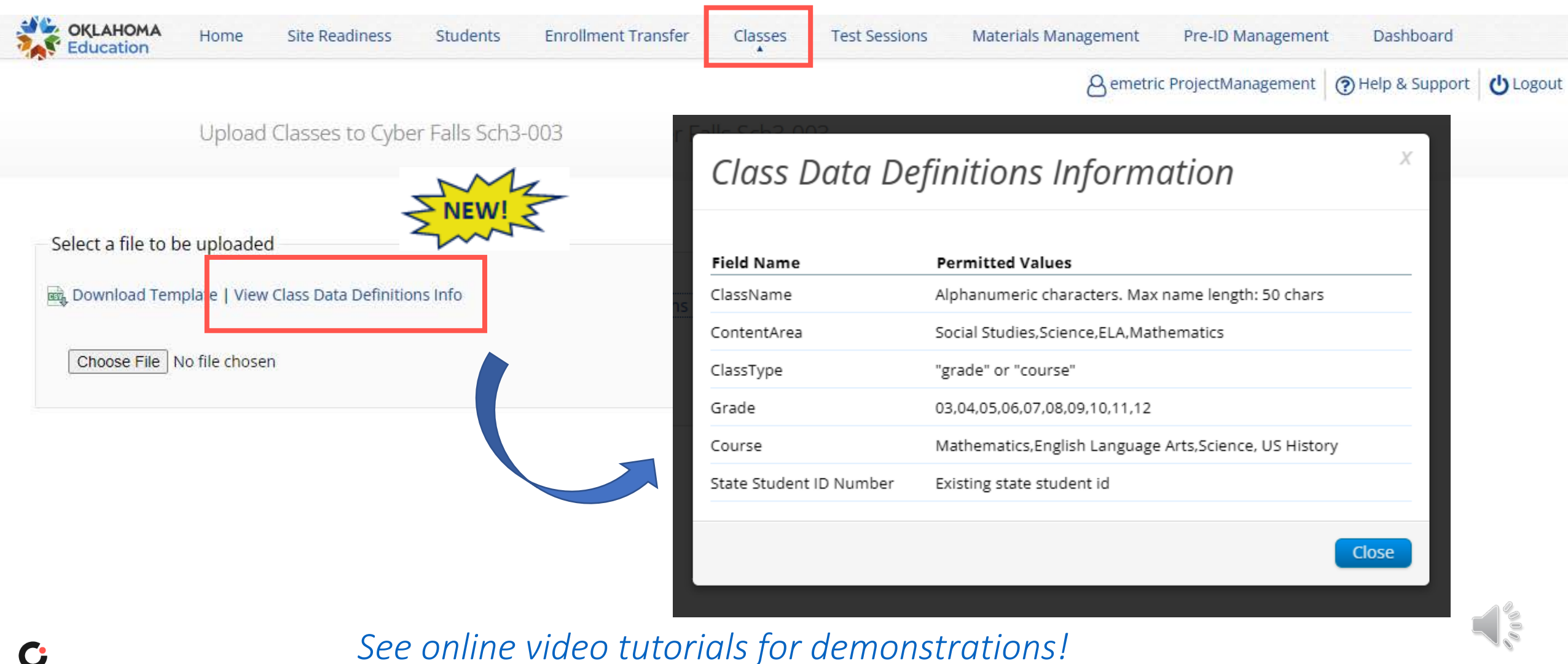

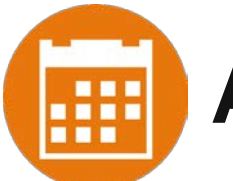

#### Administration – Test Sessions

Scheduling Tests

- Schedule classes to tests
- Print student test logins with students' usernames and passwords
- Manage & monitor test sessions
  - Test Status Export
  - Students Not Scheduled to Test Export

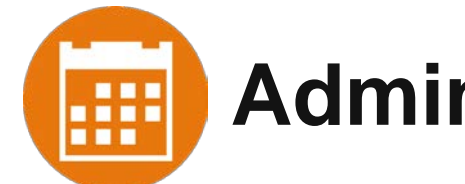

#### Administration – Test Sessions

| OKLAHOMA<br>Education | Home         | Site Readiness          | Students   | Enrollment Transfer      | Classes      | Test Sessions | Materials Management     | Jashboard         |
|-----------------------|--------------|-------------------------|------------|--------------------------|--------------|---------------|--------------------------|-------------------|
|                       |              |                         |            |                          |              |               | B Demo DTC () Help       | & Support OLogout |
|                       | Display      | ving test sessions      | for in Aca | demy of Seminole Ch      | arter ES-930 | )             |                          |                   |
| Academy of            | Seminole Cha | arter FS-930 (Academy o | fse v      | Social Studies           |              | ¥             | Schedule New Test Sessio | Exports •         |
| OSTP Operat           | ional        |                         | *          | Select a test (required) |              | •             |                          |                   |
| Filter by tes         | ting status  | •                       |            |                          |              |               |                          |                   |

There are no test sessions scheduled that match the selected criteria.

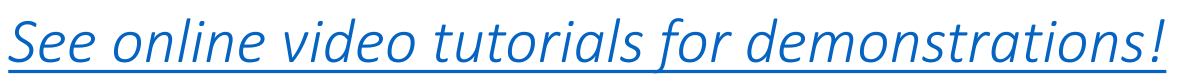

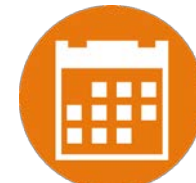

## Administration – Test Sessions

| OKLAHOMA<br>Education | Home Site Readiness            | Students          | Enrollment Transfer      | Classes | Test Sessions | Materials Management Pre-         | ID Management Dashboard                  |
|-----------------------|--------------------------------|-------------------|--------------------------|---------|---------------|-----------------------------------|------------------------------------------|
|                       |                                |                   |                          |         |               | 8 emetric ProjectManagemen        | nt 🕜 Help & Support 🔱 Logout             |
|                       | Displaying test session        | is for in Cybe    | er City Sch DLV1         |         |               |                                   |                                          |
| Cyber City Sc         | ch DLV1 (Cyber City)           | *)[               | Science                  |         | *             | Schedule New T                    | est Session Exports                      |
| OSTP Operat           | tional                         | *                 | Select a test (required) |         | *             |                                   | Export Test Status                       |
| -Filter by tes        | sting status                   |                   |                          |         |               |                                   | Export Students Not Scheduled            |
| All                   | *                              |                   |                          |         |               | L L                               |                                          |
| There are no test see | ssions scheduled that match th | e selected criter | ia.                      |         |               | The two e<br>combine<br>single Ex | exports are<br>ed under a<br>xports link |

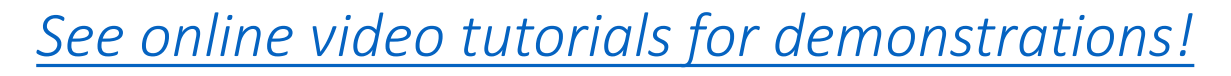

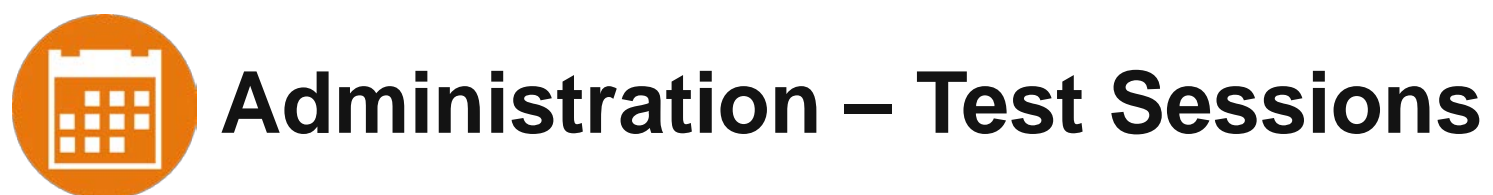

| OKLAHOMA                                                               | Home Site Rea                                                                                          | adiness Studen                                    | its En       | rollment Transfer Classes           | Test Sessions Mater       | ials Management  | Pre-ID Management     | Dashboard         | 8 emetric Pi        | rojectManagement | Help & Support | ப் Logou |
|------------------------------------------------------------------------|----------------------------------------------------------------------------------------------------|---------------------------------------------------|--------------|-------------------------------------|---------------------------|------------------|-----------------------|-------------------|---------------------|------------------|----------------|----------|
|                                                                        | Test Sessions                                                                                          |                                                   |              |                                     |                           |                  |                       |                   |                     |                  |                |          |
| « Back                                                                 |                                                                                                    |                                                   |              |                                     |                           |                  |                       |                   |                     |                  |                |          |
| District:<br>Administration:<br>Class:<br>Test Name:<br>Testing Window | Cyber Falls<br>OSTP Admin<br>Grade 3 Math-(Grade -<br>Spring 2022 G3 Math 1<br>: 01/10/2022 to 02/28/2 | School :<br>Content<br>03)-(online)<br>IAM<br>022 | : Area:      | Cyber Falls Sch1-001<br>Mathematics |                           |                  |                       |                   |                     |                  |                |          |
| Test is in prog<br>password show                                       | g <b>ress.</b> It ends on <b>02/28/20</b><br>vn below.                                                 | <b>22</b> . Students may log                      | g in and tal | ke the test using their username    | and                       |                  |                       | Session Ac        | cess Code           |                  |                |          |
| Session Sequen                                                         | ce                                                                                                    |                                                   |              |                                     | Session Name              |                  |                       | Access Co         | de                  |                  |                |          |
| 1                                                                      |                                                                                                    |                                                   |              |                                     | Session 1                 |                  |                       | 552181031         | 2                   |                  |                |          |
| 2                                                                      |                                                                                                    |                                                   |              |                                     | Session 2                 |                  |                       | 819416790         | 1                   |                  |                |          |
| 1                                                                      | lest Tickets                                                                                           | Print Opt                                         | tions        |                                     | Time Stude                | ent              |                       |                   |                     |                  |                |          |
| Choose a Session                                                       | Export                                                                                                 | Logins for Selected S                             | tudents      | Form Name                           | was added                 | l                | Te                    | est Status        |                     | _                |                |          |
| Last Na                                                                | ame 🕰 🛛 First Name 🔍                                                                                   | Username 🔍                                        | Password     | Form Name 🔍                         | Date/Time Created         | Test Report Code | Status                | Date/Time Started | Date/Time Completed |                  |                |          |
|                                                                        | -                                                                                                    |                                                   | (            |                                     |                           | +                | Session 1 :Not Starte | d                 |                     | Invalidate       |                |          |
| 🗆 Garcia                                                               | Samara                                                                                                 | 333333355                                         | etee578b     | Spring 2022 Gr 3 Math Read Alo      | ua 01/10/2022 10:57:21 AM |                  | Session 2 :Not Starte | d                 |                     | Invalidate       |                |          |
| _                                                                      |                                                                                                    |                                                   |              |                                     |                           | +                | Session 1 :Not Starte | d                 |                     | Invalidate       |                |          |
| L Testing                                                              | Student                                                                                                | 333333366                                         | 4fd873bd     | Spring 2022 Gr 3 Math               | 01/10/2022 10:57:21 AM    |                  |                       |                   |                     |                  |                |          |

#### Login credentials

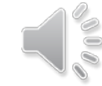

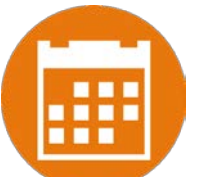

## Note About Spanish Test Scheduling...

Scheduling Spanish Tests:

- All students to be scheduled for a Spanish test need to be placed into a <u>separate</u> class.
- The new class must be scheduled to take the Spanish version test.
  - Select the test with SPANISH in the test name.

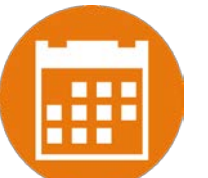

## Note About Breach Test Scheduling...

Scheduling Breach Tests:

- All students to be scheduled for a Breach test need to be placed into a <u>new</u> class.
- The new class must be scheduled to take the Breach test.

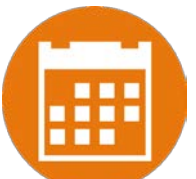

#### Note About Text-to-Speech Accommodations...

- Accommodated form automatically assigned to students with accommodations.
- Must assign all students the text-to-speech accommodations <u>PRIOR to</u> <u>scheduling tests</u>.
  - If missing of accommodations is caught before student logs in, assign accommodation, return to test session and click on the Add or Update Students button.

| Add or Update Students                                                                                                    |
|----------------------------------------------------------------------------------------------------|
| Students have been added to the test session or received updated forms or accommodations. You must click the "Add or Update Students" button to generate new logins for these students. |
| Add or Update Students                                                                                                    |

- Check Date/Time Created for the most recent students added.
- If missing of accommodations is caught after student logs in, the student must continue testing with a human reader.

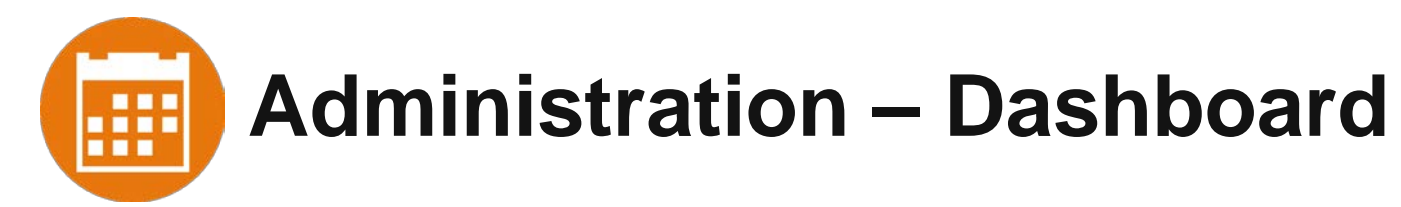

- State Users, District Test Coordinators, Building Test Coordinators, District Users, and Building Users
  - State level data
  - District level data
  - School level data
- During Operational Testing
  - Portal User Activity
  - Daily & Cumulative Test Summaries
    - Number of active testers
    - Number of tests scheduled
    - Number of tests completed
    - Percent of tests completed
  - Number of operating systems by OS type
  - By Hour Summaries
    - Number of tests paused
    - Number of tests completed
    - Number of tests in progress

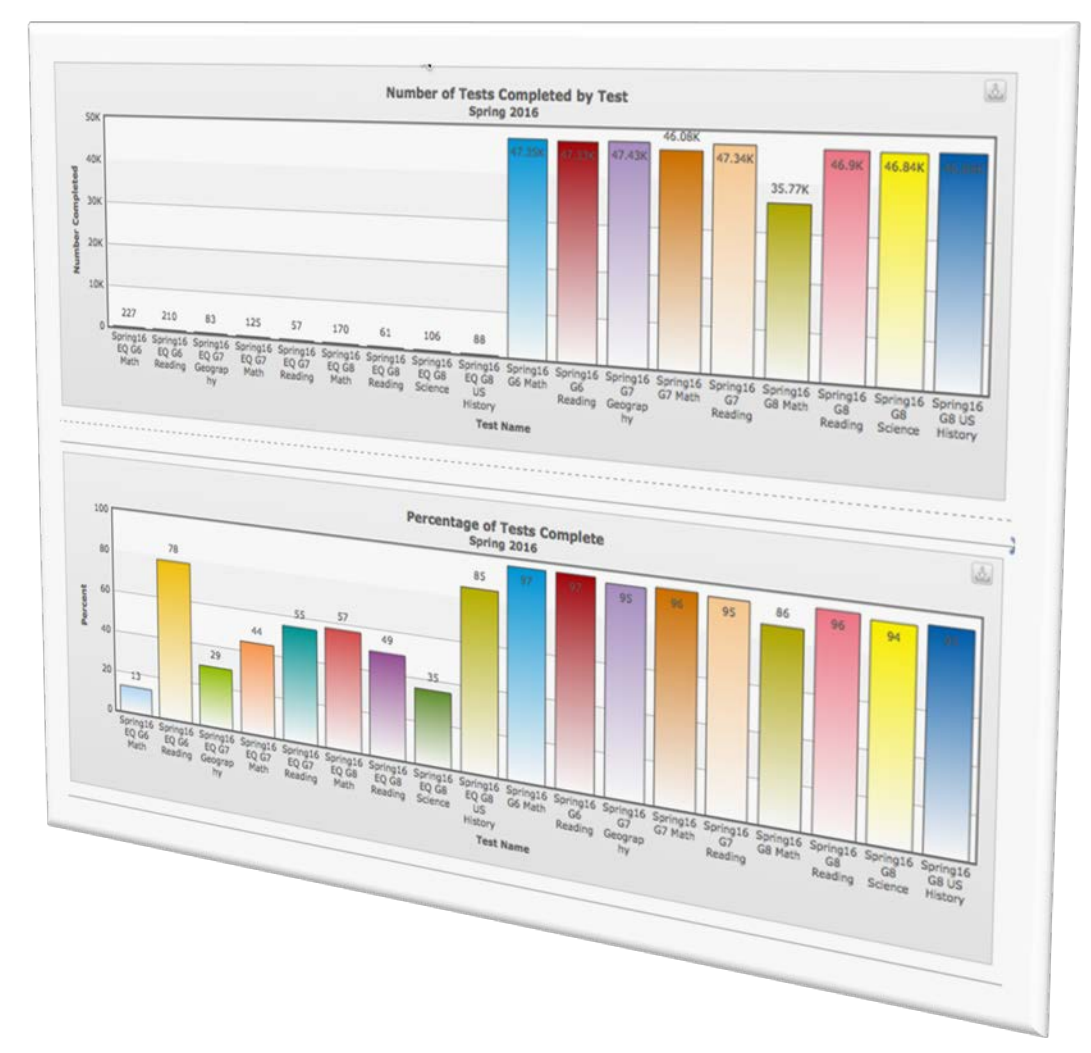

C

## **OSTP Portal: File Uploads**

| File Upload                       | Data                                                         | Dates Available      | Record Limit |
|-----------------------------------|--------------------------------------------------------------|----------------------|--------------|
| Portal Users                      | Add or edit portal user<br>accounts for your<br>organization | January 18 – May 17  | 30           |
| Student<br>Accommodations<br>Data | Student accommodations only                                  | February 11 – May 17 | 1,000        |
| Class Data                        | Mapping students to classes<br>or proctoring groups          | February 11 – May 17 | 1,000        |

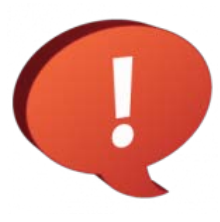

During the operational testing window, the bulk upload functionality is available from 7:00 PM CST to 7:00 AM CST.

Users can still <u>manually</u> add students, edit students, create/edit classes, and create/edit portal users any time.

### **OSTP Portal: File Exports**

| Export                               | Data                                                                          | Dates Available      | Record Limit |
|--------------------------------------|-------------------------------------------------------------------------------|----------------------|--------------|
| Portal Users                         | List of portal user accounts for your organization                            | January 18 - May 17  | 30           |
| Student<br>Accommodations Data       | Student accommodations only                                                   | February 11 - May 17 | -            |
| Students Test Status                 | List of students with their test completion status by school/test             | April 4 - May 17     | -            |
| Students Not<br>Scheduled for a Test | List of students within a school that are not scheduled for the selected test | April 4 - May 17     | -            |

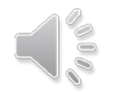

#### **OSTP Online System Components**

| OKLAHOMA<br>Education<br>Oklahoma School Testing Program | OKLAHOMA<br>Education                                      |
|----------------------------------------------------------|------------------------------------------------------------|
| Log In                                                   | STUDENT SIGN IN<br>Username                                |
| Username                                                 | Password                                                   |
| Password<br>Forgot Password?                             | Sign in                                                    |
| Log In                                                   | Copyright © 2021 eMetric LLC<br>Shee: v117.46. #20ce#7 pro |

#### **OSTP Portal**

- Manage portal users
- Manager student data and online test sessions
- Available via a browser

#### **OSTP Kiosk**

- Student test delivery platform
- Technology staff will install OSTP Kiosks or Apps on student testing devices

#### **OSTP Kiosks**

- - Available to download in Portal
- iPad and Chromebook Applications
  - Download directly from App Stores
  - Download "iTester" iPad app and select state on 1<sup>st</sup> log-in

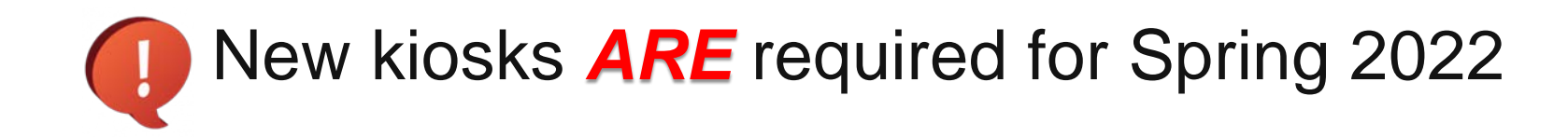

#### **OSTP Kiosk: Student Testing Device Requirements**

#### System Requirements – All Hardware

| Connectivity                               | Student devices must be able to connect to the internet via wired or wireless networks.                                               |
|--------------------------------------------|----------------------------------------------------------------------------------------------------|
| Screen Size                                | 9.7" screen size or larger/ "10-inch class" tablets or larger                                                                         |
| Screen Resolution                          | 1024 X 768 or larger                                                                                                    |
| Browsers <sup>a</sup> (Practice Test ONLY) | Chrome <sup>™</sup> 94 or newer **UPDATED**<br>Firefox® 93 or newer<br>Safari® 14 or newer<br>Microsoft Edge <sup>™</sup> 94 or newer |
| Headphone/Earphone/Ear Buds                | Headphones/earphones/ear buds are required for students who have a text-to-speech accommodation                                       |

#### **OSTP Kiosk: Student Testing Device Requirements**

| Desktop and Laptop Specific Requirements |                                                                                                    |
|------------------------------------------|----------------------------------------------------------------------------------------------------|
| CPU                                      | 1.3 GHz                                                                                                    |
| Memory                                   | 2 GB (4 GB is strongly recommended for best performance)                                                                                                |
| Input Device                             | Keyboard – wired or wireless/Bluetooth® mouse or touchpad                                                                                               |
| Windows®                                 | Windows 8.1, 10 <sup>b</sup> (32-bit and 64-bit)                                                                                                    |
| MacOS®                                   | 10.14 – 11.6 (64-bit only) <b>**UPDATED**</b><br>Not compatible with MacBook Air (M1, 2020); MacBook Pro<br>13-in. (M1, 2020); and Mac mini (M1, 2020). |
| Linux®                                   | Fedora™ 34 (64-bit only) <b>**UPDATED**</b>                                                                                                    |
## **OSTP Kiosk: Student Testing Device Requirements**

| Tablet/Netbook/2-in-1 Specific Requir | ements                                            |
|---------------------------------------|---------------------------------------------------|
| iOS and iPadOS                        | 13.1 – 15.1 <b>**UPDATED**</b>                    |
| Chromebook™                           | Chrome OS <sup>™</sup> 80 – 94 <b>**UPDATED**</b> |

Note: Android devices will not be supported.

a. Text-to-Speech on browsers is partially supported.

b. Only in desktop mode. Windows 10 S is not supported.

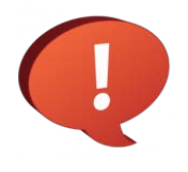

Students testing on devices that do not meet the student testing device specifications are likely to encounter performance-related issues during testing.

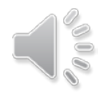

 $\mathcal{D}$ 

## **OSTP Kiosk: Internet Connectivity**

#### **Beginning of Test:**

- Authenticate login
- Download test content

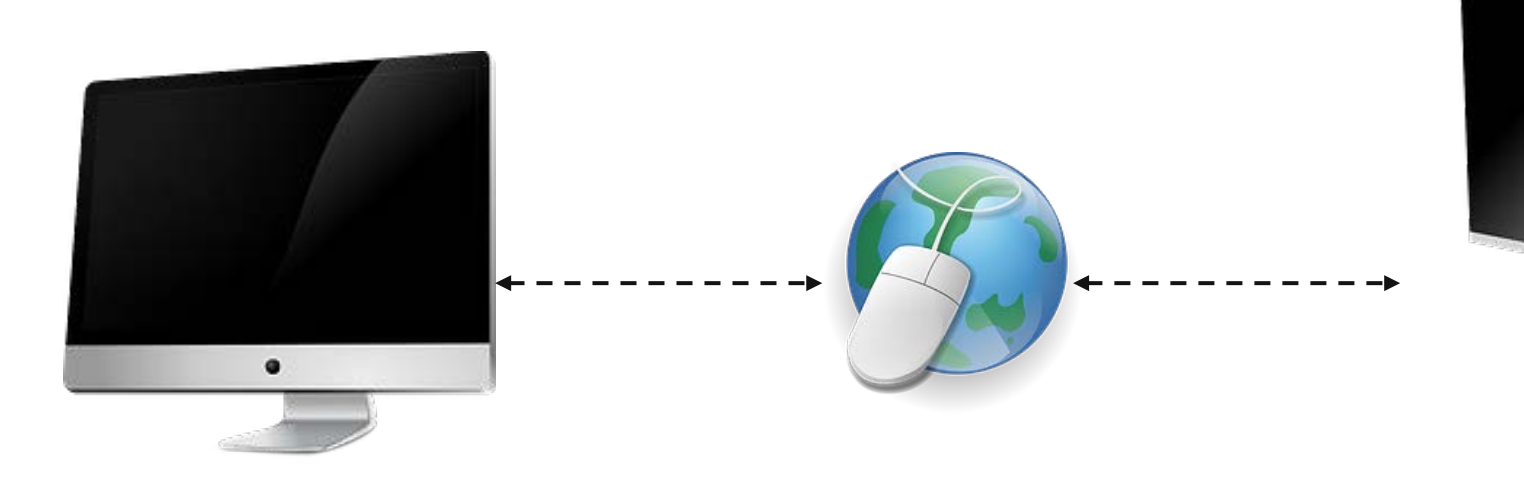

#### End of Test:

Submit responses for scoring

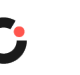

## **OSTP Kiosk: Checking Internet Connectivity**

| Question $1 \checkmark 7^{-1}$<br>In this figure, what is the value of x? | Screen Zoom: Q Text-to-Speech: |                  |                  |
|---------------------------------------------------------------------------|--------------------------------|------------------|------------------|
| Hide All                                                                  |                                |                  |                  |
| 8<br>(a) 2.3                                                              |                                |                  |                  |
| <ul> <li>B 3.75</li> <li>C 9.0</li> </ul>                                 |                                |                  |                  |
| D 10.0                                                                    |                                |                  |                  |
| abc 🚺 🚺 💉 🏑 📊 💷                                                           |                                | Clear Pause/Exit | Back Next Finish |
|                                                                           | Internet Connect               | ctivity is ON    |                  |
|                                                                           | Internet Connect               | ctivity is OFF   |                  |

#### What happens if a student loses network connection in the middle of a test?

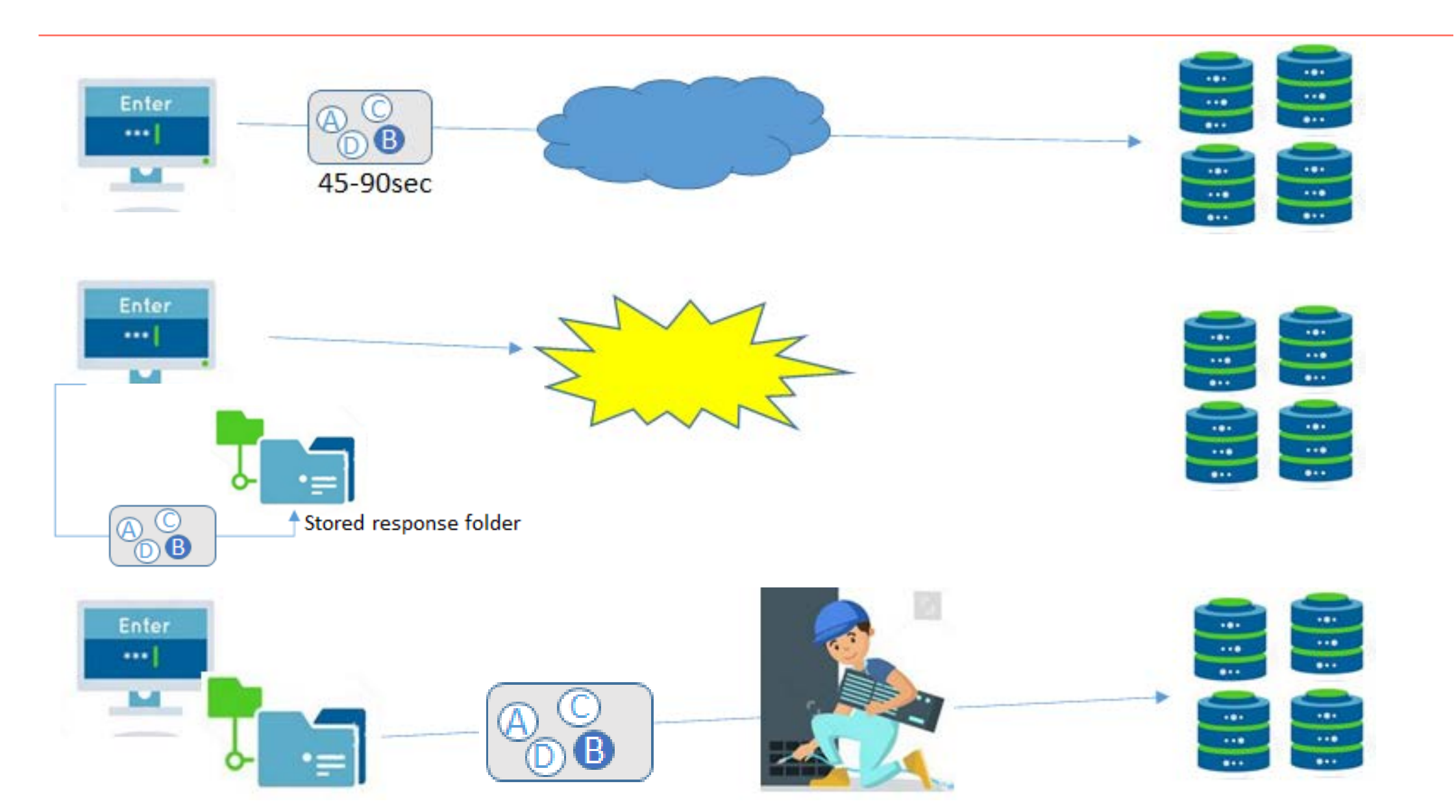

С

#### What if a student finishes a test but has no network connection?

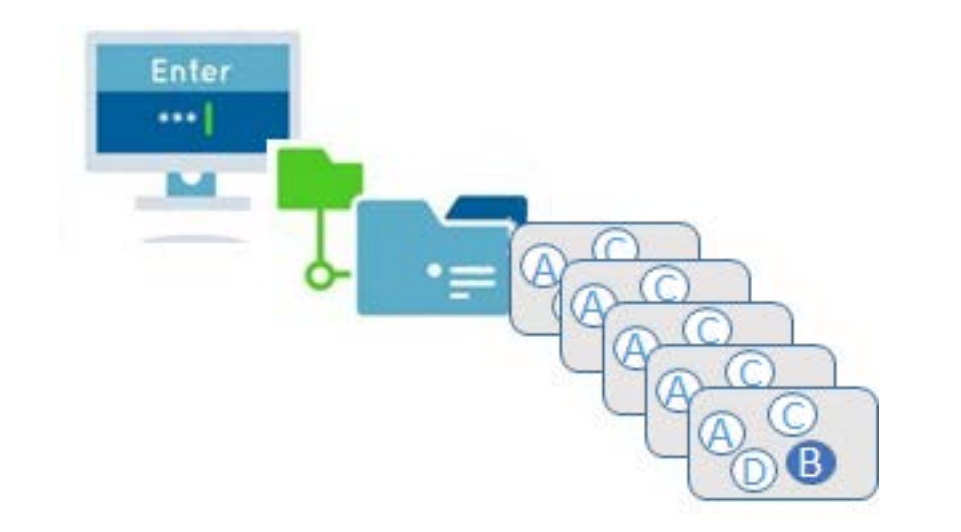

#### Please raise your hand and notify your proctor.

A connection to the network could not be established. Your test has been saved offline.

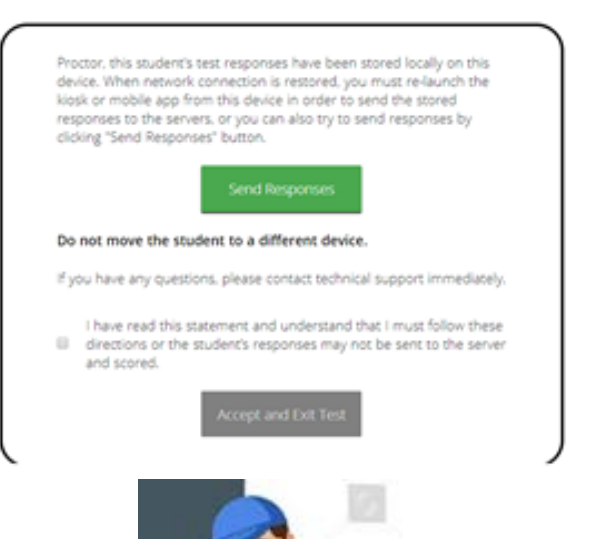

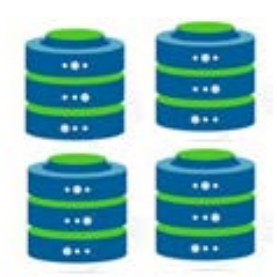

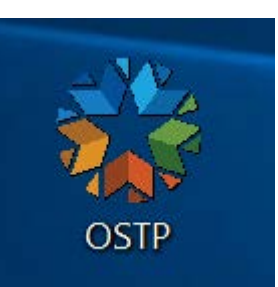

# **OSTP Kiosk Test Integrity**

#### Loss of Network Connectivity Procedure Summary

- If a student loses network connectivity in the middle of a test:
  - Keep testing on that device
  - Test content and responses are stored securely on the test device
  - Responses will be sent when network is restored
- If student finishes and is ready to turn in test prior to network being restored:
  - Allow student to turn in test
  - Record the exact device the student is testing on
  - Ensure no network management tools or system maintenance will alter that devices files or configuration
  - When network connectivity is restored, return to that exact device and relaunch the kiosk
- If you are unsure of the status of the student responses, call the help desk

## **IMPORTANT! Stale Responses**

- Students should test on one device.
- Switching devices during testing may result in stale responses.
- If a student absolutely must switch devices, contact the Service Desk first!
  - (866) 629-0220
  - oktechsupport@cognia.org

# What's New in 2022 in OSTP Kiosk?

- Removal of the ability to copy text from the item or stimulus and paste into open ended box using the Highlighter tool
- Update to the color of the connection widget's connection lines to be WCAG compliant

### **Kiosk**

- Logging In to the Kiosk
- Entering a Session
- Options page
- Directions
- Testing Interface
- Review and Turn In

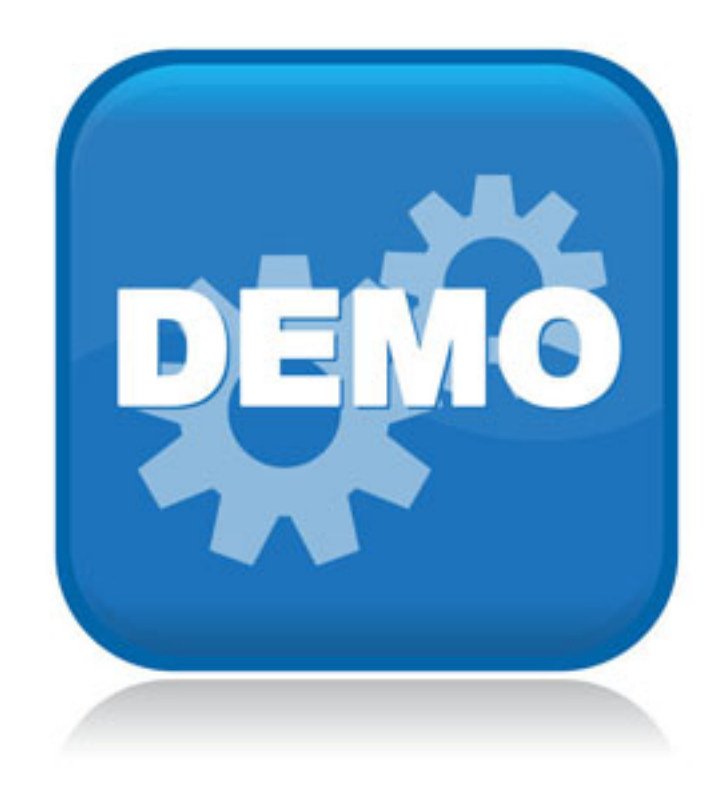

#### Logging In to the Kiosk

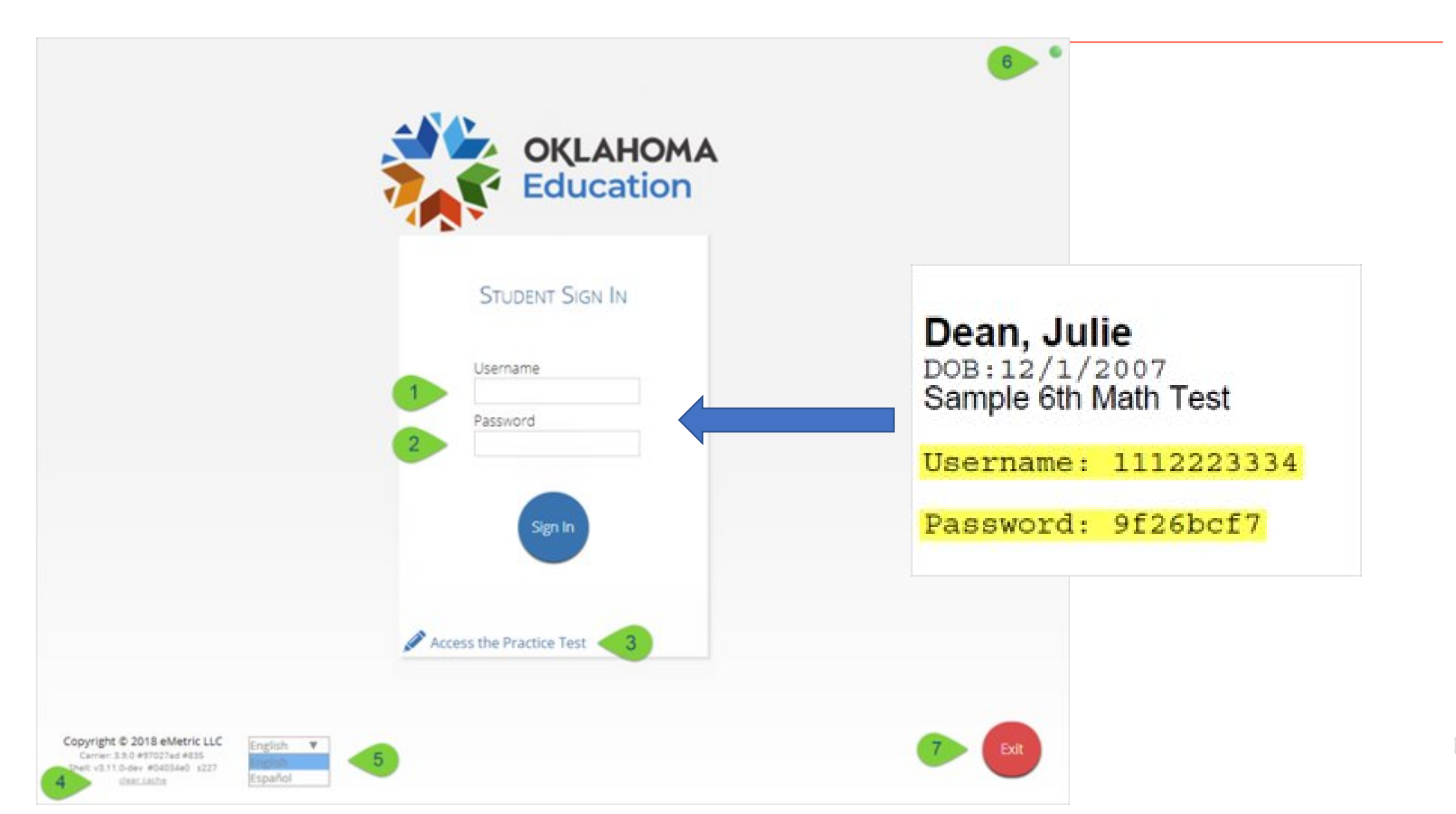

#### **Entering a Session**

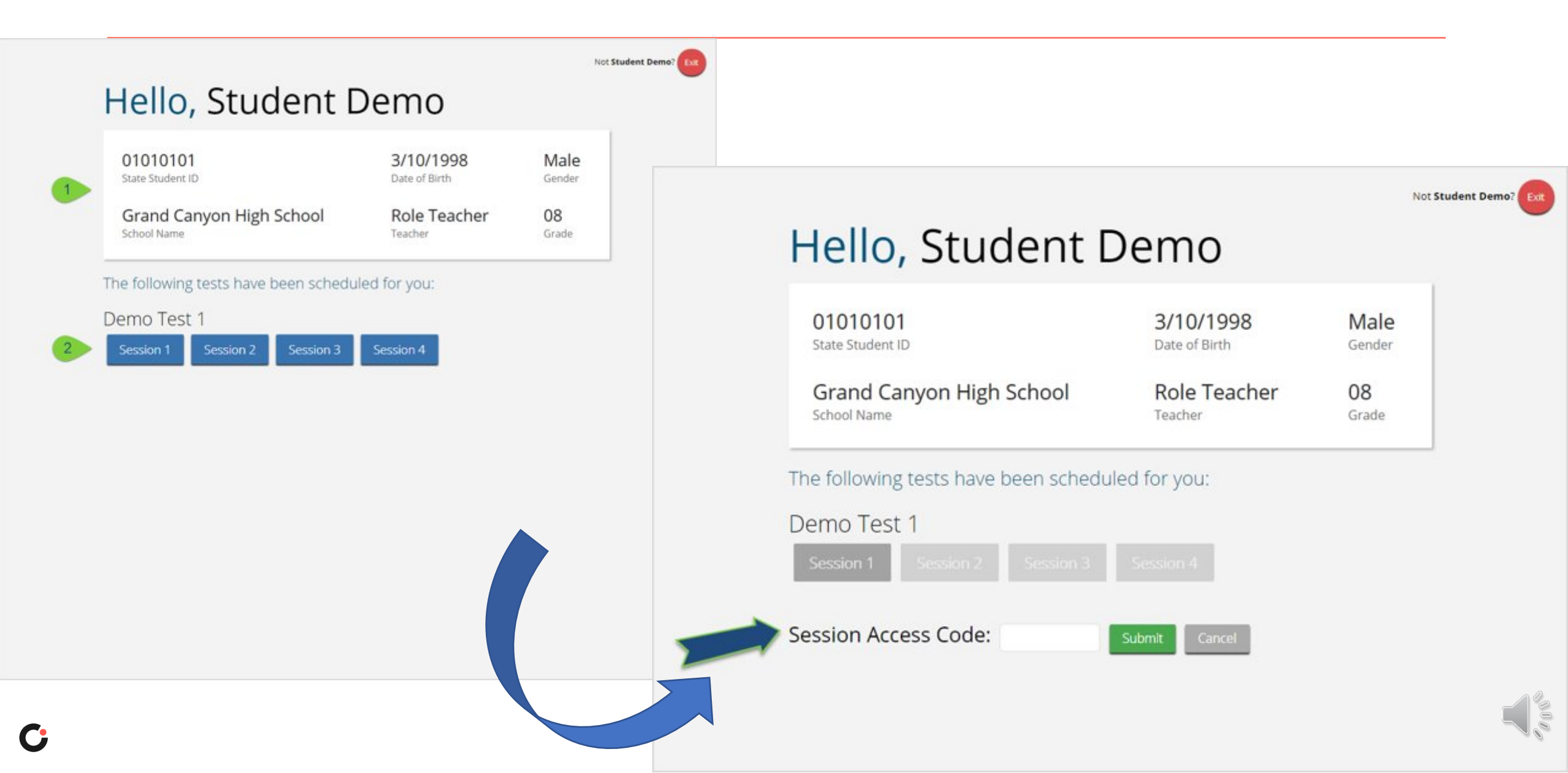

#### **Options Page**

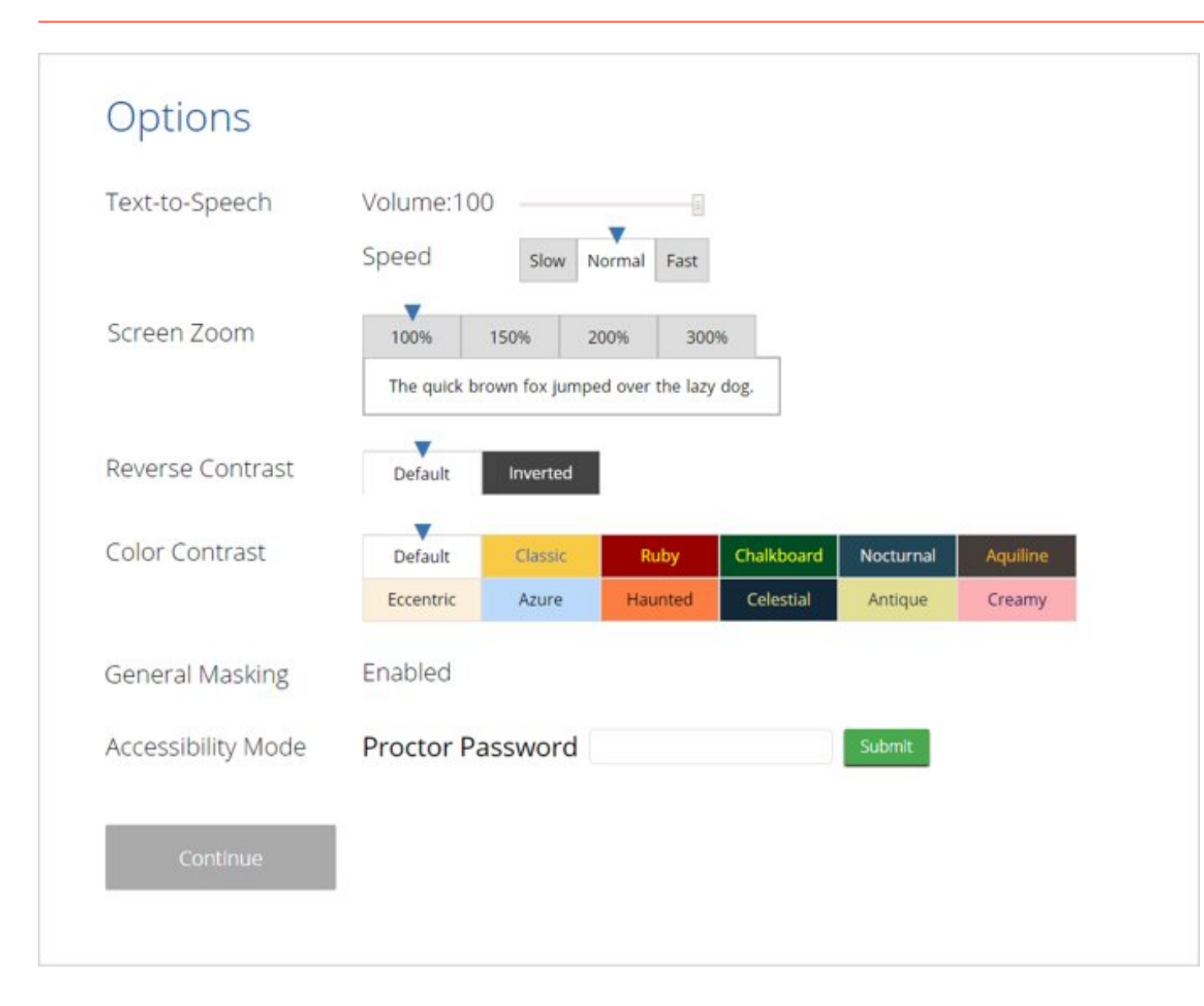

Note: Only those students with accommodations will see the Options page.

For more information about Accommodations please visit the <u>Oklahoma Help and Support</u> <u>Site.</u>

#### **Directions Page**

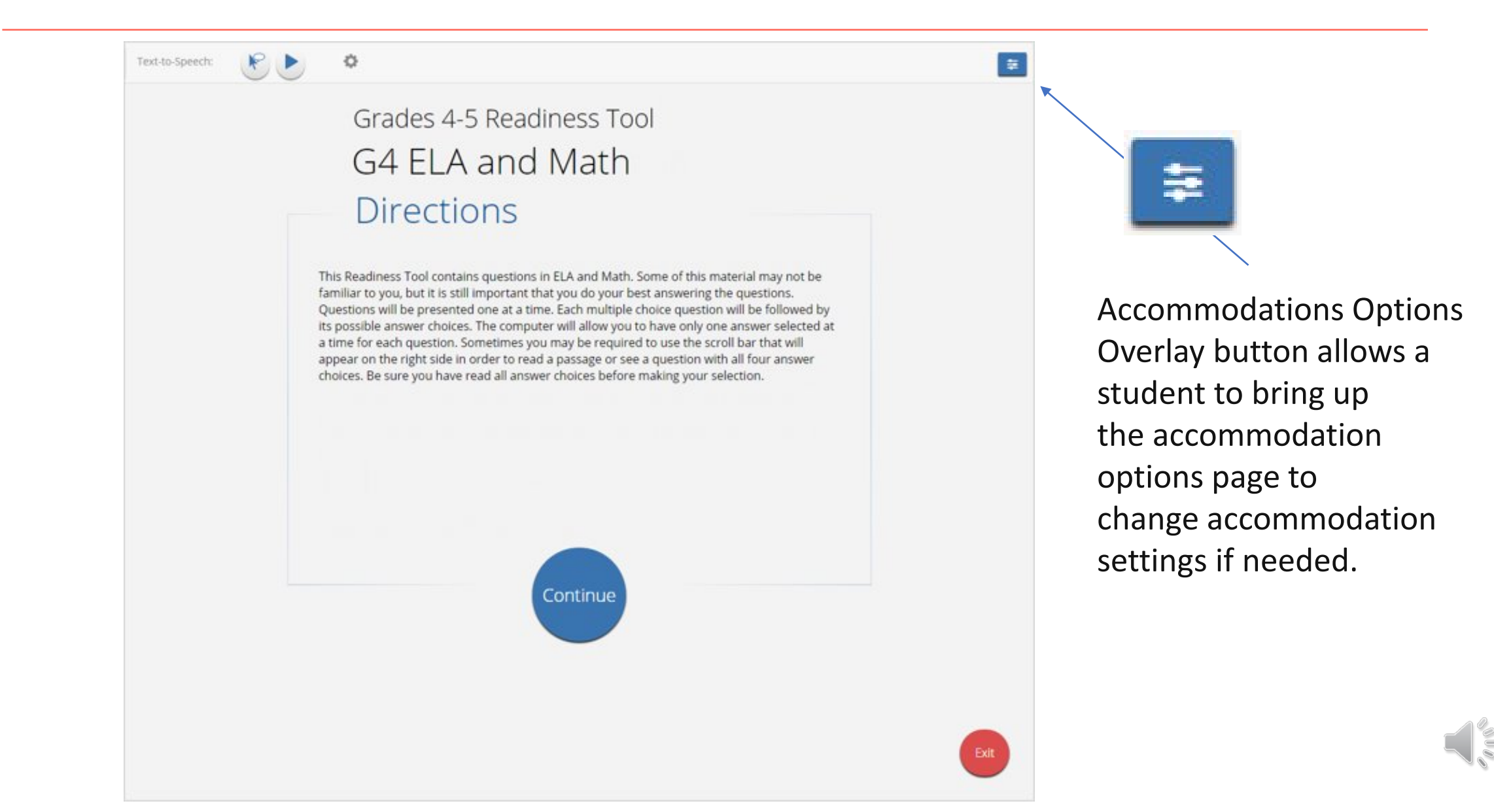

#### **Test & Item Navigation**

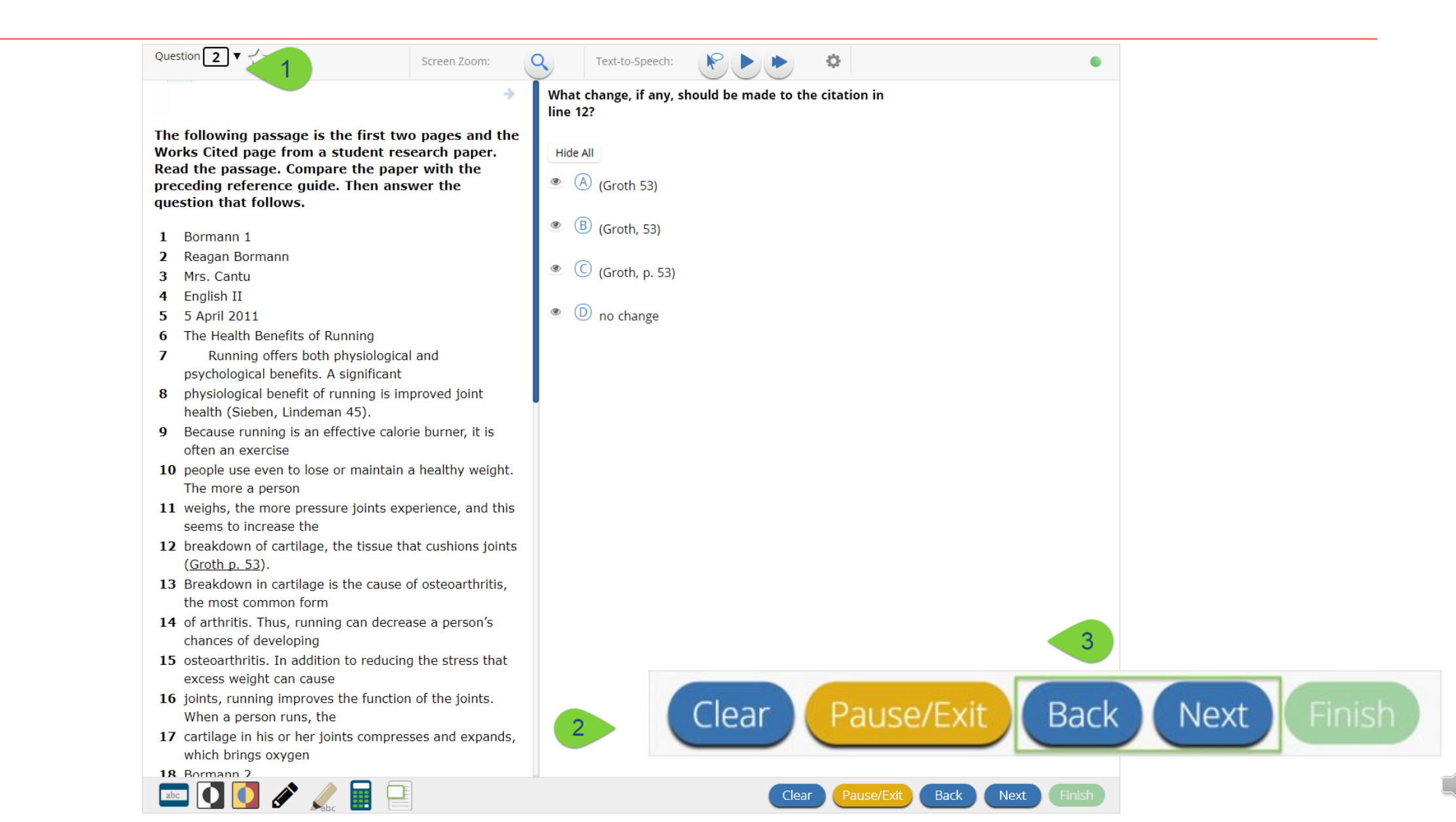

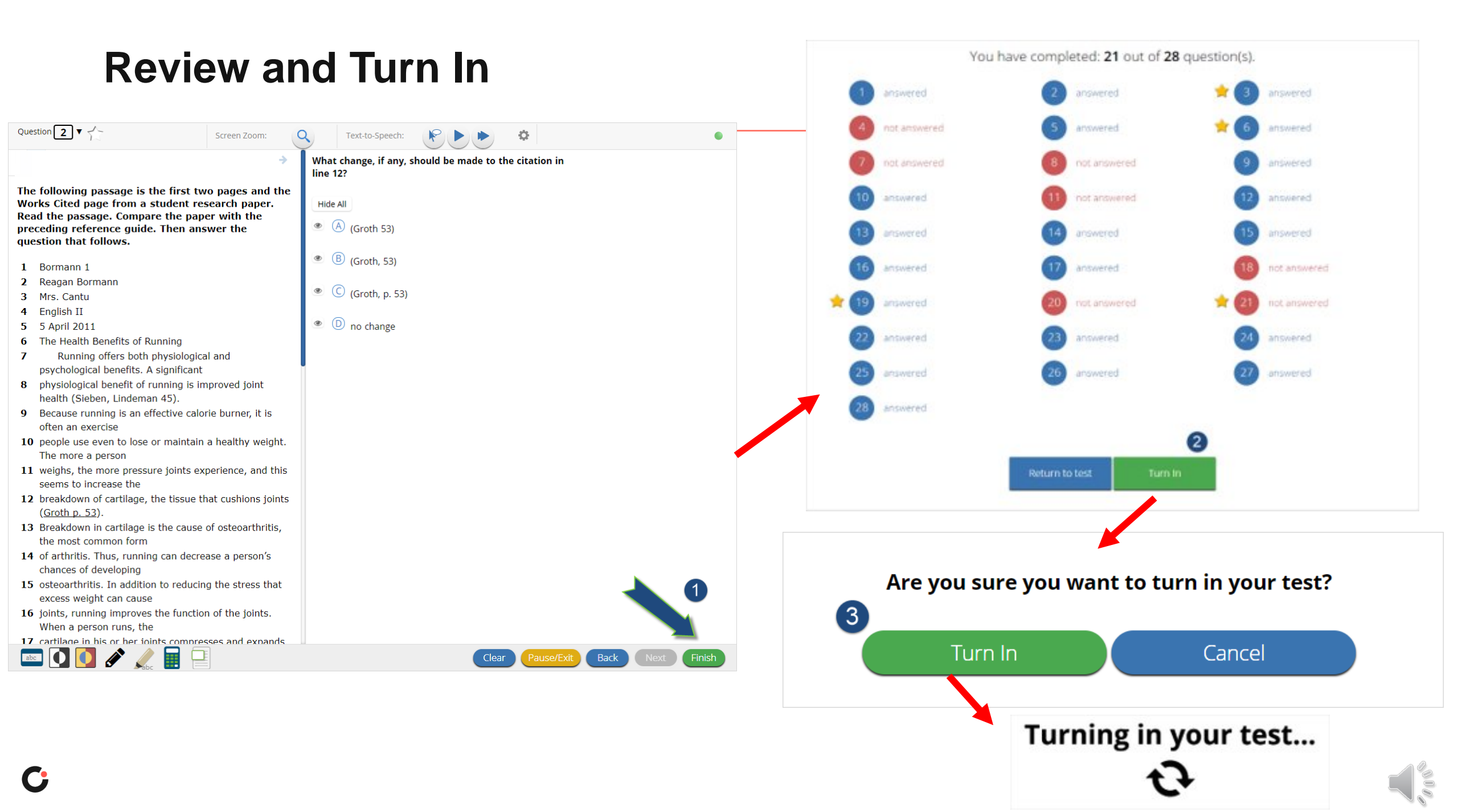

## **Universal Tools**

Universal Tools are available to all students for online testing:

| Name           | Assessment /<br>Content Area | Tool Icon                                                                                 | Supported Devices |
|----------------|------------------------------|-------------------------------------------------------------------------------------------|-------------------|
| Guideline      | All                          | abc                                                                                       | All               |
| Answer Masking | All                          | <ul> <li>A to stop</li> <li>B to race</li> <li>C to enter</li> <li>D to change</li> </ul> | All               |
| Sketch         | All                          |                                                                                           | All               |
| Highlighter    | All                          | abc                                                                                       | All               |

## **Item Level Tools**

Calculators are available to all students for specific assessments and content areas:

| Name                     | Assessment /<br>Content Area | Tool Icon | Supported Devices |
|--------------------------|------------------------------|-----------|-------------------|
| Basic<br>Calculator      | Grades 6-7 Math              |           | All               |
| Scientific<br>Calculator | Grade 8 Math and Science     |           | All               |
| Graphing<br>Calculator   | Grade 11 Science             |           | All               |

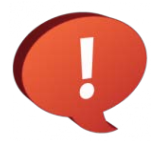

A Texas Instruments<sup>™</sup> TI-108 elementary calculator, TI-30XS MultiView<sup>™</sup> scientific calculator, and TI-84 Plus graphing calculator will be available on Practice Tests and Operational Tests

### Accommodations

#### Text-to-Speech accommodations ordered for specific students:

| Name                                                                                                    | Assessment/Cont<br>ent Area | Tool Icon                   | Supported Devices      |
|----------------------------------------------------------------------------------------------------|-----------------------------|-----------------------------|------------------------|
| Text-to-Speech<br>Mathematics                                                                                           | Grades 3-8 Math             | Text-to-Speech:   🕨 🕨 💌     | Not supported on Linux |
| Text-to-Speech ELA<br>Grades 3, 4, 6, & 7 NS1<br>(State approval is<br>required); Grades 5 & 8<br>Writing Sections Only | Grades 3-8 ELA              | Text-to-Speech:   🕐 🕕 🍉 🔳 🔅 | Not supported on Linux |
| Text-to-Speech Science                                                                                                  | Grades 5 & 8<br>Science     | Text-to-Speech:  🕐 🕕 🔶 🔳 🔅  | Not supported on Linux |
| Text-to-Speech US<br>History                                                                                            | Grade 11 US<br>History      | Text-to-Speech: 👂 📗 🌢 🧶     | Not supported on Linux |

### Accommodations

Text-to-Speech Accommodations ordered for specific students:

| Name                                     | Assessment /<br>Content Area | Tool Icon               | Supported Devices                |
|------------------------------------------|------------------------------|-------------------------|----------------------------------|
| Spanish<br>Text-to-Speech<br>Mathematics | Grades 3-8<br>Math           | Text-to-Speech: 😢 🕕 🍋 🧶 | Windows, macOS, and<br>Chrome OS |
| Spanish Text-to-<br>Speech Science       | Grade 5 & 8<br>Science       | Text-to-Speech: 🔌 🔳 🔅   | Windows, macOS, and Chrome OS    |
| Spanish Text-to-<br>Speech US History    | Grade 11 US<br>History       | Text-to-Speech: 🕐 🕕 🕨 🖉 | Windows, macOS, and Chrome OS    |

## **Text-to-Speech Voices**

- Spanish voice is available on Windows, MacOS, and Chrome OS.
- Windows & MacOS
  - A Cepstral Spanish language pack must be installed on the student's device where Spanish version of the test will be taken using Text-to-Speech.
  - The Spanish language pack must be requested from Cognia.
- Chrome OS:
  - There are no changes that need to be made to the device configuration; you just need to ensure the Spanish TTS accommodation has been selected in the portal.
- OSTP Kiosk uses the default voice set on the student's device.
  - See Kiosk Installation Guide for specific steps on how to change the default voice.
- Use the practice test to let the students hear the voice.
  - If the student does not like the voice, change the default voice setting on the device or try a device with a different operating system/voice pack.

#### Accommodations

C

| Ac                                     | commodations                 | ordered for specific st                                                                                                    | udents:           |
|----------------------------------------|------------------------------|----------------------------------------------------------------------------------------------------|-------------------|
| Name                                   | Assessment /<br>Content Area | Tool Icon                                                                                                    | Supported Devices |
| Screen Zoom                            | All                          | 100%, 150%, 200%, 300%                                                                                                    | All               |
| Color Contrast                         | All                          |                                                                                                    | All               |
| Reverse Contrast                       | All                          |                                                                                                    | All               |
| General Masking                        | All                          |                                                                                                    | All               |
| Turn Off All<br>Universal Tools        | All                          | Guideline, Answer<br>Masking, Sketch and<br>Highlighter not available                                                                                                    | All               |
| Allow<br>Accessibility<br>Mode Testing | All                          | Options<br>Text-to-Speech Volume: 100<br>Speed with from the<br>Magnification Tool Wile Use and Share<br>Une Reader Enabled<br>Custom Masking Enabled<br>Accessibility Mode Proctor Password with a | All               |

#### **Proctor Password**

When is a proctor password required?

- Student pauses for longer than 20 minutes
- Student is inactive longer than 60 minutes
- On an abrupt closure of the OSTP Kiosk
- When a student submits a test offline

| Hello, Student D                                                             | )emo                           | Not                       | Student Demo? Exit |
|------------------------------------------------------------------------------|--------------------------------|---------------------------|--------------------|
| 01010101<br>State Student ID                                                 | <b>3/10/1998</b> Date of Birth | Male<br><sub>Gender</sub> |                    |
| Grand Canyon School<br>School Name                                           | Role Teacher<br>Teacher        | <b>HS</b><br>Grade        |                    |
| The following tests have been schedule Support Demo Math Session 1 Session 2 | ed for you:                    |                           |                    |
| Proctor Password                                                             | Submit Cancel                  |                           |                    |

DTC users can access the Proctor Password on the Home page within the Administration component of the portal.

## **Online Practice Tests**

https://okpracticetest.cognia.org/student

- The Practice Test <u>can</u> be taken on a browser or with the OSTP Kiosk or mobile apps.
- If a student needs screen zoom, they <u>must</u> use the Kiosk.
- Students should take the practice tests on the devices to be used for testing.
- Students will no longer need a username and password to access the practice tests.

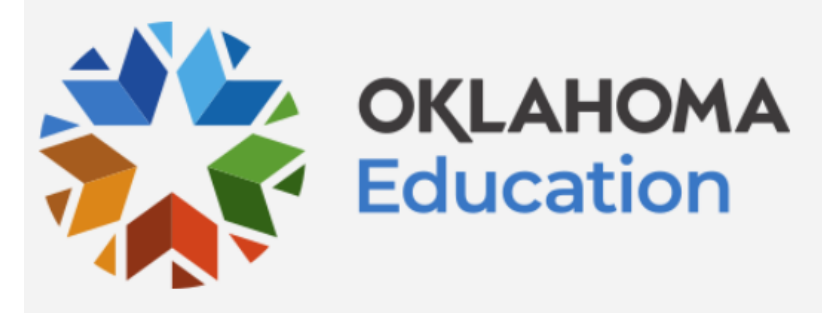

| Student Sign In<br>— <b>practice test</b> —     |  |
|-------------------------------------------------|--|
| Select a Test:                                  |  |
| Select 🗸 🗸 🗸                                    |  |
| OSTP Grades 3-8                                 |  |
| OSTP Spanish Grades 3-8                         |  |
| CCRA Grade 11 Science &<br>U.S. History         |  |
| CCRA Spanish Grade 11<br>Science & U.S. History |  |

## **Training Resources**

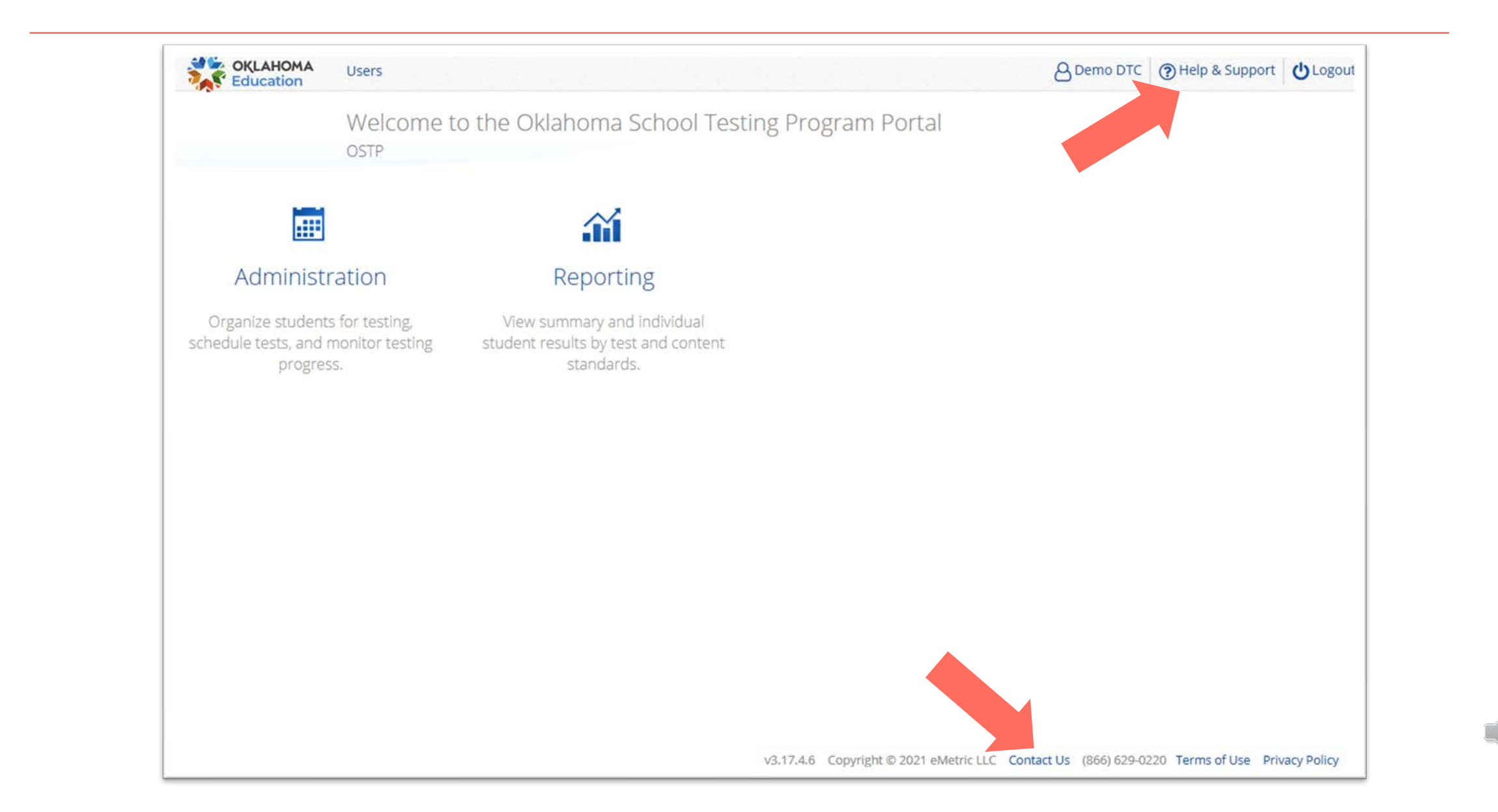

## **Training Resources**

- **User Guides**
- Tut

Tutorials

#### Help & Support Site <u>https://oklahoma.onlinehelp.cognia.org/</u>

| User Guides                                         |                          | Guides                                                                                                    |                            |   |                                                                        |
|-----------------------------------------------------|--------------------------|----------------------------------------------------------------------------------------------------|----------------------------|---|------------------------------------------------------------------------|
| lutorials                                           |                          | There are two components of the OSTP and CCRA: Science & U.S. History online testing: the Online Portal, used by building and district administrators, and the Workstation Client, used by students for testing. The documentation below are how-to guides and helpful information for using this portal.<br>Note: These are living documents that will be updated as changes are made to the online system. |                            |   |                                                                        |
| Tutorials                                           |                          |                                                                                                    | Quick Guide<br>OSTP Portal | Å | OSTP/CCRA Kiosk User Guide<br>How to launch and log in to OSTP Kiosk   |
| Coming Soon                                         | Coming Soon              | Coming Soon                                                                                                    |                            |   |                                                                        |
| Adding Students & Downloading School<br>Rosters     | Assigning Accommodations | Certifying Your Site                                                                                                    | Suide<br>rironment         | Ŀ | OSTP/CCRA Portal User Guide<br>Instructions for the OSTP online portal |
|                                                     |                          |                                                                                                    | ines                       | - | OSTP/CCRA Tools & Accommodations Ouick Guide                           |
| Coming Soon                                         | Coming Soon              | Coming Soon                                                                                                    | sifications                | Å | A quick reference of the Accommodation tools available                 |
| Changing the Proctor Password                       | Creating Classes         | Creating & Editing Portal User Accounts                                                                                                    | Assistive Technology Guide |   |                                                                        |
|                                                     |                          |                                                                                                    |                            |   |                                                                        |
| Coming Soon                                         | Coming Soon              | Coming Soon                                                                                                    |                            |   |                                                                        |
| Deactivating & Reactivating Portal User<br>Accounts | Exporting Testing Status | Printing Student Test Logins                                                                                                    |                            |   |                                                                        |

# Thank You!

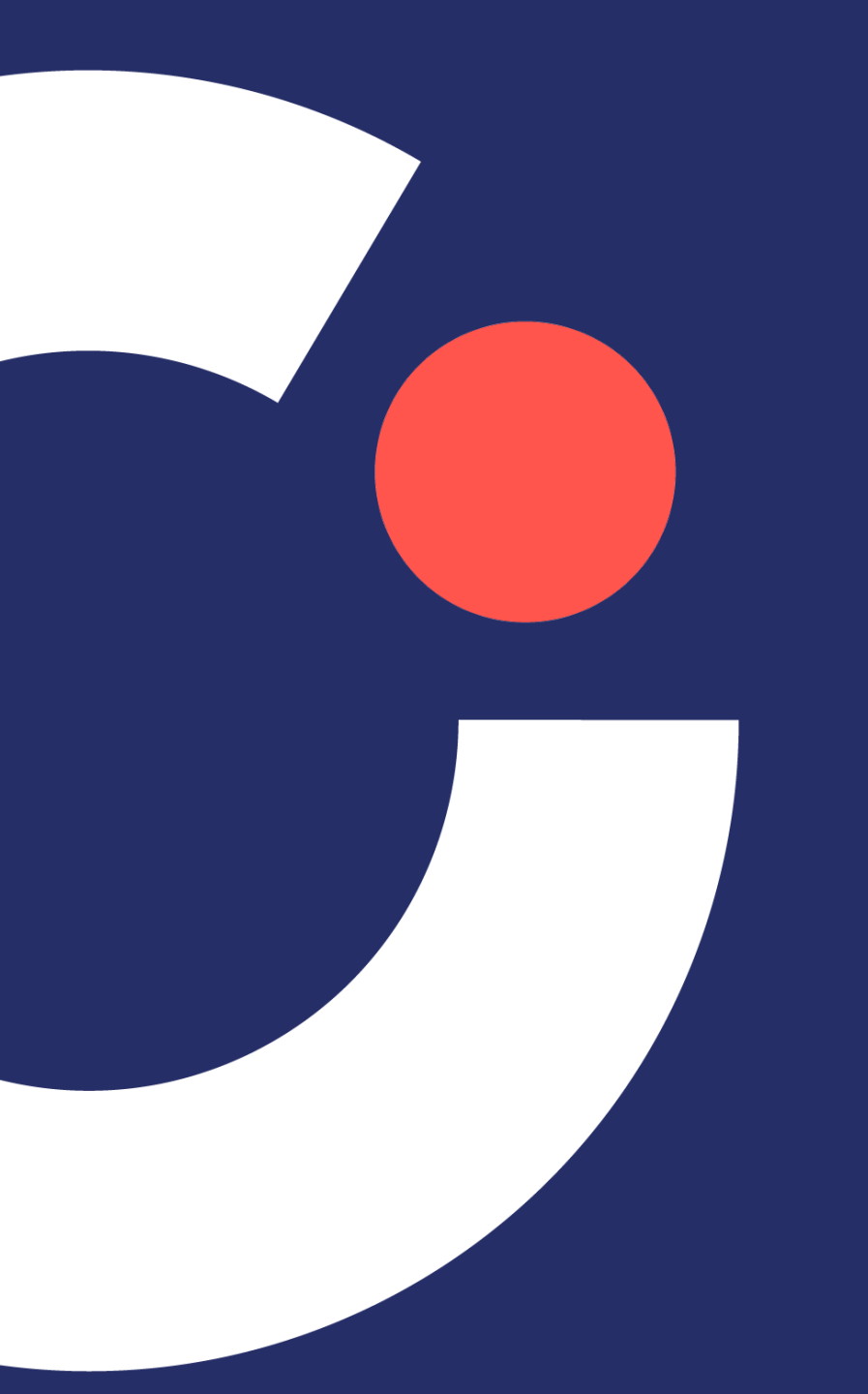

# Break

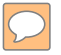

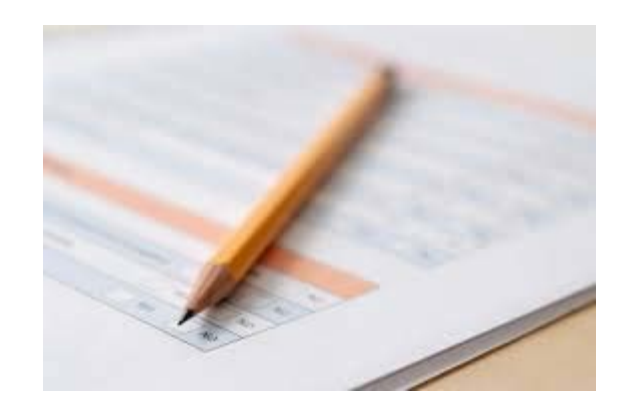

# Paper/pencil material

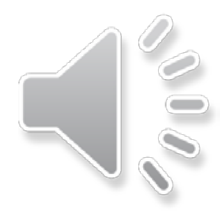

# Agenda

- Alternate Forms
- Spanish Options
- Manuals
- Student Labels and Rosters
- When to Void a Booklet
- Receiving and Returning Material
- Security Checklists
- Test Security Forms in Qualtrics

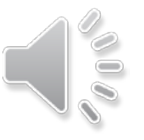

- Large-Print and Braille are included in your initial shipment based on precode.
- Braille Kits include:
  - Braille materials, standard materials, administration note and Braille instructions
- Large Print Kits include:
  - Large Print materials, Standard materials, and administration note
- LP and Braille responses must be transcribed to a scannable standard test book or answer document.
  - All transcribed answer documents go in the regular scorable materials envelopes.

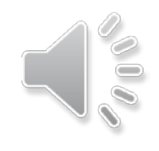

# **Spanish Translation Options**

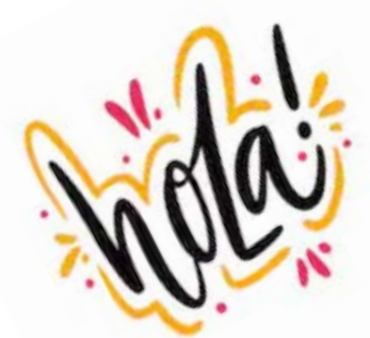

Grades 3-8 Math and Science and CCRA Science and U.S History Content:

- A Spanish version of the test will be available online and requires installation of Cepstral Spanish Voice Pack
- Spanish audio files are available to accompany English language paper forms
- Spanish audio files for TAM scripts are available for all grades and subjects.

Cepstral Spanish Voice Pack and Spanish Audio file request forms are available on the Help and Support Site

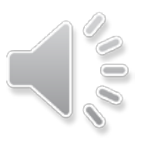

# Cepstral Spanish Voice Pack

#### Who

- The school or district will only need to install a Cepstral Spanish language voice pack if student(s) meet the following requirements for read-aloud accommodations:
  - 1. Student(s) must have been using the Spanish read-aloud accommodation throughout the year.
  - 2. Student(s) must have the read-aloud accommodation specified as required on the ELAP.

#### <u>How</u>

- The Spanish version of the test uses the read-aloud accommodation, which requires a Cepstral Spanish language pack on the machine where the test is run.
- Licensing of this language pack is limited. Please stagger student testing through the same machine(s) in order to use as few computers as possible.
- Request form on the Help and Support Site

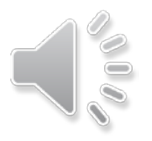

# Manuals

| Test Preparation Manual (3-8 and CCRA)                                       |
|------------------------------------------------------------------------------|
| Test Administration Manual (3-5, 6-8, CCRA Science and U.S. History Content) |
| PSTGs                                                                        |
| Spanish PSTGs                                                                |
| Spanish TAM scripts                                                          |

Electronic versions

Approved devices: Desktop Computer, Laptop Computer, Tablet, iPad Not approved devices: Any cell phone device

Controlled number of printed manuals

http://oklahoma.onlinehelp.Cognia.org/

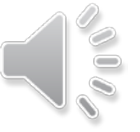

# **Student Labels and Rosters**

• Student labels will be provided for every student needing paper forms indicated through the Wave.

- Students with Labels: Verify Student Information
  - If any student demographic details are incorrect on the student label, still use the label unless there is a mistake in the main identifiers – first name, last name, DOB, or State Student ID (SSID).
  - If one or more of these identifiers is incorrect, do not use the label and bubble the student information on the demographic page of the answer document.
  - If a school receives labels for students who are no longer enrolled, adhere the label to a blank student answer document and mark the reason in box Q.

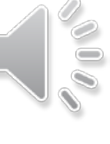

ELA MA

 $\cap$ 

WAS NOT TESTED. INDICATE

Selections are subject to change based upon

SDE review and validation.

Did Not Attempt (DNA)

Program (OAAP)

No Longer Enrolled (NLE) Oklahoma Alternate Assessment

DOB: 99/99/9999

District-School Code

Gr: xx

Student Last, First MI SSID: 123456789

School Name

Barcode

# **Student Labels and Rosters**

#### • Students without Labels:

- If a student does not have a label for any reason (e.g., label is missing, lost or damaged), bubble the student information carefully on the student demographic page of the answer document.
- If student ID labels for an entire class are missing, students may bubble their own demographic information.

VOID-DO NOT SCORE

Void this answer document.

- Voids are applicable when an answer document is damaged and/or not scoreable or a breach has been administered.
- Indicate void using box V.
- Testing Irregularity also submitted using Office of Assessment Google Form.
  - A testing irregularity does not mean an answer document needs to be voided.
- Opportunity to review during clean-up window.

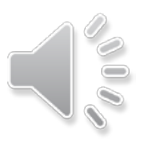
## **Tracking Shipments**

The Materials Management link in the Administration menu allows the user to view shipment history.

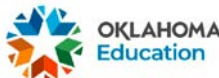

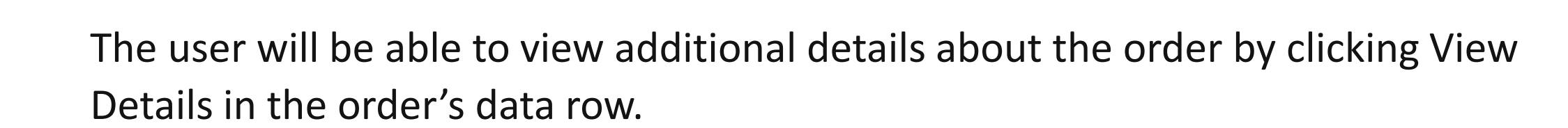

Note: Orders that have not been shipped will not appear on this list.

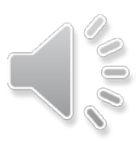

# Ordering Additional Materials – Packing Slip

### cognia

#### Cognia

22 Marin Way Unit 2B Stratham, NH 03885

### **PACKING SLIP \*Secure Material\***

|   | Ship To:            |                               |                              |                            |  |  |  |  |
|---|---------------------|-------------------------------|------------------------------|----------------------------|--|--|--|--|
| < | Cognia Ship Code:   | uia Ship Code: 00000000754662 |                              | Date Packed:<br>03/03/2022 |  |  |  |  |
|   | Contract:<br>155900 | Contract Name:<br>OSTP        | Administration:<br>2021-2022 |                            |  |  |  |  |
|   | County Code:        | County Name:                  | SU Code:                     | Superintendent Unit Name:  |  |  |  |  |
|   | District Code:      | rict Code: District Name:     |                              |                            |  |  |  |  |
|   | School Code:        | iool Code: School Name:       |                              | Grade: Enrollment:         |  |  |  |  |
|   | Box Label:          | ox Label: 00000056494003      |                              |                            |  |  |  |  |

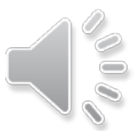

 $\bigcirc$ 

## **Ordering Additional Materials**

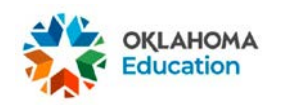

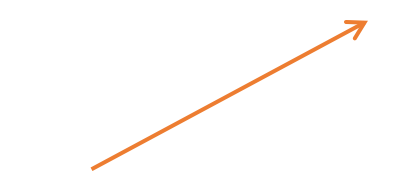

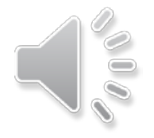

C

 $\bigcirc$ 

## **Ordering Additional Materials**

|                                                                                             | •                                                                                                    |  |
|---------------------------------------------------------------------------------------------|----------------------------------------------------------------------------------------------------|--|
| School                                                                                      | -                                                                                                    |  |
| Select                                                                                      | ▼ Search                                                                                                    |  |
| Select                                                                                      | ✓ Search A <sup>D</sup>                                                                                                    |  |
|                                                                                             | •                                                                                                    |  |
| Login                                                                                       |                                                                                                    |  |
| Additional Material Requests received after 2:00 PM EST<br>ssed the following business day. | will be                                                                                                    |  |
| Select Administration.                                                                      |                                                                                                    |  |
| Select Order Level.                                                                         |                                                                                                    |  |
| Select District.                                                                            |                                                                                                    |  |
| Select School.                                                                              |                                                                                                    |  |
| 5. Enter MP Ship Code which is located at the top of your Material Summary.                 |                                                                                                    |  |
| 6. Click Login.                                                                             |                                                                                                    |  |
|                                                                                             | School Select Select  Login  Additional Material Requests received after 2:00 PM EST ssed the following business day.  Instructions Select Administration. Select Order Level. Select District. Select School. Enter MP Ship Code which is located at the top of your Materia Click Login. |  |

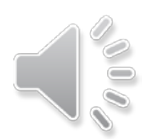

C

 $\mathcal{D}$ 

### **Return Shipping Grades 3-8**

### Last Day for Materials Pick-up

\* Districts are encouraged to schedule their own UPS pickup per the directions in the Test Preparation Manual. If you schedule your own UPS pickup, please contact Cognia to cancel the automatic pick up.

### Grade 3-8

### Phase 1: Grade 3 ELA for RSA

- If utilizing the self-schedule option that must be done by **4/27/2022**
- Cognia scheduled a 1-day pickup on 4/28/2022

### Phase 2: All scorable and non-scorable material

- If utilizing the self-schedule option that must be done by **5/3/2022**
- Cognia scheduled a 1-day pickup on 5/5/2022

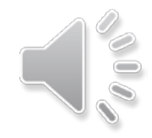

### Returning Materials OSTP

Two phased approach:

## Phase 1

## Phase 2

Scheduled pickup date: 4/28/22

### Scorable Material Only for:

 Grade 3 ELA (for early RSA reporting)

### Scheduled pickup date: 5/5/22

### Scorable & Nonscorable Material for:

 Grades 3–8 all contents (includes Grade 3 ELA not returned for early RSA reporting)

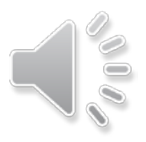

### Returning Materials OSTP

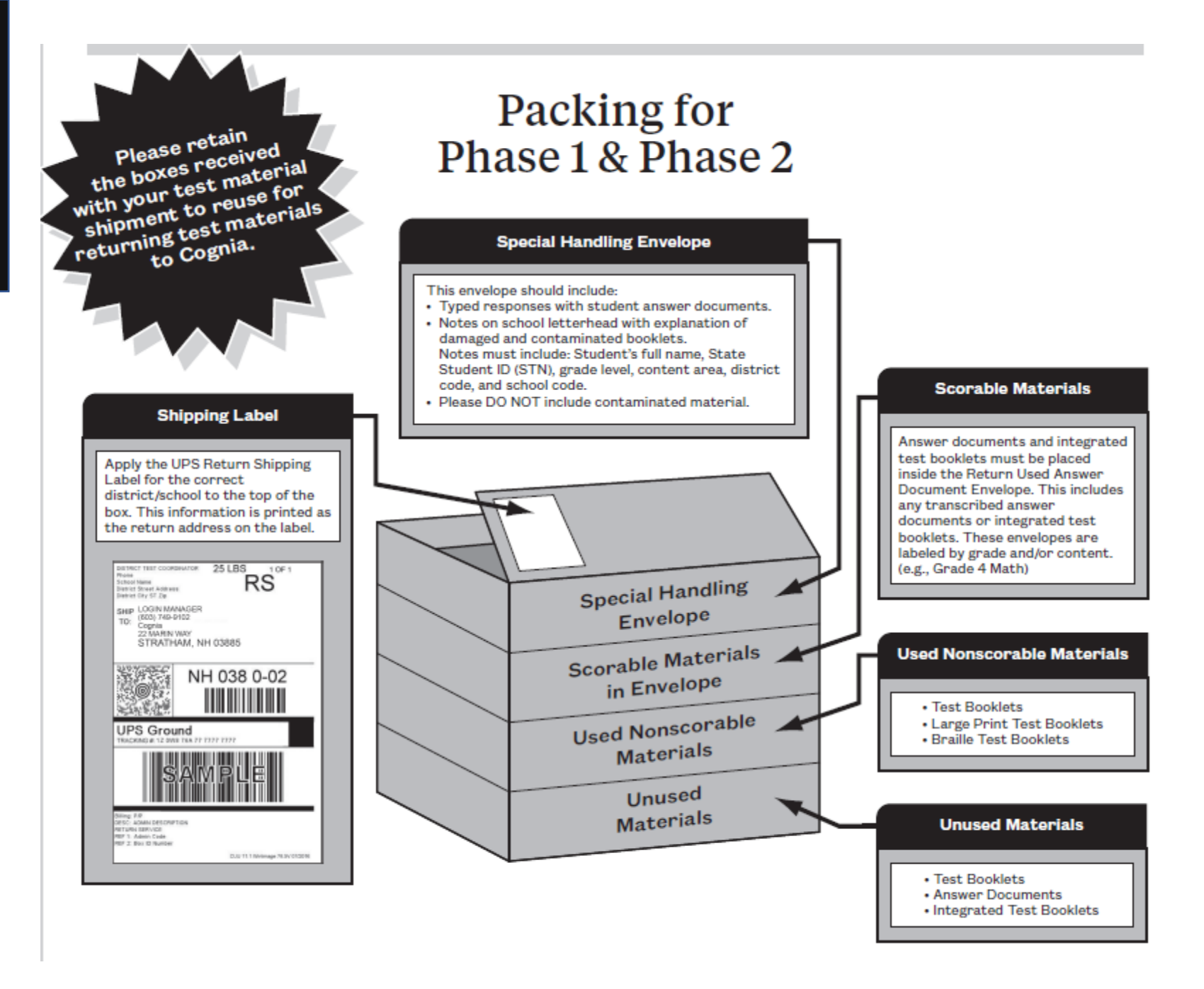

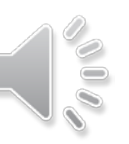

## Return Shipping CCRA Science & U.S. History

### Last Day for Materials Pick-up

\* Districts are encouraged to schedule their own UPS pickup per the directions in the Test Preparation Manual. If you schedule your own UPS pickup, please contact Cognia to cancel the automatic pick up.

### CCRA Science & U.S. History: <u>All scorable</u> and non-scorable materials

- If utilizing the self-schedule option that must be done by 4/15/2022
- Cognia scheduled a 1-day pickup on 4/18/2022

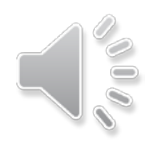

### Returning Materials CCRA

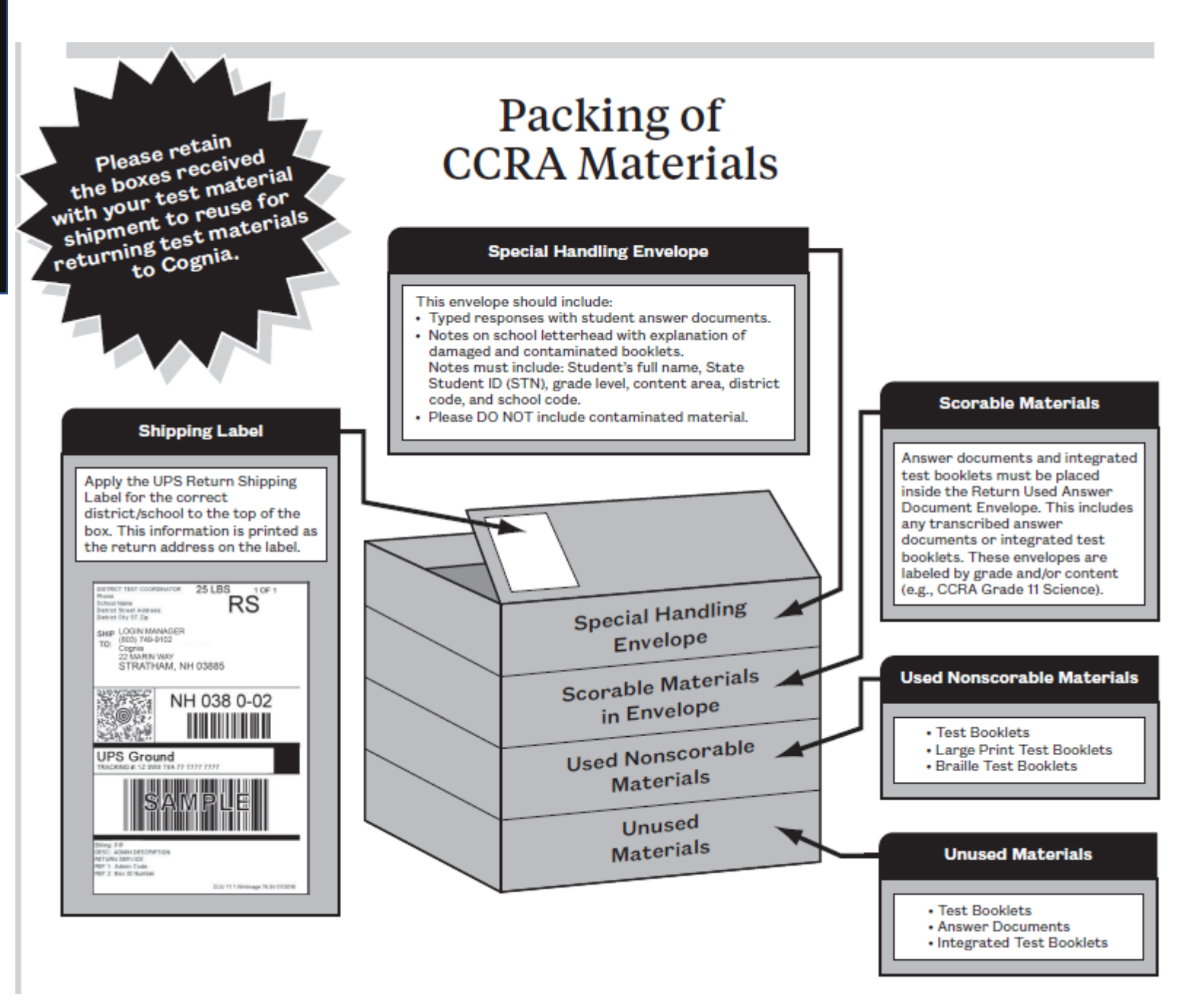

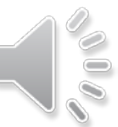

C

## **Return Shipping Labels**

Return shipping labels are district, school, and testing administration specific. It is very important that you take care making sure the correct labels are applied to your boxes for the return of all testing materials to Cognia.

- OSTP Grade 3-8 Materials will be returned using a UPS Next Day Air Service Label
- CCRA: Science and U.S. History materials will be returned using a UPS Ground Service Label.

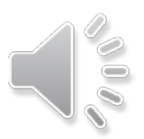

## **UPS Pickup – Self Schedule**

The Materials Management link in the Administration menu will be used to schedule the UPS pick up at the end of testing.

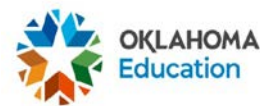

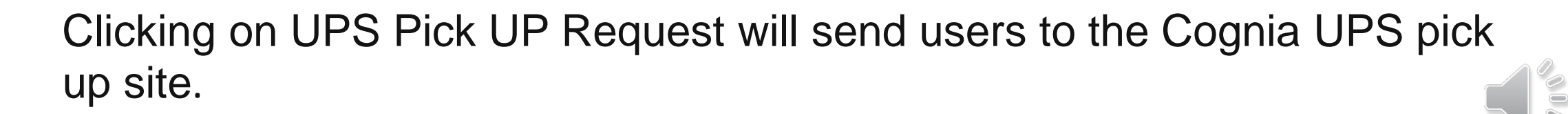

## **UPS Pickup Option – Self Schedule**

 $\bigcirc$ 

| OKLAHO              | MA Online UPS Pickup Request<br>Oklahoma                                                                                                    |
|---------------------|----------------------------------------------------------------------------------------------------|
| Return to iServices | Administration : Oklahoma Gr 3-8 Test Materials  * RS Tracking # Login NOTE: Requests placed before 2:00 PM EST will be scheduled for the following business day. Requests placed after 2:00 PM EST will be scheduled for the second business day. |
|                     | Instructions 1. Select Administration. 2. Enter RS Tracking # (located on your UPS return service label). You only need to identify one tracking number regardless of the number of boxes being returned. 3. Click Login.                          |
|                     |                                                                                                    |

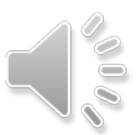

## UPS Pickup – Automatic

- UPS will automatically pickup from any district that has not scheduled their own pick up.
- OSTP Grade 3-8
  - Phase 1 4/28/2022 Grade 3 ELA for early RSA reporting
  - Phase 2 5/5/2022 Grade 3-8 All Scorable and nonscorable Material
- CCRA
  - 4/18/2022 All Scorable and nonscorable materials for Science and U.S. History
- Everything must be ready for pickup prior to UPS arriving at the district.
- If you are self-scheduling, alert Cognia Oklahoma Service Desk 866-629-0220

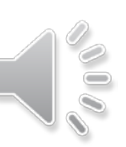

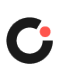

## **Security Checklists**

- Grades 3-8 and CCRA Science & U.S. History
  - School boxes will contain a paper version.
  - Districts will receive electronic versions via the SFTP site.
  - Additional materials orders will only receive paper versions.

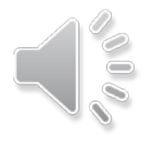

## **Test Security Forms 2022**

• DocuSign is gone!

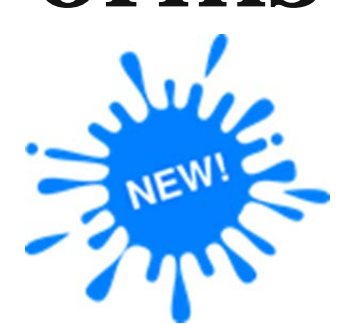

- **Qualtrics** is our new test security form software.
- Five forms for electronic signature
  - 1. District Superintendent Test Security Form
  - 2. District Test Coordinator Test Security Form
  - 3. Building Principal Test Security Form
  - 4. Building Test Coordinator Test Security Form
  - 5. Test Administrator Test Security Form and NDA
- Step by step instructions will be on the Help and Support Site

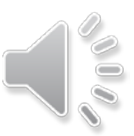

### **Qualtrics Test Security Forms**

Cognia Service Desk

866.629.0220
7:30AM-4:30PM CST (6AM-6PM during test administration)
oktechsupport@cognia.org

Test Coordinator Information
Portal Guides
Testing Materials
Test Coordinator Information
Portal Guides
Testing Materials
Test Coordinator Information
Forms
DTC Corresponded
DTC Corresponded
Where:

- 1. Oklahoma Help & Support Page
- 2. Forms tab
- 3. Links will be provided for every form!

#### How to get to forms:

The OK Help & Support Page will contain links to each of the five forms under the Forms tab.

#### Who should fill out forms:

Each person who holds one of the five roles during test administration (District Superintendent, DTC, Building Principal, BTC, and TA) must click the link and fill out their form individually when test administration is completed.

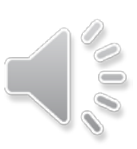

### **Qualtrics Test Security Forms**

Qualtrics test security forms are easy to fill out like online surveys.

- If you fulfill one of the five roles listed during test administration, you will go to the Oklahoma Help & Support Page to click on your form link to fill out.
- You will fill out the form like you were filling out an online survey.
- You will receive a message thanking you for filling out the form with a summary of your responses.
- At that point, you may download a PDF of your responses.
- An email containing your responses with a link to download the PDF will automatically be sent to the official school email address you entered.
- The PDF of your response serves as official record that you have complete the form. You must share this PDF with the proper school personnel.

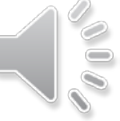

### **District Test Security Form**

**Oklahoma School Testing Program (OSTP)** 

#### DISTRICT LEVEL TEST SECURITY FORM

This form must be electronically signed by the **District Test Coordinator** to certify that the security measures identified below have been maintained at the district level.

One form per district must be completed at the conclusion of all testing. Failure to electronically sign and submit this form can result in the invalidation or suppression of OSTP/CCRA scores for the district. Once submitted, share your electronic confirmation with the District Superintendent. Instructions for electronically signing and distributing security forms are found on the Oklahoma Help and Support Site on the forms page, <a href="https://oklahoma.onlinehelp.cognia.org/forms">https://oklahoma.onlinehelp.cognia.org/forms</a>.

#### Official District Name and Code

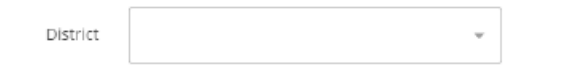

District Test Coordinator Legal Name

First

Last

Official School Email Address

#### Educator's Oklahoma Teacher Certification Number

(This six-digit number can be found in the Oklahoma Educator Credentialing System (OECS) application in Single Sign-On. After logging into your OECS account, click "My Credentials" and your teacher number will appear under your name at the top of the page.)

- DTC clicks link on OK H&S page to begin signing the form.
- Official District Names and Codes are now in a drop-down menu for easy selection.
- Enter your Official School Email Address
- Enter your Educators OK Teaching Certification number

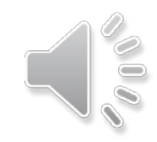

## **District Test Security Form**

#### I hereby certify that:

- All Building Test Coordinators, Proctors (i.e., Test Proctors and Roving Proctors) have met the training requirements outlined in the Test Preparation Manual for administering Oklahoma School Testing Program (OSTP) assessments.
- To the best of my knowledge, all OSTP testing sessions in my school district were monitored by persons other than the Test Administrator (e.g., Test Proctor or Roving Procter).
- To the best of my knowledge, the DTC and BTC(s) did not administer an assessment as a Test Administrator while other test sessions were occurring.
- To the best of my knowledge, all Test Administrators, Test Proctors, and Roving Proctors of the OSTP are fully aware of the test administration procedures of the OSTP, including, but not limited to the Testing Rules of the State Board of Education that pertain to maintaining test security, adhering to proper test administration, and the penalties for violations of testing procedures.
- To the best of my knowledge, no reproductions of the test books, online tests, or any secure materials related to the testing program have been made in my school district. All original test books, scorable documents, and related test materials (both used and unused) have been packaged as per directions in the District Test Coordinator's section of the Test Preparation Manual and returned to Cognia.
- To the best of my knowledge, all scratch paper, test tickets, and reference sheets (if applicable) have been destroyed by the Building Test Coordinators.
- I have read and understood the preceding statements. Further, I understand that violation of the OSTP rules can result in revocation of teaching and/or administrative certificate(s).

 Read requirements and select certification button. Then click finish.

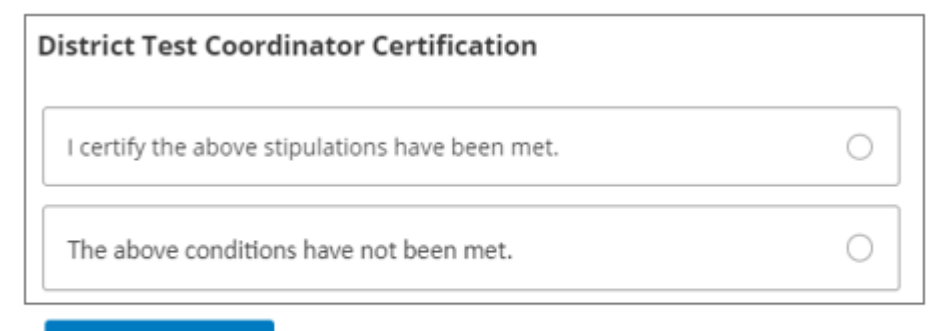

FINISH

### • Enter initials to certify.

#### **District Test Coordinator Initials**

(This is the final entry for your security form. Ensure the form is correct prior to clicking FINISH.)

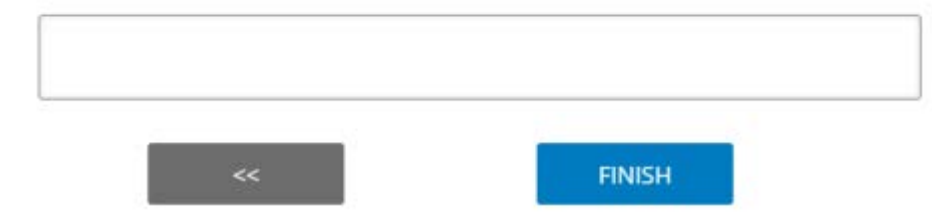

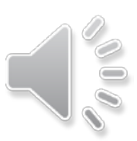

## **District Test Security Form**

Mon 11/8/2021 10:11 AM

Step 8: You will receive a message thanking you for filling out the form with a summary of your responses. At this point, you may download a PDF of your responses. An email containing your responses with a link to download the PDF will automatically be sent to the official school email address you entered during Step 5. The PDF of your response serves as official record that you have complete the form. **You must share this PDF with the proper school personnel.** 

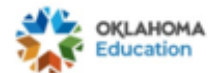

|    | Thank you for completing the District Test Coordinator Test Security Form for Spring 2022. Please make sure to dowload the PDF to either print or save for<br>your records.<br>Regards.<br>OSTP Program Managment |  |  |  |  |  |    |       |       |  |
|----|----------------------------------------------------------------------------------------------------|--|--|--|--|--|----|-------|-------|--|
|    | Below is a summary of your responses                                                                                                    |  |  |  |  |  | Do | wnloa | d PDF |  |
| Si | tep 9: Receive email                                                                                                    |  |  |  |  |  |    |       |       |  |
|    |                                                                                                    |  |  |  |  |  |    |       |       |  |

Expires 11/6/2028

Qs Qualitrics Survey Software <noreply@gemailserver.com> To Elizabeth Garcia

Retention Policy: Cognia\_Inbox (7 years)

#### This Message originated outside your organization.

Thank you for completing the form. Your response has been received. Please be sure to forward your form responses to the correct school and district personnel as needed.

Regards, OSTP Program Management Team

Download as POF

- Receive message thanking you for filling out the form with a summary of your responses.
- You may download the PDF summary of responses to forward.

OR

• You may forward the response email you receive to the proper school personnel.

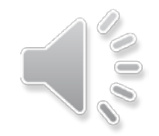

## **Qualtrics Reminders**

- Forms will now be filled out by the person who fulfills that role during testing. Forms will no longer be sent automatically via email to sign.
- **Five** forms for electronic signature
  - 1. District Superintendent Test Security Form
  - 2. District Test Coordinator Test Security Form
  - 3. Building Test Coordinator Test Security Form
  - 4. Building Principal Test Security Form
  - 5. Test Administrator Test Security Form and NDA
- When you receive the email form receipt, you must forward it to the proper school personnel. Emails will no longer be automatically forwarded for spring 2022.
  - 1. District Superintendent- forward to DTC
  - 2. District Test Coordinator Test Security Form
  - 3. Building Test Coordinator forward to DTC
  - 4. Building Principal forward to BTC
  - 5. Test Administrator-forward to BTC

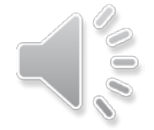

## **Qualtrics Reminders**

- Cognia will host a Qualtrics Webinar to go over each of the five spring 2022 test security forms on a date to be announced soon.
- Cognia will host a Qualtrics Test Security Form sandbox time where educators can click links and practice filling out each form.
- The Qualtrics Test Security form sandbox links along with detailed, step by step directions on how to fill out each form will be posted on the OK H&S Site after the DTC training commences.
- Qualtrics Test Security Form examples are included in the Test Prep Manual.

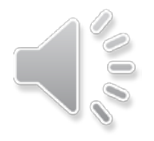

# Thank you!

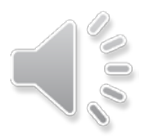

## **Recap Reminders**

- To receive early RSA reporting for grade 3 ELA testing must be completed by April 27th.
- TA and TP training will be available in late February.
- Roving test proctors are allowable again this year. They can cover up to 5 rooms as long as each room can be visited every 15 to 20 minutes.
- Presentation slides will be available after all the roadshow presentations are completed.
- Participants without any high schools can drop off the webinar at this point. CCRA information is next.

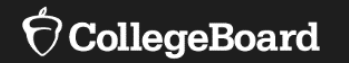

## Oklahoma Digital CCRA: SAT with Essay

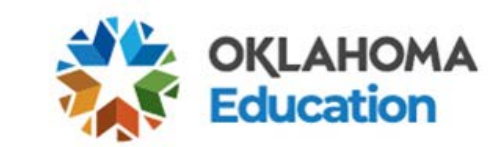

CollegeBoard SAT

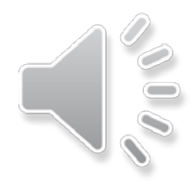

### **SAT School Day Digital**

| Digital Testing<br>Windows | April                            |
|----------------------------|----------------------------------|
| Testing Window             | April 13 – 15<br>& April 19 - 20 |
| Accommodated               | April 13 – 26                    |
| Makeup Date                | April 26                         |

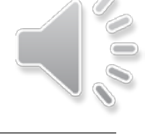

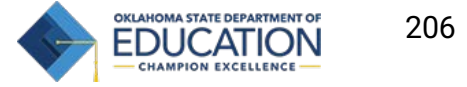

 $\mathbf{\hat{\nabla}}$ CollegeBoard

### Flexible Administration Policies 2022

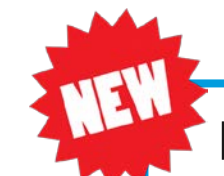

#### Flexible start times -

Schools can start testing earlier and/or later than usual and split their students into different testing groups on a single day.

- All testing must start before the first group to test completes testing; no group of students can begin testing after another group has completed the test.
- Refer to the Spring 2022 Digital SAT School Day Coordinator Manual for more details.

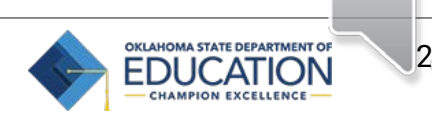

### Pre-Essay Lunch Break Policy

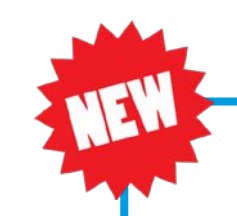

Students may have lunch prior to completing the essay section of the SAT

- Policies and guidelines for the lunch break are the same as for other breaks as described in the SAT School Day Coordinator Manual.
- Students may bring a packed lunch with them into the testing room, but it must be placed under their desk or to the side of the room during testing.
- Students should eat lunch together in the testing room or another secure designated lunch area(s).
- If food is consumed in the testing room, all testing materials must be collected to avoid potential damage to answer sheets.
- The lunch break should be no longer than 30 minutes and all testing must be completed in a single day.
- Students must be supervised by room monitor(s)or other testing staff during the lunch break.

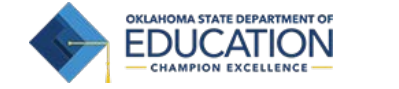

208

### Test Coordinator SAT School Day Digital Training

00

Approximately 6 weeks prior to test day, all test coordinators will receive an email notification with a link to access the online training.

The training will be available through your College Board Professional Account. Share the link with other staff, as

necessary

| Training                                           | April<br>Administration |
|----------------------------------------------------|-------------------------|
| Online Test Day<br>Training (required<br>training) | March 2, 2022           |

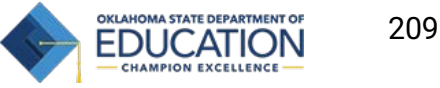

### Implementation Key Dates – April Administration

| Activities                                            | April 13 – 15 & 19 – 20 Administration |
|-------------------------------------------------------|----------------------------------------|
| Request Accommodations for SAT                        | Through February 22, 2022              |
| EL Time and One Half (+50%) Support Requests deadline | February 22, 2022                      |
| Material Delivery Window                              | March 8 - 10                           |

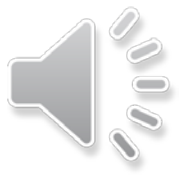

### Implementation Key Dates – April Administration

| Activities                                                   | April 13 – 15 & 19-20 Administration |  |  |  |  |
|--------------------------------------------------------------|--------------------------------------|--|--|--|--|
| Online Test Day Training Launches                            | March 2                              |  |  |  |  |
| TIDE Provisioning for Test Coordinators                      | March 2                              |  |  |  |  |
| Weekly Digital Readiness Checks Begin                        | March 14                             |  |  |  |  |
| Test Administration                                          | April 13 – 15 & 19 - 20              |  |  |  |  |
| Accommodated Test Administration<br>(Eligible Students Only) | April 13 – 26, 2022                  |  |  |  |  |
| Makeup Test Administration                                   | April 26, 2022                       |  |  |  |  |

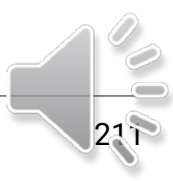

SAT School Day Score Release - Students

### **Student Access to Scores**

- 1. Students will need a College Board account to view their scores.\*
- Direct students to <u>https://studentscores.collegeboard.org</u> \_and log in.
- 3. Click sign up to register for an account if they don't already have one.

| Digital Testing<br>Window | Student<br>Score Release<br>Beginning on |
|---------------------------|------------------------------------------|
| April 13-15 & 19 -<br>20  | TBD                                      |

Some scores may be released later for reasons that may include participation in the accommodated testing window or investigation of a test day irregularity that requires additional attention. Additional scores will be released on a rolling basis.

### SAT School Day Score Release - Educators

### Educator Access to Scores in the College Board Reporting Portal

Educators will be able to view SAT scores through the College Board K-12 Reporting Portal. The reporting portal consists of two areas:

- **Report Center**: allows educators to configure and run online reports, apply filters for data analysis, print student reports, and find student registration information
- **Download Center**: provides access to downloadable files of scores

| Digital Testing<br>Window | Educator Score<br>Release<br>Beginning On |  |  |  |  |
|---------------------------|-------------------------------------------|--|--|--|--|
| April 13 – 15 & 19-<br>20 | TBD                                       |  |  |  |  |

Educator scores cannot be released until the Oklahoma State Department of Education has a chance to review preliminary student information. This ensures that students are reported to the correct schools for accountability purposes.

#### $\bigcirc$

#### Official SAT Practice on Khan Academy

- **20 hours of practice** on Official SAT Practice is associated with a 115-point PSAT- to- SAT gain.
- Remind students to link their College Board and Khan Academy accounts to access their personalized practice plan.
- Free Counselor Resources:
  - Official SAT Practice Coaching Tools
  - Official SAT Practice Educator E-Module

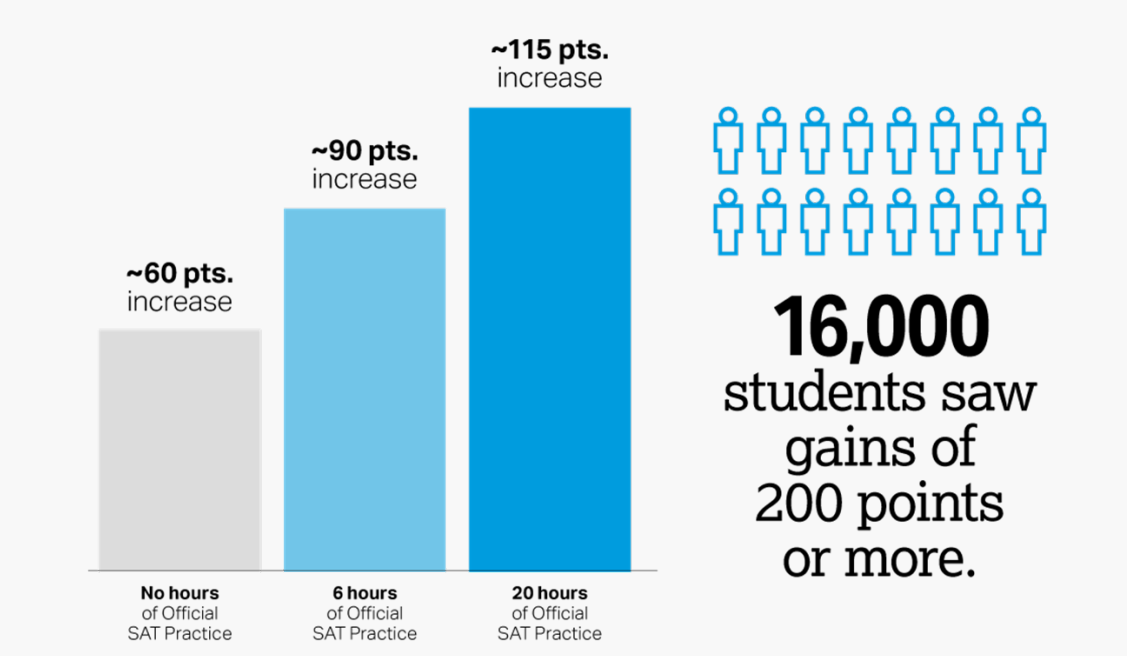

Free, personalized SAT practice from the makers of the SAT and Khan Academy.

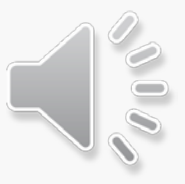

#### Connection to Over \$350M in Scholarships

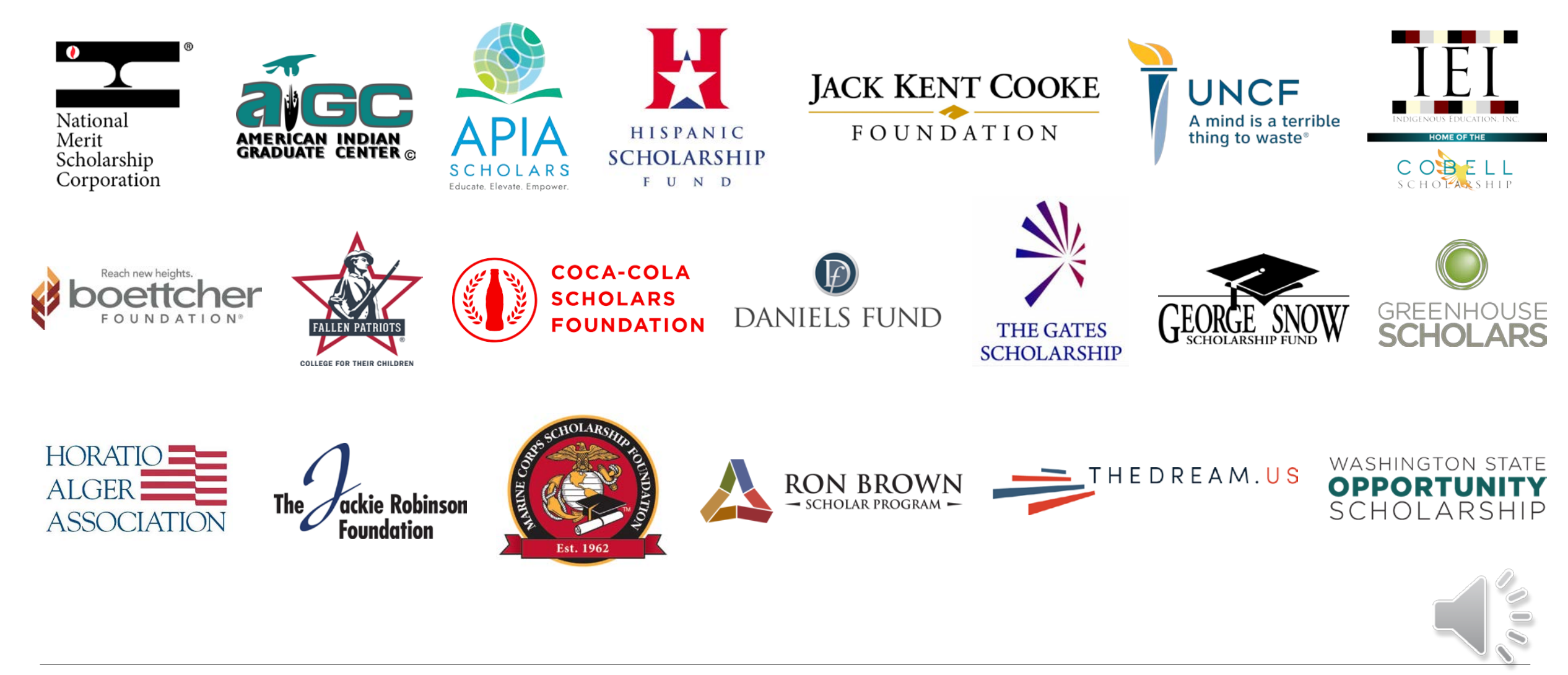

College Board Representatives & Support

OKSAT@collegeboard.org

Joshua Romberg: Director K-12 jromberg@collegeboard.org

Peter Griffin: Director, Outreach and Implementation pgriffin@collegeboard.org

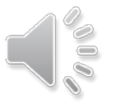
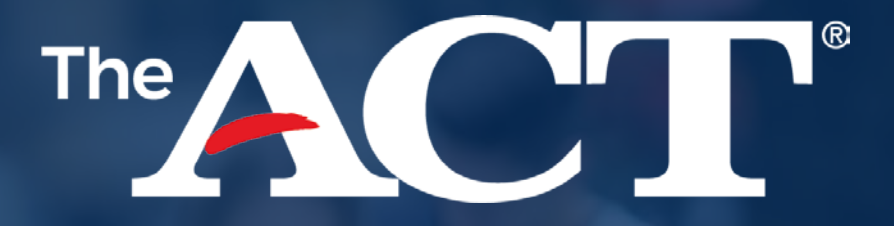

### Getting Ready for the ACT® Test Administration Oklahoma District Assessment Coordinator Training

## What's New?

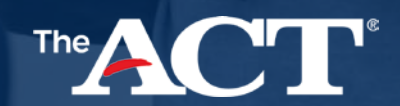

### New This Cycle Test Date Terminology

### We used to say: Manage Participation

NOW we say: Test Date Selection

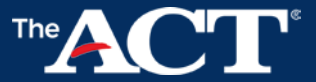

### New This Cycle: Accommodations Terminology

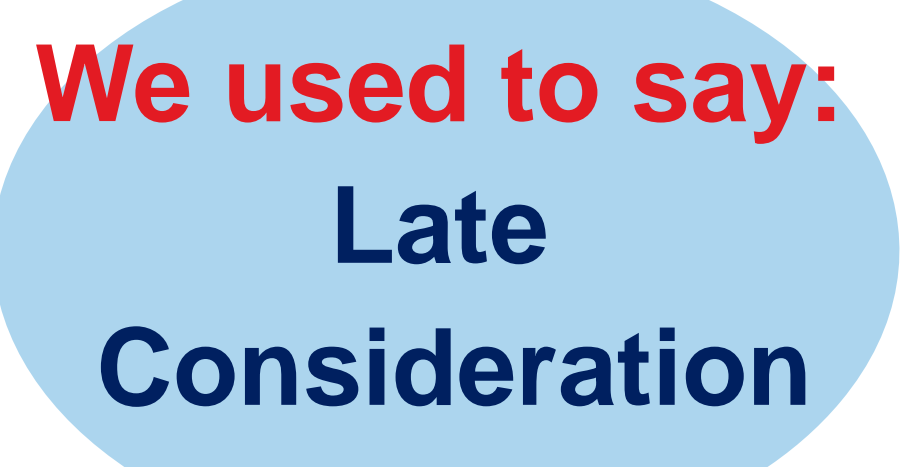

NOW we say: Qualified Exceptions to the Deadline

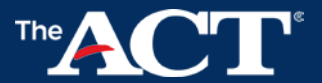

### **Reminder:** Test Date Terminology

## We used to say: Initial and Makeup

NOW we say: Test Window 1 and Test Window 2

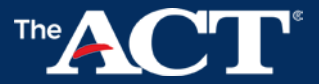

## What Dates Do I Need to remember?

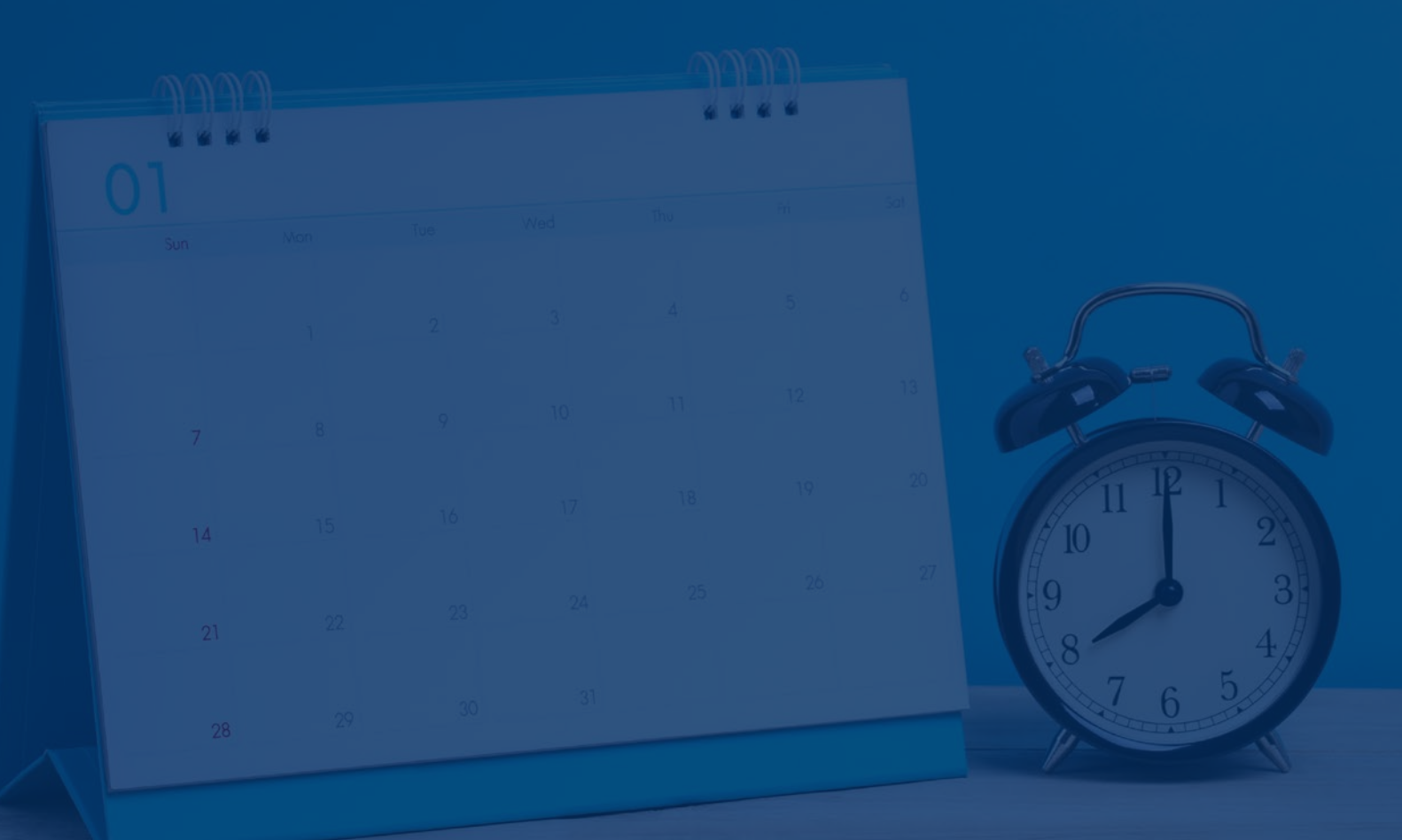

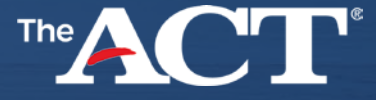

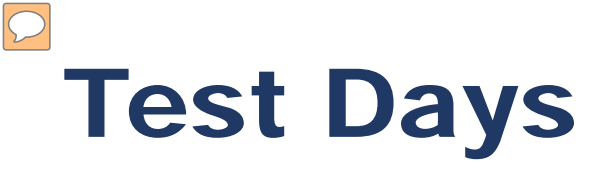

| Administration | Standard Time<br>Paper<br>*Must have OSDE<br>approval | Accommodations<br>Paper Testing<br>Window | Online Testing<br>Window<br>(Standard time and<br>Accommodations) |
|----------------|-------------------------------------------------------|-------------------------------------------|-------------------------------------------------------------------|
| Test Window 1  | April 5, 2022                                         | April 5 - 15                              | April 5 - 14                                                      |

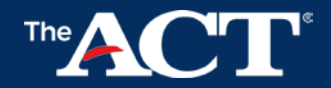

# Important Dates

|                     | December                                           | 3                                                                 | Februa                 | ry 4                       | Fe     |                              |                |
|---------------------|----------------------------------------------------|-------------------------------------------------------------------|------------------------|----------------------------|--------|------------------------------|----------------|
|                     | Test Date<br>Selection And<br>Manage Contac        | ts                                                                | ●●・● Requ<br>●・●・ Acco | iest<br>mmodations         |        | online Site<br>Readiness     |                |
| Feb 14 – April 1 Fe |                                                    | Fe                                                                | ebruary 18 Feb 28 –    |                            | Mar 25 | Week of M<br>or Marc         | arch 7<br>h 14 |
| to                  | Request<br>Qualified<br>Exceptions<br>the Deadline | Verify Student<br>Information<br>in PearsonAccess <sup>next</sup> |                        | Additional Order<br>Window |        | Receive<br>Test<br>Materials |                |

# **ACT Systems**

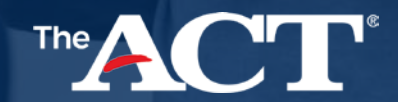

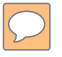

#### PearsonAccess<sup>next</sup> (testadmin.act.org) Testing Staff

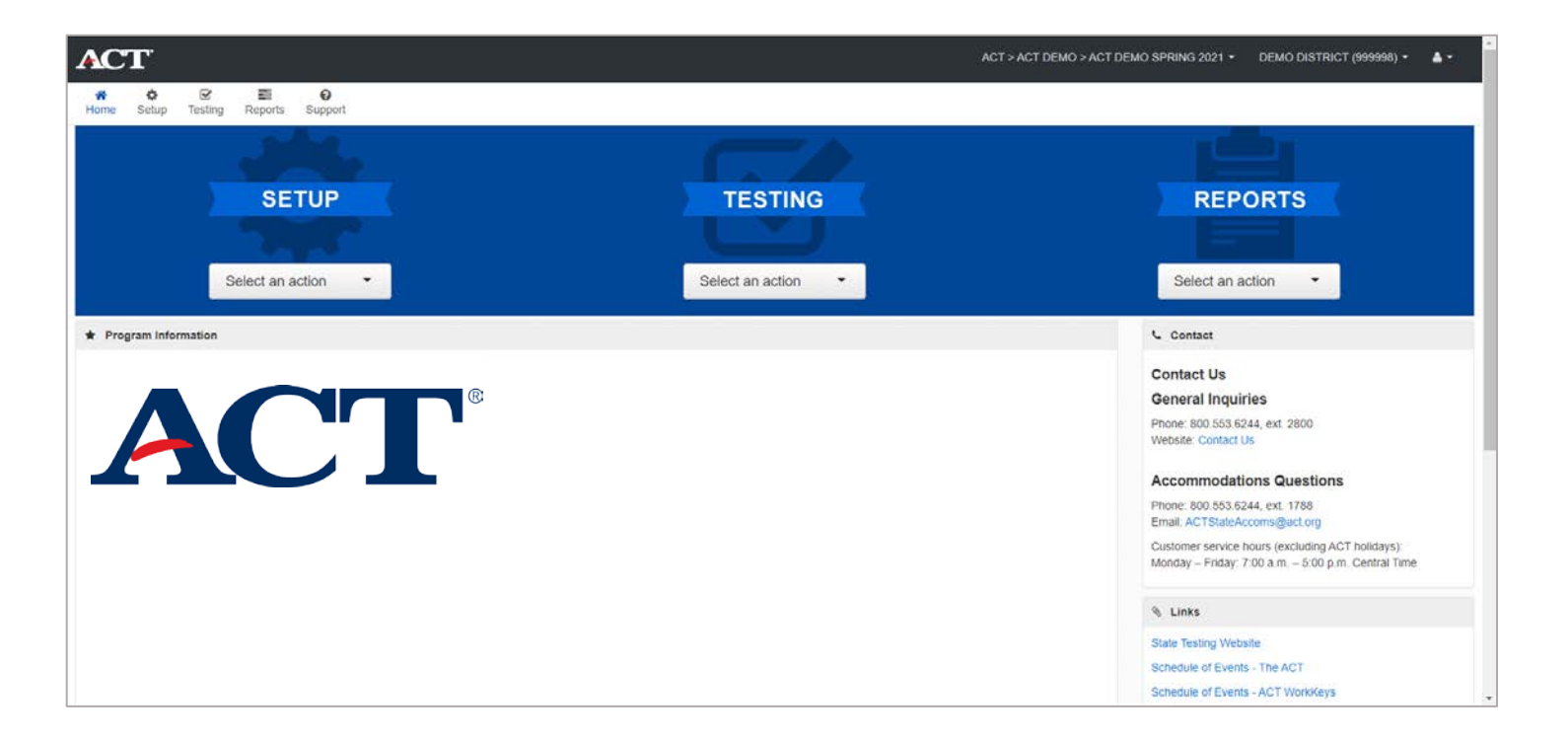

TestNav (tn.actonline.act.org) Examinees TN Test

|          |           | _ | 1 × |
|----------|-----------|---|-----|
| TestNav  |           |   |     |
| The ACT  |           |   |     |
| Username |           |   |     |
| Password | <b>\$</b> |   |     |
| Sign In  |           |   |     |
|          |           |   |     |

### Success.act.org

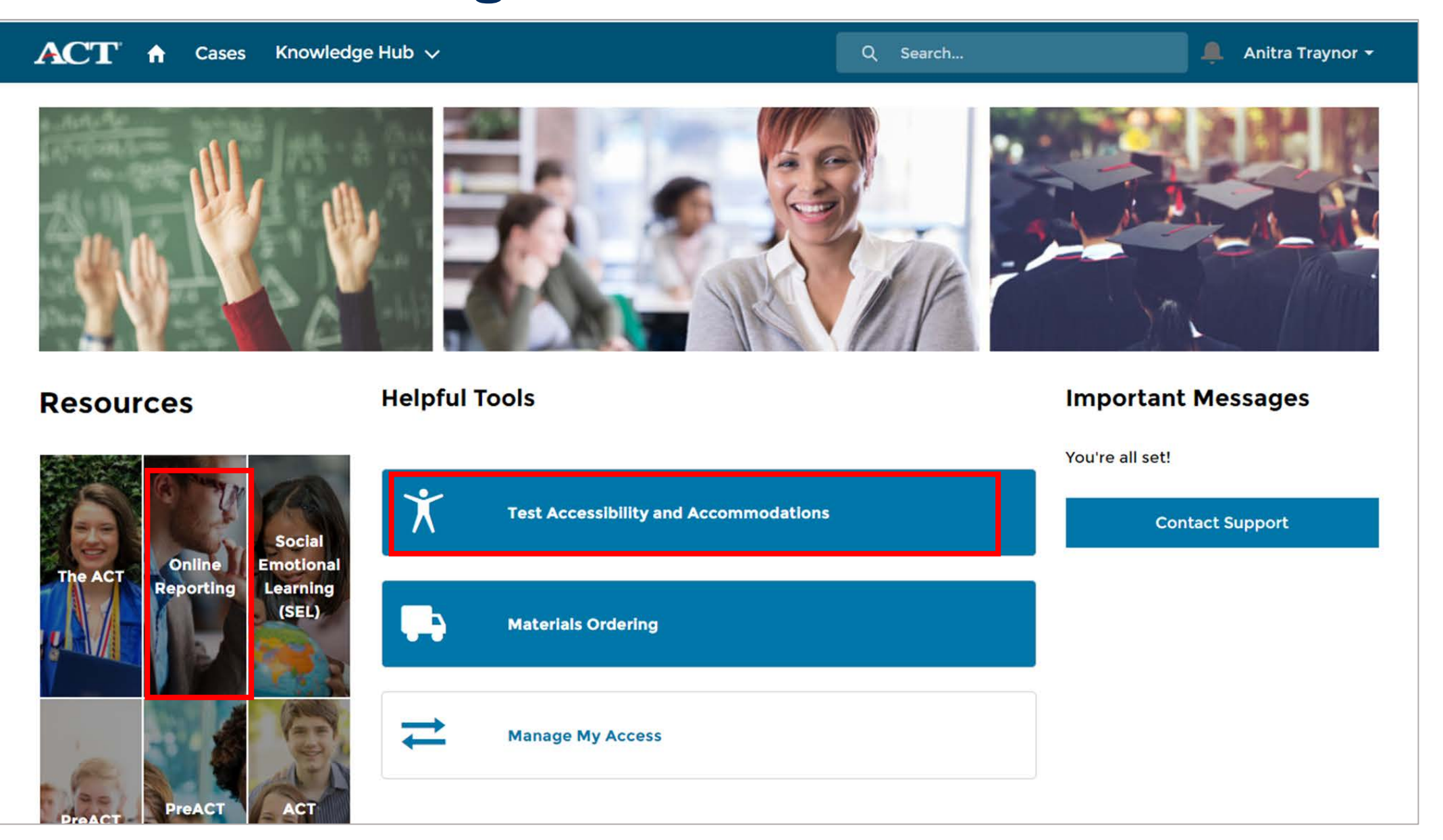

### Your ACT Hosted Webpage

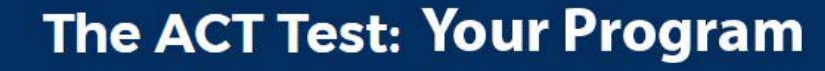

Next Steps | Important Dates | Help and Contact

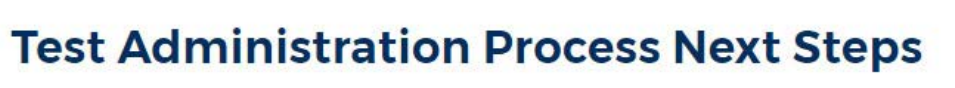

Select your current phase of the test administration process to see resources related to that phase.

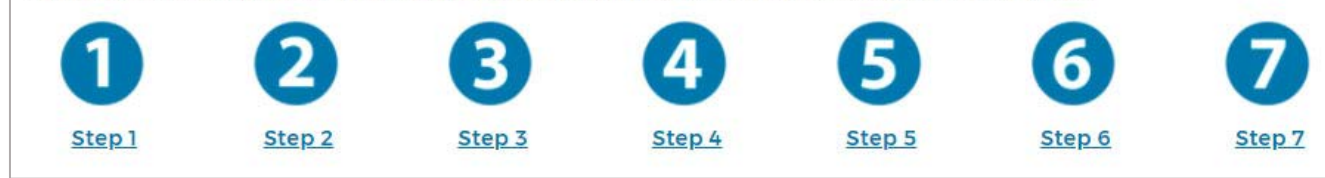

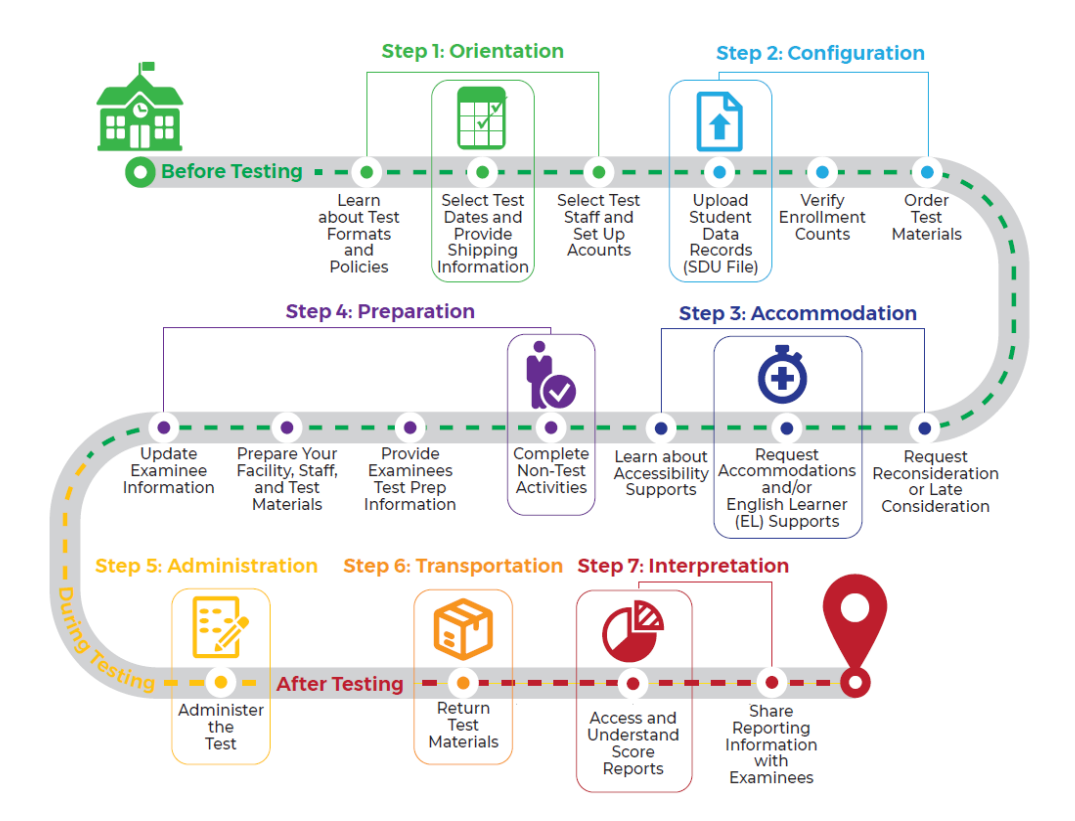

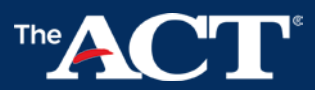

## **Pre-Test Activities?**

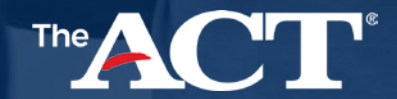

 $\mathcal{O}$ 

### **Pre-test activities**

### Select Qualified Staff & Complete Mandatory Training Use the guidelines in the Test Coordinator Information Manual

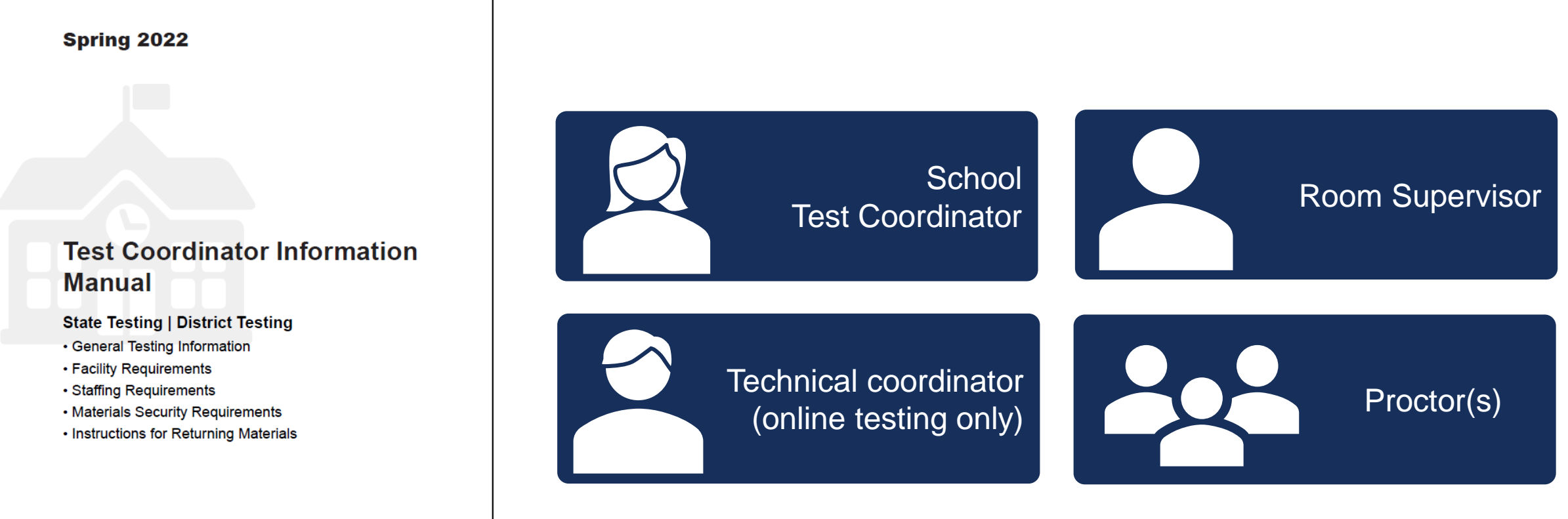

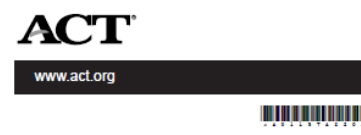

## **Step 2 - Configuration**

**Enroll and Unenroll Examinees** 

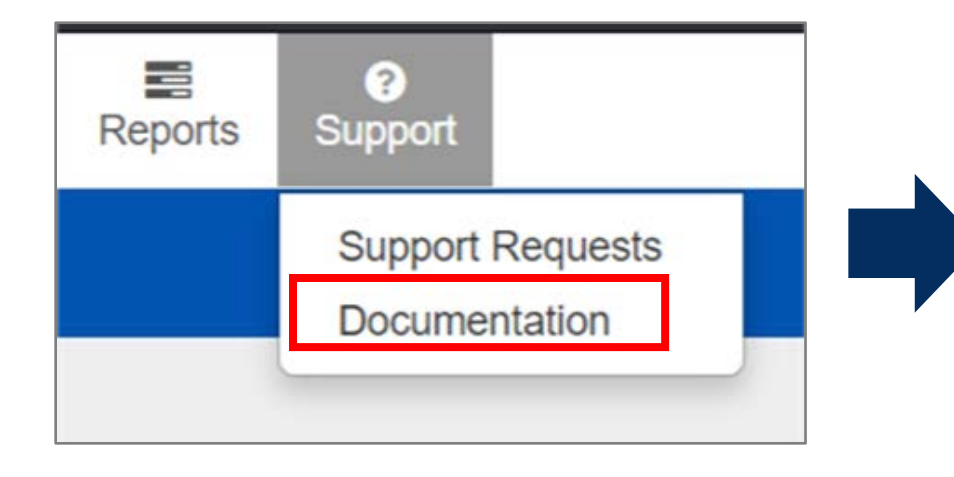

|         | AutoSave Off                |                                   | oll or Unenroll Stu                 | idents Template_102 | 02017.xlsx - Exce | I P s      | earch         |                |       |                                  | Б      |
|---------|-----------------------------|-----------------------------------|-------------------------------------|---------------------|-------------------|------------|---------------|----------------|-------|----------------------------------|--------|
| F       | ile <mark>Home</mark> Inser | rt Page Layout                    | Formulas [                          | Data Review         | View Help         | ACROB      | AT            |                |       |                                  |        |
| C<br>Pa | Calibri                     | -, 11 -, A^ .<br>2 -, ⊞ -, ⊘ -, A | A <sup>*</sup>   Ξ Ξ Ξ<br>•   Ξ Ξ Ξ | ≥ ≫∕ ∨ ஜ<br>≣ == == | Text<br>\$~%9     |            | onditional Fo | ormat as Cell  |       | Insert ~<br>Delete ~<br>Format ~ | N<br>N |
| CI      | ipboard 🔽                   | Font fx                           | Ali Ali                             | gnment الآ          | Number            | ۲۵<br>الکا | Sty           | /les           |       | Cells                            |        |
|         | A                           | В                                 |                                     | C                   |                   | D          | E             | F              | G     | Н                                |        |
| 1       | Student Code (if any)       | Unenroll School Orga              | nization Code                       | Enroll School Org   | anization Code    | Last Name  | First Name    | Middle Initial | Grade | Date of Bir                      | 'th    |
| 2       |                             |                                   |                                     |                     |                   |            |               |                |       |                                  |        |
| 3       |                             |                                   |                                     |                     |                   |            |               |                |       |                                  |        |

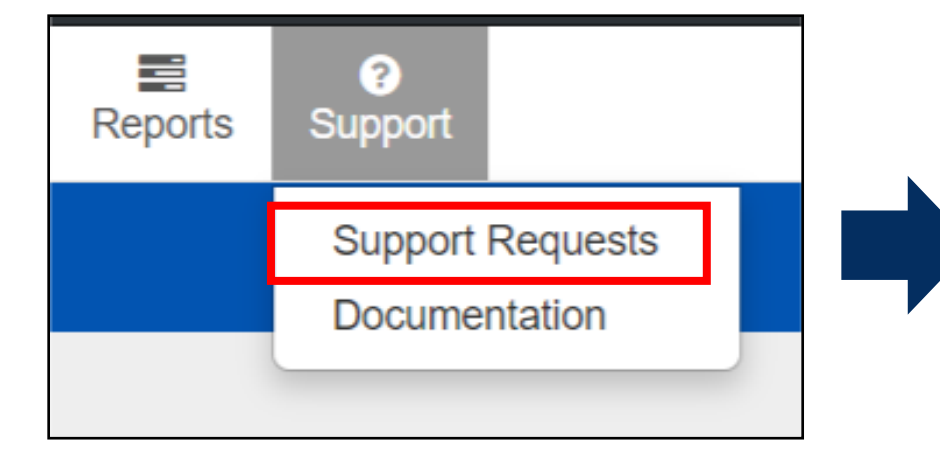

| Select Tasks                                                   |         | • | Start 👻 |
|----------------------------------------------------------------|---------|---|---------|
| Create / Edit Requests                                         |         |   |         |
| <ul><li>Delete Requests</li><li>Download Attachments</li></ul> | ated in |   |         |

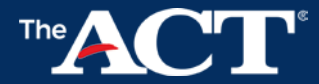

## Step 2 – Configuration

#### Verify Enrollment for Test materials

| ACT A                                                                            | ACT > DISTRICT TESTING FALL > ACT |                                |              |
|----------------------------------------------------------------------------------|-----------------------------------|--------------------------------|--------------|
|                                                                                  | <b>O</b><br>Support               |                                |              |
| Organizations                                                                    |                                   |                                |              |
| Tasks 1 Selected                                                                 |                                   | Organizations 1 Selected Clear |              |
| Select Tasks                                                                     | ▼ Start ▼                         | Manage                         | •            |
| Create / Edit Organizations CT CT Manage Participation CT Edit Enrollment Counts | Standard Time Testing             |                                |              |
| Manage Completion Statuses                                                       |                                   | No Writing                     | Plus Writing |
| Manage Contacts     Delete Organizations                                         | 1 Result                          | Paper                          | Paper        |
| Select one or more                                                               | Standard Time     Organ           | 98 <b>(</b><br>Calc: 98        | *            |
| Organization Name                                                                | Total Count                       | 98                             |              |
| Organization Code Starts with Toggle secondary filters Organization Type         |                                   | « 1 »                          |              |

### **Step 3 - Accommodation**

### **Grouping Students**

### Individual testing:

- Breaks as needed
- Reader (Human)
- Scribe
- Other approved accommodations may apply

### **Group Testing:**

- Same timing with similar accommodations/ supports
- Pre-recorded audio with individual computers and headsets
- Other approved accommodations may apply

# The ACT<sup>\*</sup> Test Administration Manual

**Spring 2022** 

State Testing | District Testing

Accommodations & English Learner Supports
 Paper Testing

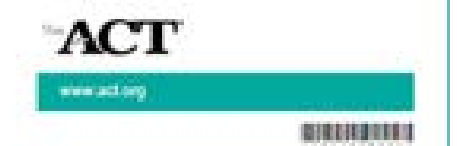

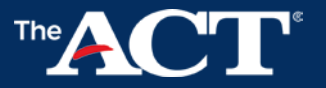

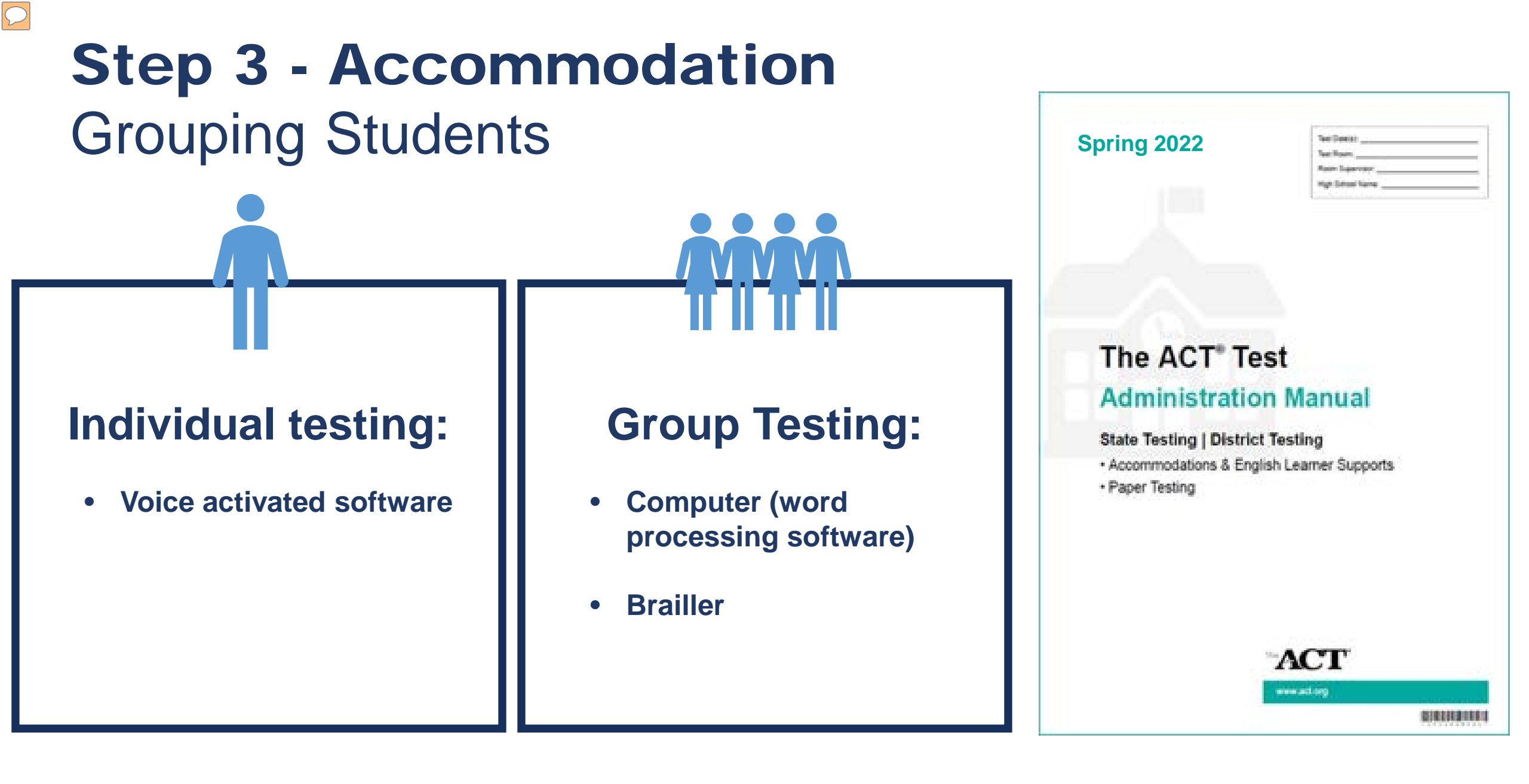

### **Step 4 - Preparing Materials**

#### **Ordering Additional Materials**

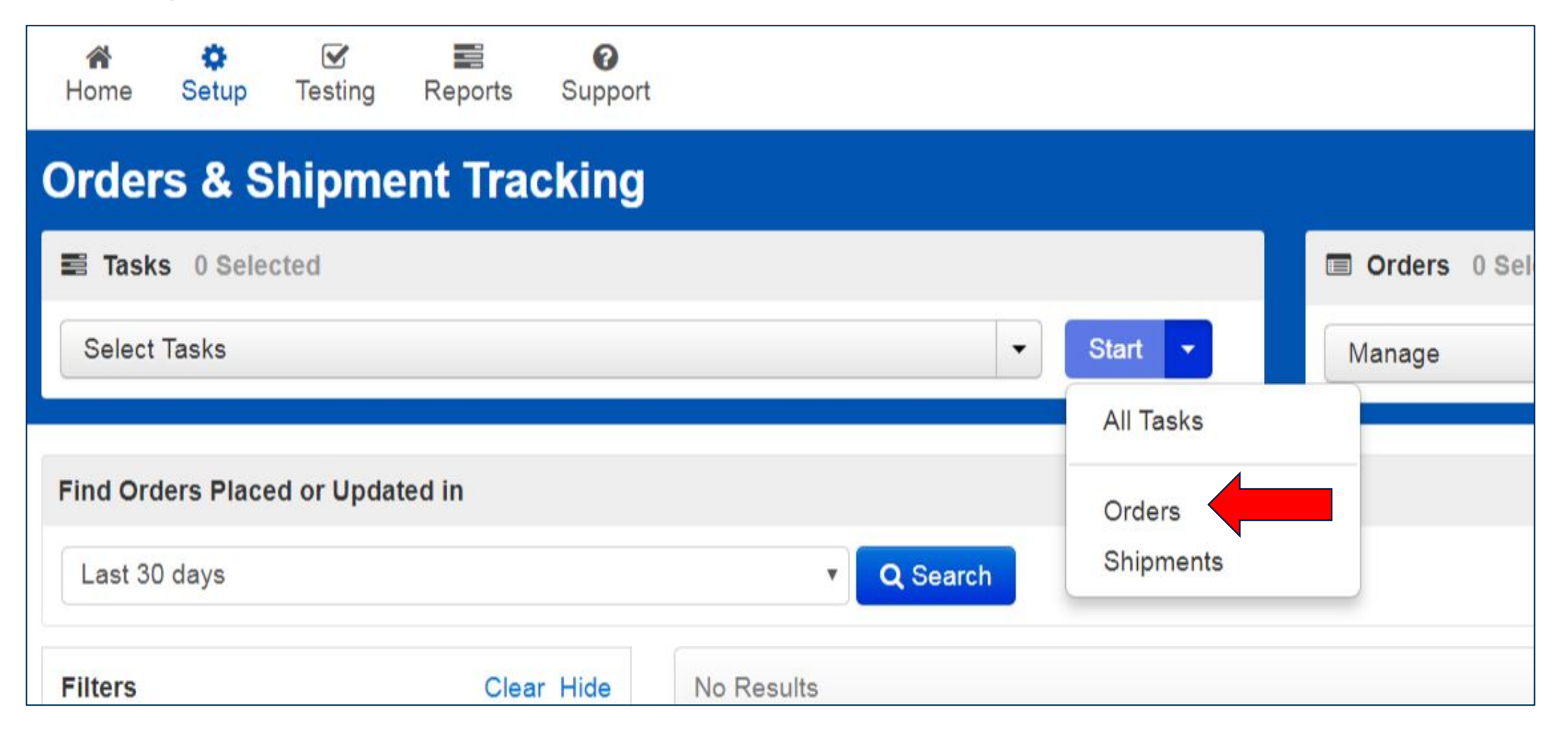

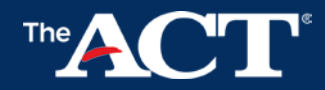

### **Step 4 - Preparation**

#### **Tracking Material Shipments**

| Order Details   |                                                             |                  |                            |               |                 |  |  |  |  |  |
|-----------------|-------------------------------------------------------------|------------------|----------------------------|---------------|-----------------|--|--|--|--|--|
| Or<br><b>45</b> | der #<br>923                                                | Sales (<br>66470 | Order # / Line #<br>56 / 1 |               |                 |  |  |  |  |  |
| De              | Details & Status Ship To Materials Order (10) Shipments (1) |                  |                            |               |                 |  |  |  |  |  |
| Ship            | oment 1                                                     |                  |                            |               |                 |  |  |  |  |  |
| B               | ox Number                                                   | Status           | Expected Arrival           | Delivery Date | Tracking Number |  |  |  |  |  |
| 1               |                                                             | delivered        | 03/14/2018                 | 03/15/2018    | 433845350253    |  |  |  |  |  |
|                 |                                                             |                  |                            |               |                 |  |  |  |  |  |
|                 |                                                             |                  |                            |               |                 |  |  |  |  |  |
| Cl              | ose                                                         |                  |                            |               |                 |  |  |  |  |  |

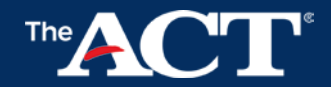

### **Step 4 – Preparing Examinees** Students Complete Non-Test Information in MyACT

Deadline is two days after examinees complete testing

30 minutes (approximately)

Each examinee will need:

Personalized copy of the Non-Test Instructions for Students

One copy of the Taking the ACT booklet

Examinees will answer questions at MyACT.org

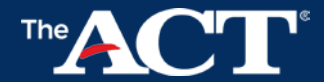

### Step 4 -Preparing Your Examinees

The ACT<sup>®</sup>

#### Taking the ACT

- · Instructions for completing non-test information
- Checklist for taking the ACT
- Acceptable forms of ID
- Prohibited calculators
- Receiving and sending your scores
- · Testing rules and policies for the ACT test
- Taking the ACT (PDF)
- MyACT Quick Start Guide (PDF)
- MyACT User Guide for Students (PDF)
- MyACT Profile
- MyACT Account Setup State & District Testing (Video)

### FREE Practice for the ACT Test

Get a taste of the ACT test with practice questions (and answers) found in this free study guide.

- · An overview of the ACT test and what to expect on test day
- A full-length practice ACT test (including writing prompt)
- · Answers and a scoring key for each test section
- · A breakdown of the content covered in each test section
- · General test-taking strategies
- · Ways to approach each section of the ACT
- Get the Practice Test in English
- Get the Practice Test in Spanish
- MyACT Practice Test Guide

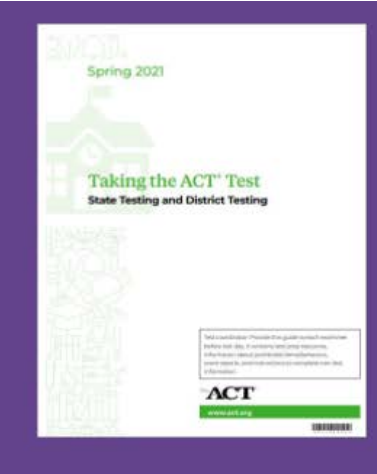

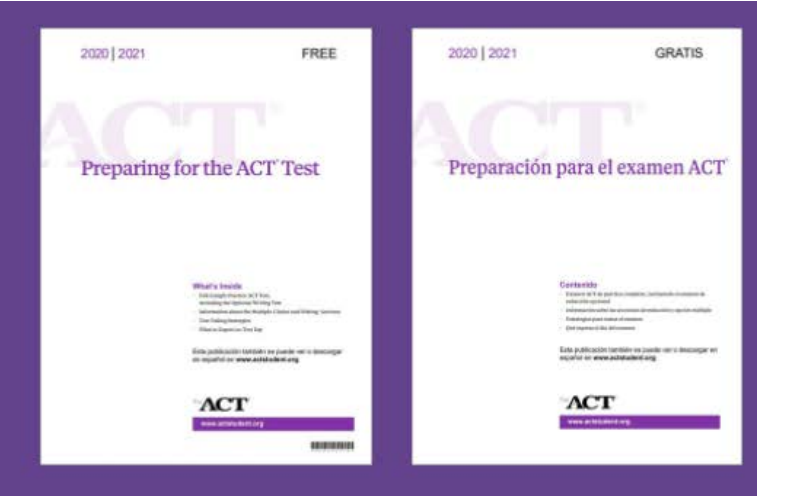

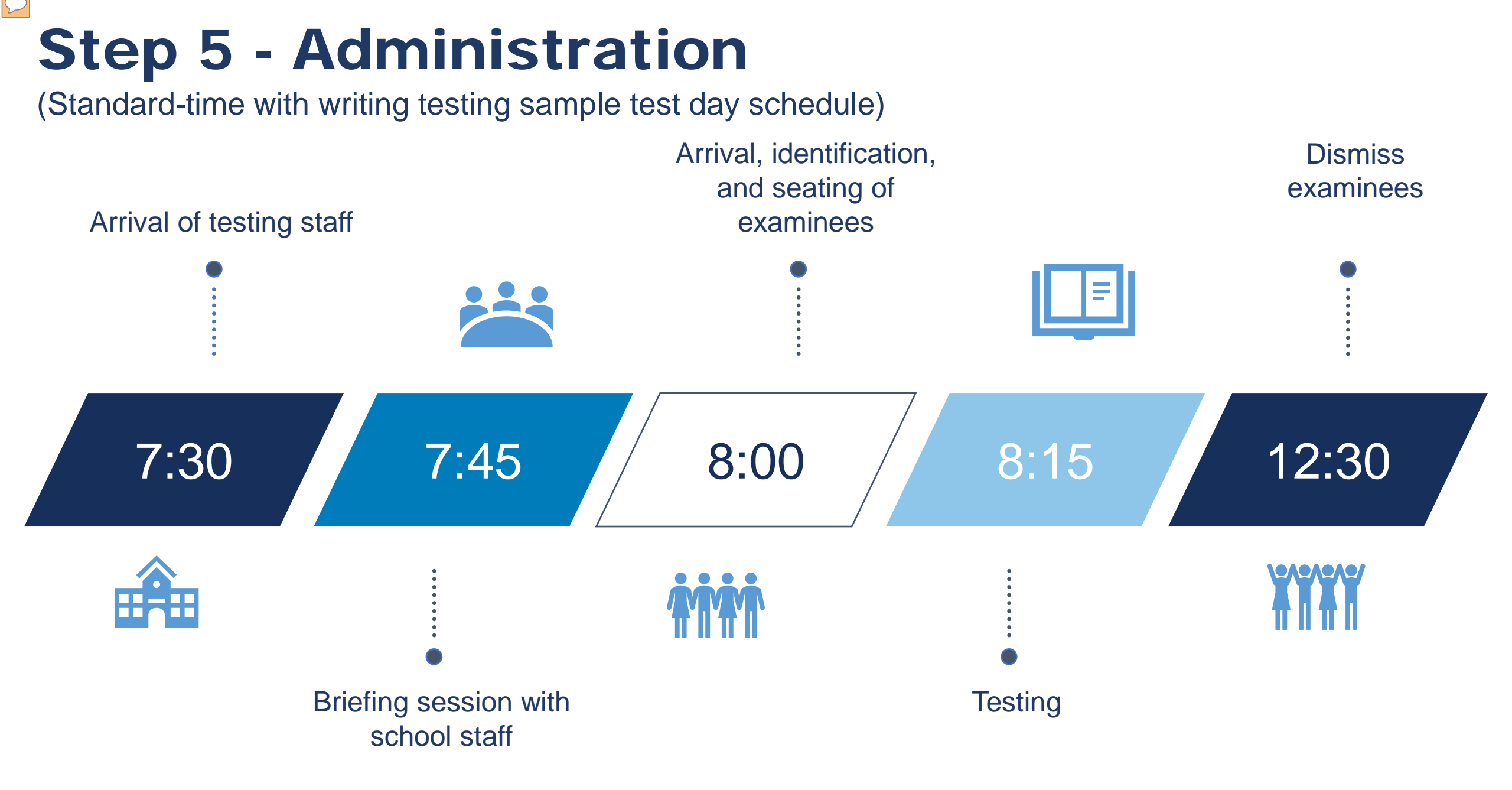

# **Preparation for ONLINE Testing**

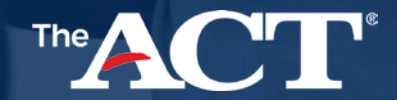

### Create Test Sessions

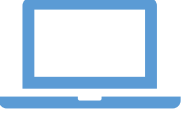

| SESSIONS (1)                      | DETAILS                                                                 |                                                                                          |                      |  |  |  |  |
|-----------------------------------|-------------------------------------------------------------------------|------------------------------------------------------------------------------------------|----------------------|--|--|--|--|
| Create Session     Sample Session | Sample Session                                                          |                                                                                          |                      |  |  |  |  |
|                                   | Session Name*                                                           | Organization                                                                             |                      |  |  |  |  |
|                                   | Sample Session                                                          | DEMO SCHOOL (123456)                                                                     | DEMO SCHOOL (123456) |  |  |  |  |
|                                   | Session Status<br>Not Prepared                                          | Actual Start Date<br>Session has not been started<br>Scheduling<br>Scheduled Start Date* |                      |  |  |  |  |
|                                   | Test & Form                                                             |                                                                                          |                      |  |  |  |  |
|                                   | Test                                                                    |                                                                                          |                      |  |  |  |  |
|                                   | The ACT with Writing                                                    | 02/20/2019                                                                               | <b>#</b>             |  |  |  |  |
|                                   | Proctor Reads Aloud                                                     | Scheduled Start Time                                                                     |                      |  |  |  |  |
|                                   | Password*                                                               | 01:00 AM                                                                                 | CST O                |  |  |  |  |
|                                   | 1C8E95                                                                  | Lab Location                                                                             |                      |  |  |  |  |
|                                   | Form Group Type*                                                        |                                                                                          |                      |  |  |  |  |
|                                   | February 27 (Tuesday) 🗙 👻                                               |                                                                                          |                      |  |  |  |  |
|                                   | Use Custom TestNav Settings                                             |                                                                                          |                      |  |  |  |  |
|                                   | Precaching Computer*                                                    |                                                                                          |                      |  |  |  |  |
|                                   | Add                                                                     |                                                                                          |                      |  |  |  |  |
|                                   | A pre-caching computer is required when there is one or more available. |                                                                                          |                      |  |  |  |  |

### Add Examinees to Test Sessions

| Students in Ses                    | Sions Go to Sessions | »              |                           |             |
|------------------------------------|----------------------|----------------|---------------------------|-------------|
| Tasks 0 Selected                   |                      |                |                           | Students in |
| Select Tasks                       |                      |                | ▼ Start ▼                 | Manage      |
|                                    |                      |                | All Tasks                 |             |
| Session List                       | Add a Session        | Sample Session | Student Test Statu        | ses         |
| <ul> <li>Sample Session</li> </ul> | ×                    | O Not Prepared | Students<br>Student Tests |             |
|                                    |                      |                |                           |             |
|                                    |                      |                |                           |             |

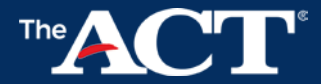

### Add Examinees to Test Sessions

| Add S       | tudents to Sessions               |                                                     |
|-------------|-----------------------------------|-----------------------------------------------------|
| Session     |                                   | Find available students within SAMPLE HIGH SCHOOL - |
| Sample S    | Session 1 (The ACT with Writ 🔻    | Last Name starts with                               |
| 3 available | e student(s) found                |                                                     |
|             | Student                           | Organization                                        |
|             | STUDENT, NEW (567054332) 🚯        | SAMPLE HIGH SCHOOL (0)                              |
|             | STUDENT, NEW (489973540) <b>1</b> | SAMPLE HIGH SCHOOL (0)                              |
|             | STUDENT, NEW (898104980) 🚯        | SAMPLE HIGH SCHOOL (0)                              |
| . Denvired  |                                   | « 1 »                                               |
| * Required  |                                   |                                                     |
| Add         | Reset                             |                                                     |
|             |                                   |                                                     |

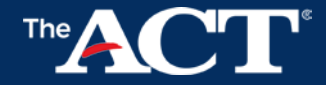

## Precache Test Content

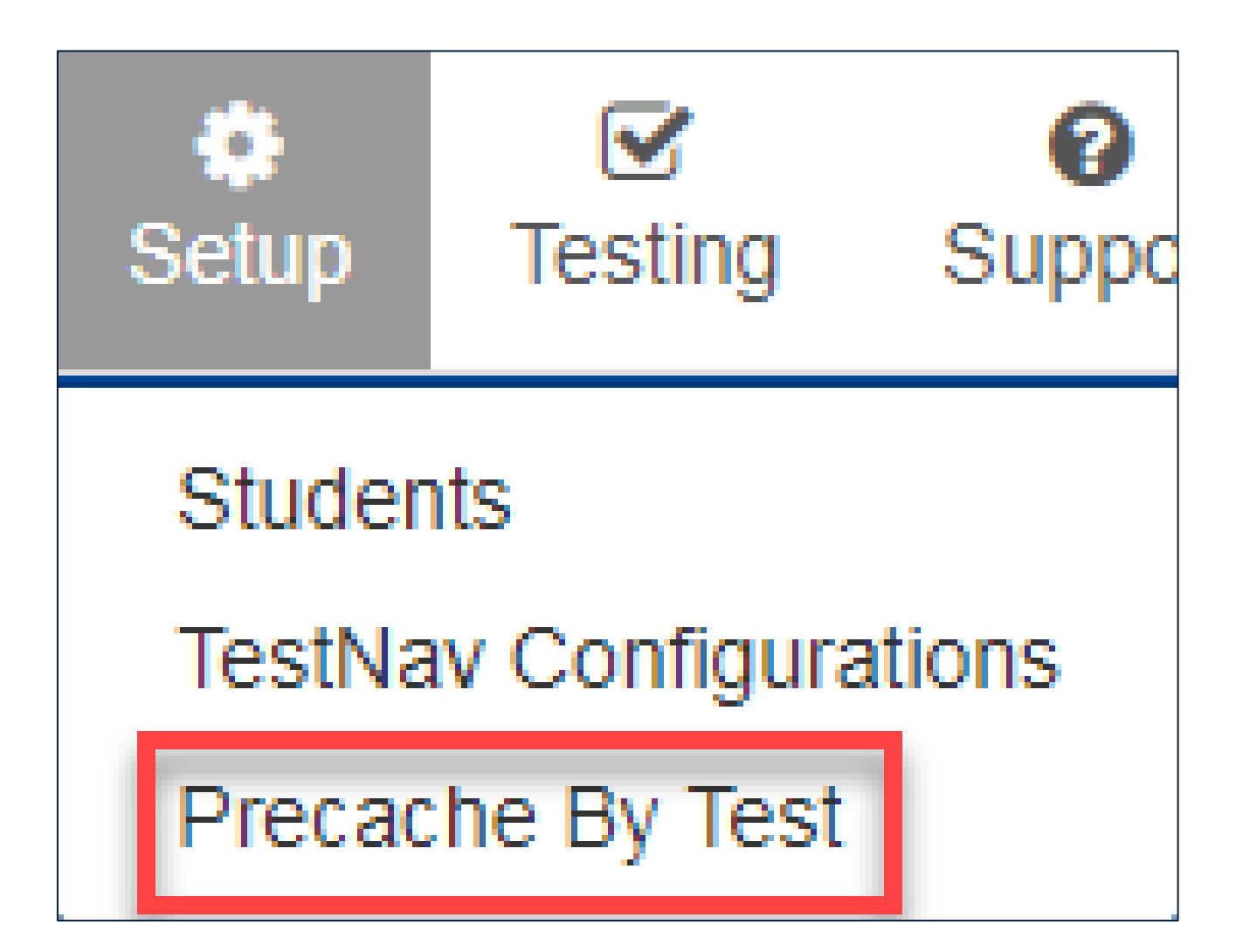

## Prepare your Sessions

| Session List                  | Add a Session      |   | Sample Sess  | ion 1     |            |             |            |                                           | Ð          | Resources 🗸  | 0 Details 🖋 Edit            |
|-------------------------------|--------------------|---|--------------|-----------|------------|-------------|------------|-------------------------------------------|------------|--------------|-----------------------------|
| Combined View                 |                    |   | Not Prepared |           |            |             |            |                                           |            | Prepare Sess | ion 🛛 📿 Refresh             |
| Sample Session 1              | ×                  |   |              |           |            |             |            |                                           | <b>-</b>   |              |                             |
| Sample Session 2              | ×                  |   |              |           |            |             |            |                                           |            |              |                             |
| 2 Sessions   Clear            |                    |   |              |           |            |             |            |                                           |            |              |                             |
|                               |                    |   |              |           |            |             |            |                                           |            |              |                             |
| Find Students In the selected | session(s) above 👻 |   |              |           |            |             |            |                                           |            |              |                             |
|                               |                    |   | s            | earch 👻   |            |             |            |                                           |            |              |                             |
| Filters<br>Organization       | Clear Hide         | 3 | Results      |           |            |             |            |                                           | Displaying | 25 🔻         | Manage Columns <del>-</del> |
| Select one or more            |                    |   | Student Code | Last Name | First Name | Middle Name | Username   | Session                                   | Student T  | est Status   | Form Group Type             |
| Student Code                  |                    |   | 383755222 🕄  | STUDENT   | NEW        |             | 1625616623 | O Sample Session 1 (The ACT with Writing) | Ready      |              | Mock Administration         |
| Starts with                   |                    |   | 406338445 🚯  | STUDENT   | NEW        |             | 6411880394 | O Sample Session 1 (The ACT with Writing) | A Ready    |              | Mock Administration         |
| State Student ID              |                    | • | 548925238 () | STUDENT   | NEW        |             | 0535657248 | O Sample Session 1 (The ACT with Writing) | A Ready    |              | Mock Administration         |

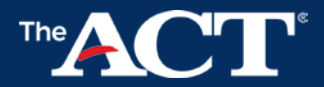

### Print Authorization Tickets

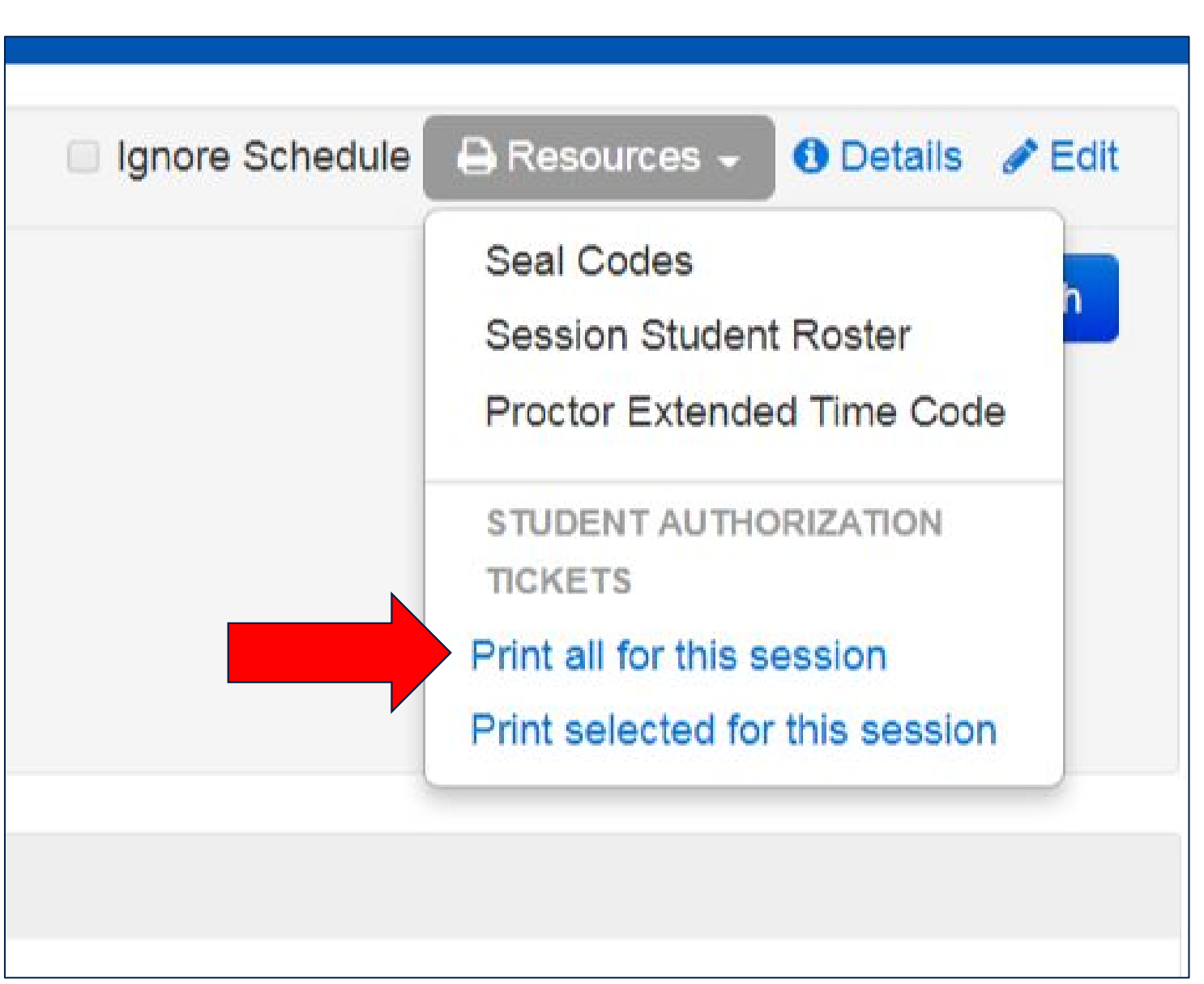

## Step 4 – Preparing Materials Testing Rooms

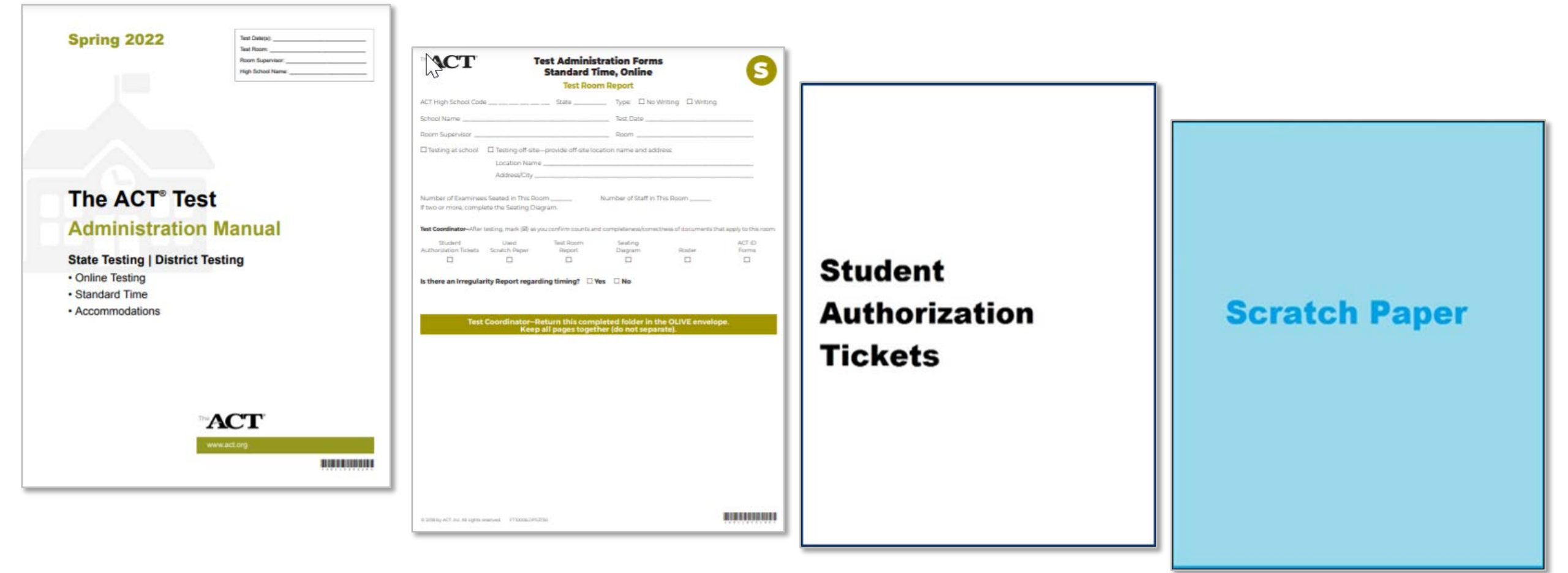

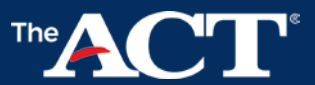

### **Pre-test activities**

Prepare Testing Rooms (online testing)

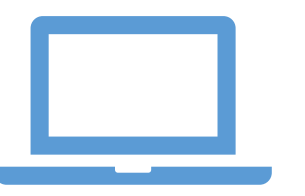

Allow 15 - 30standard-time examinees to each room

Single-level classrooms

Without Dividers, **Carrels, or Partitions** 3 ft. min.

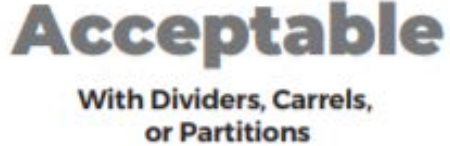

**U-Shaped Seating** 

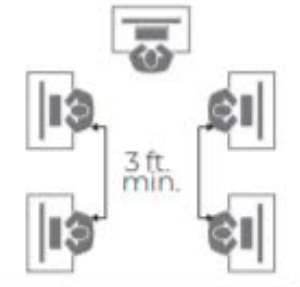

#### **Table Spacing**

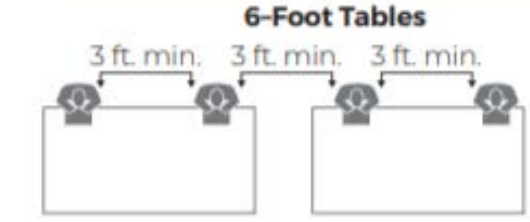

5 ft.

3 ft. min. 3 ft. min. 3 ft. min.

8-Foot Tables

Plan appropriately for students with local and/or ACTauthorized accommodations

#### Cover test-related bulletin boards

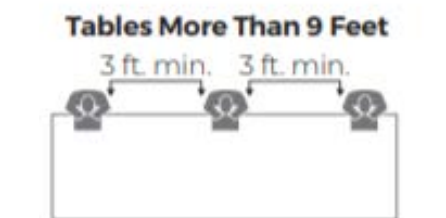

**Tables under 6 Feet** 3 ft. min.

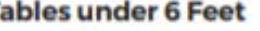

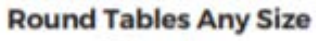

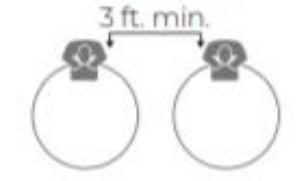

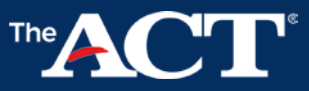

## What Are My Test Administration Activities for ONLINE Testing?

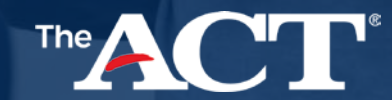

### **Step 5 - Administration**

Writing test only extended break

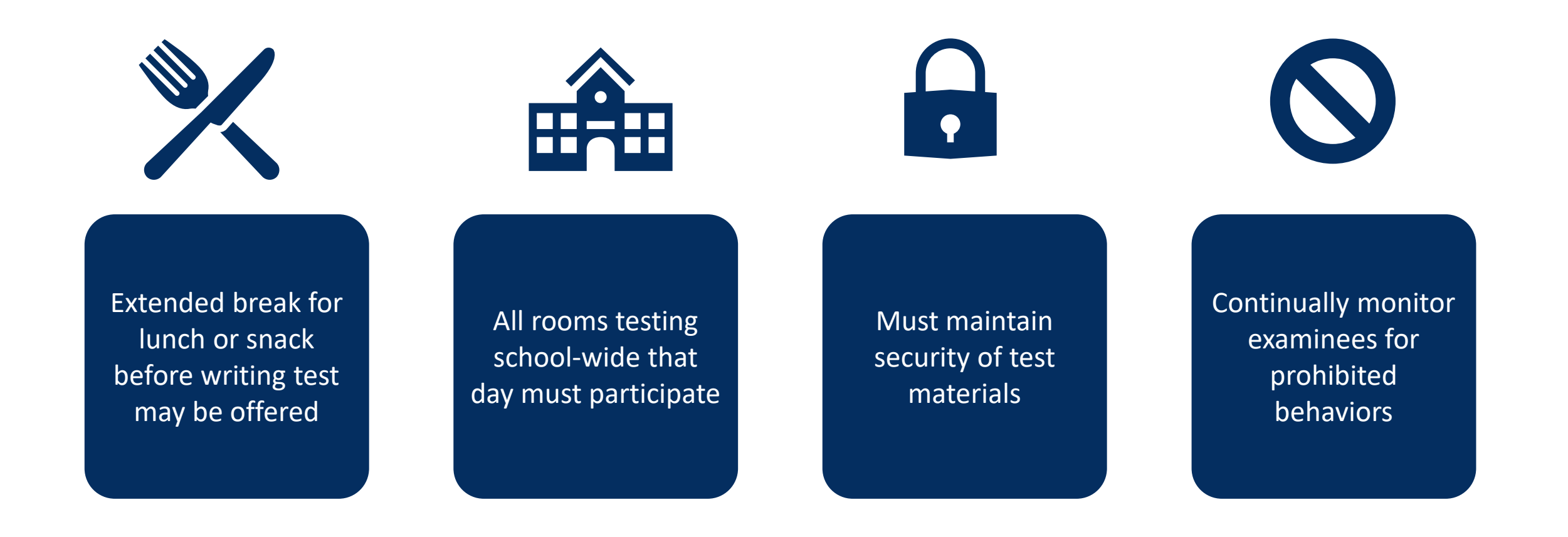

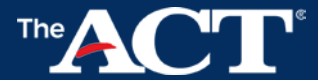

 $\mathcal{C}$ 

### **Step 5 - Administration**

Standard Time Testing Late Start Policy

- If starting after 9:00 a.m. complete an irregularity report
- Testing must begin before 10:30 a.m.
- Do not alter the sequence or timing of tests
- Administer breaks as outlined in the manual
- Do not take lunch during the break after test 2

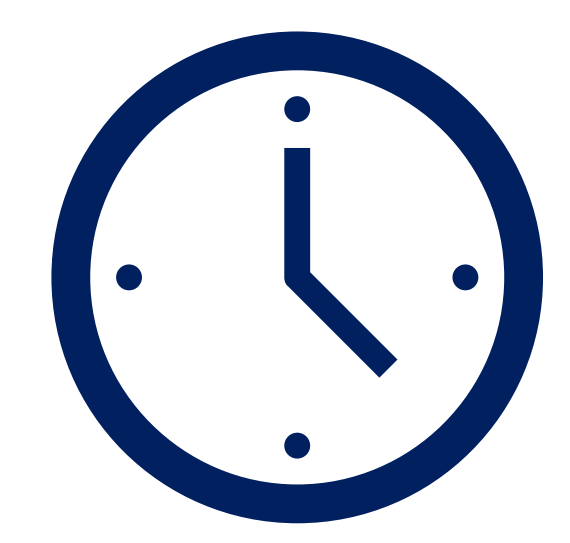

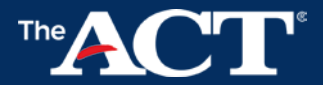

## **Test Day Activities**

(During testing)

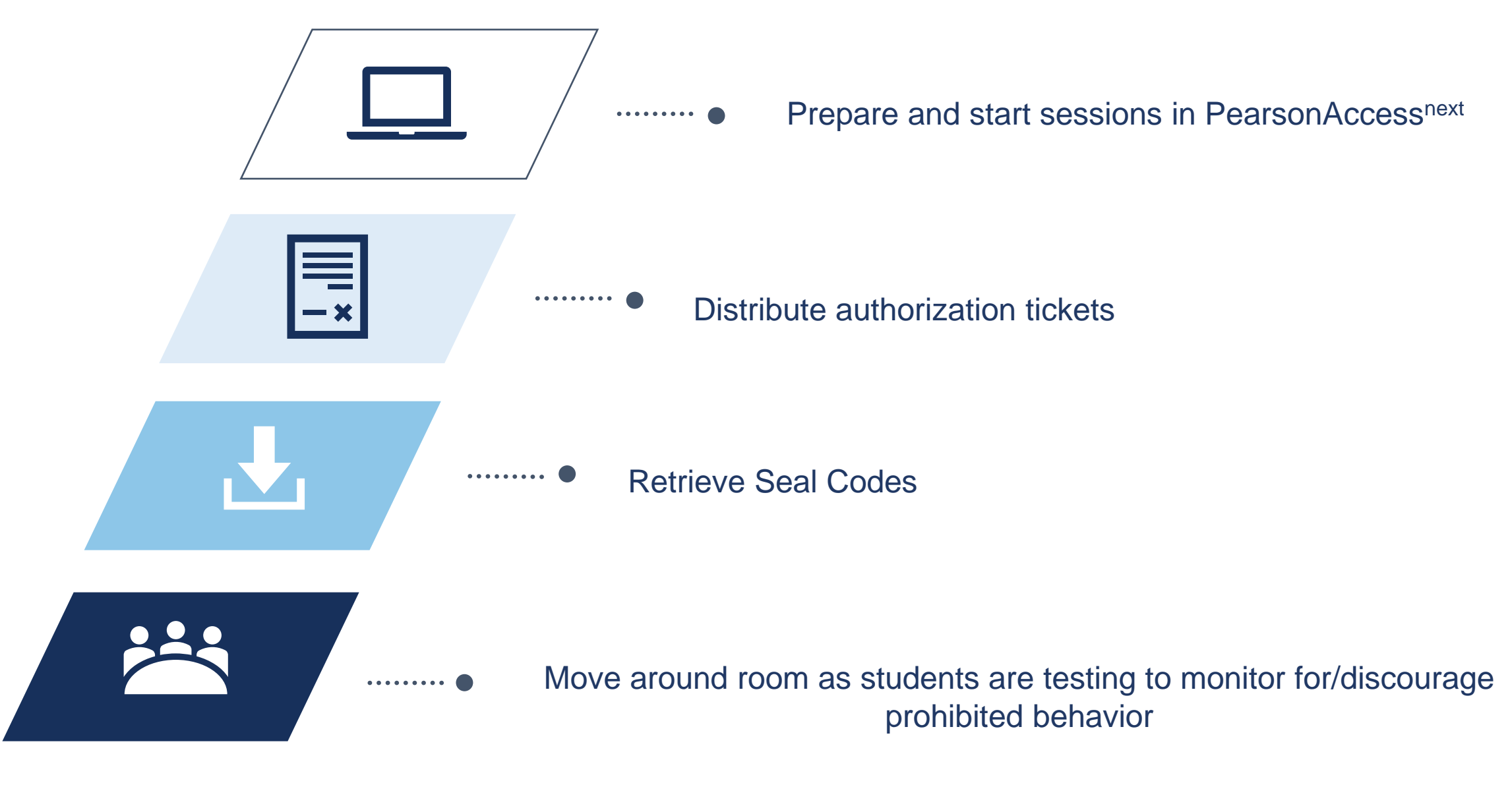
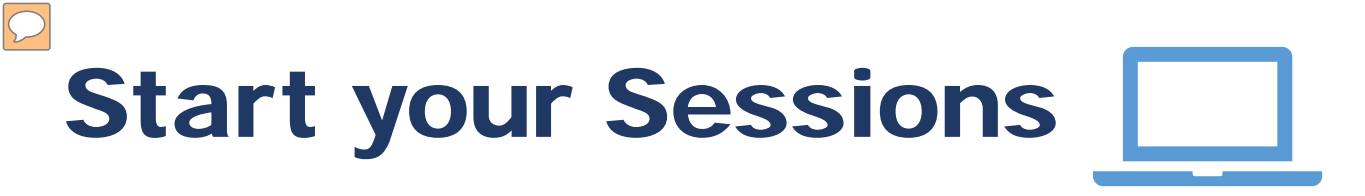

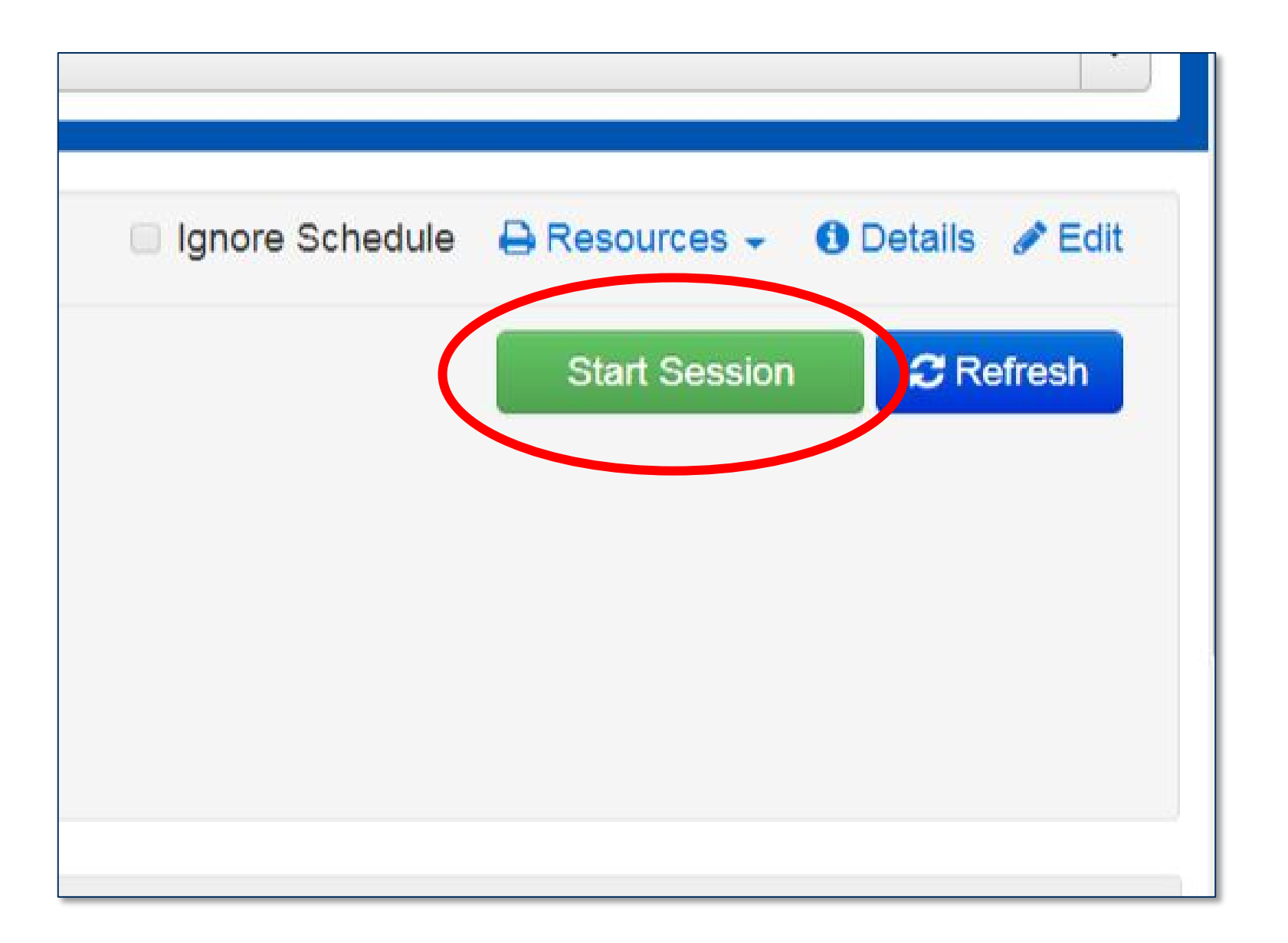

# Provide Seal Codes - Online

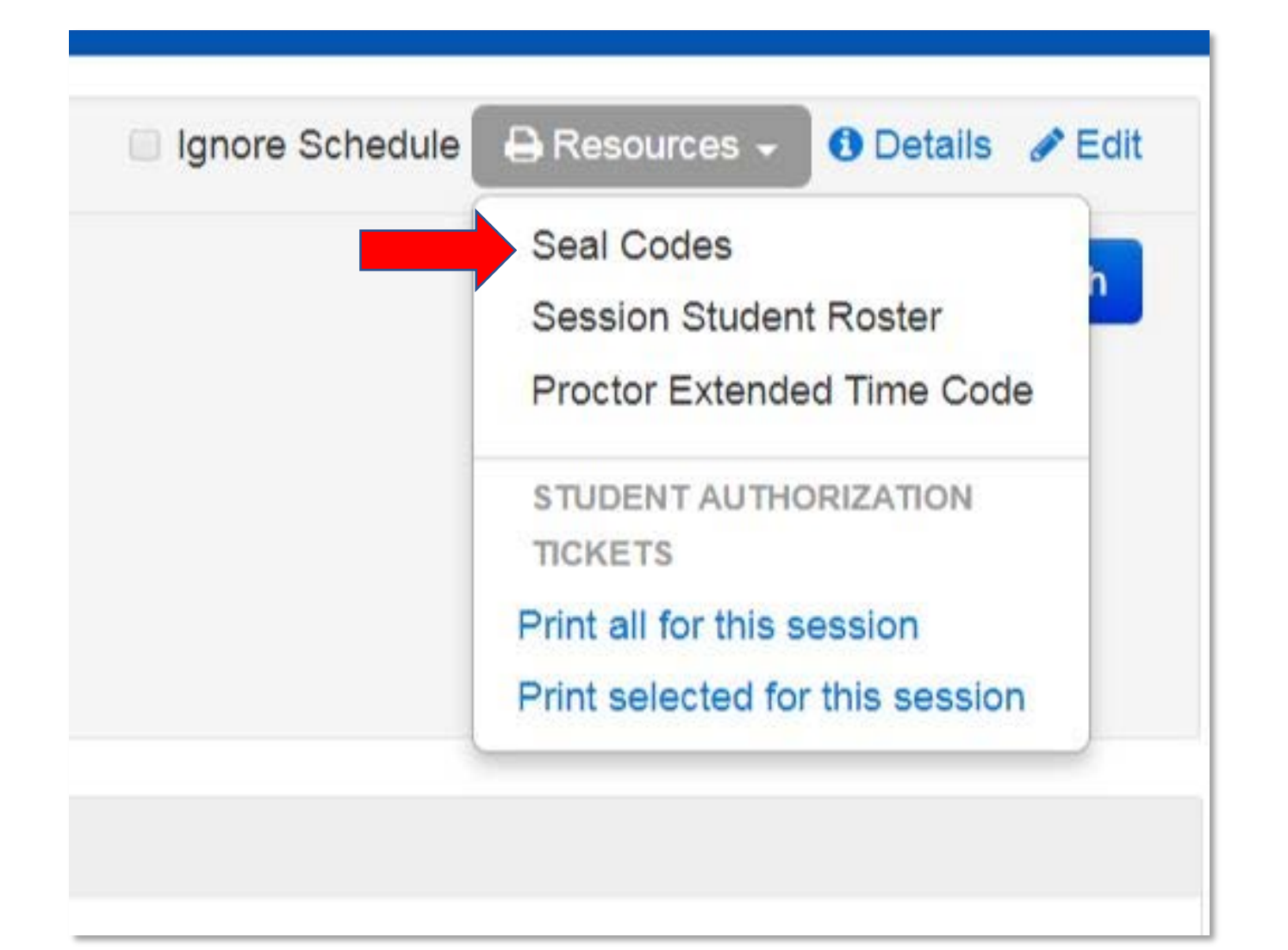

# Monitoring Online Testing

|             | Dis                 |
|-------------|---------------------|
|             | Student Test Status |
| he ACT with | 🔒 Exited 👻          |
| he ACT with | Resumed -           |
| he ACT with | Ready -             |
| he ACT with | Completed -         |

## Test Room Report - Online

|                                             |                                                 | Test Room             | m Report              |                       |                                  |
|---------------------------------------------|-------------------------------------------------|-----------------------|-----------------------|-----------------------|----------------------------------|
| ACT High School Code                        | e                                               | State                 | Type: 🛛 No V          | Vriting 🛛 Writing     |                                  |
| School Name                                 |                                                 |                       | Test Date             |                       |                                  |
| Room Supervisor                             |                                                 |                       | Room                  |                       |                                  |
| Testing at school                           | Testing off-site-<br>Location Name Address/City | —provide off-site loc | ation name and add    | Iress:                |                                  |
| Number of Examinee<br>If two or more, compl | s Seated in This Roo<br>ete the Seating Dia     | om<br>gram.           | Number of Staff in T  | 'his Room             |                                  |
| Test Coordinator-After                      | testing, mark (🗹) as y                          | ou confirm counts and | d completeness/correc | tness of documents ti | hat ap <mark>ply t</mark> o this |
| Student<br>Authorization Tickets            | Used<br>Scratch Paper                           | Test Room<br>Report   | Seating<br>Diagram    | Roster                | ACT ID<br>Forms                  |
|                                             |                                                 |                       |                       |                       |                                  |
|                                             |                                                 | ling timing? 🗆 V      | es 🗌 No               |                       |                                  |
| is there an irregula                        | rity Report regard                              |                       |                       |                       |                                  |

# Seating Diagram - Online

#### THEACT

 $\mathcal{D}$ 

#### Test Administration Forms Standard Time, Online

Seating Diagram

#### Instructions:

- Complete blocks 1 through 4 during testing.
- In block 4, sketch the room setup and enter the name of each examinee to indicate the workstation where he or she is seated. Show the direction examinees are facing, any partitions/dividers, and walls.

#### See the Administration Manual for acceptable seating arrangements.

| Seating Type                   | Oistance betwork      | /een Exami             |
|--------------------------------|-----------------------|------------------------|
| Desks     Tables     Carrels   | Shoulder-to-Shoulder: | Hea                    |
| □ Other                        | ft.                   | _                      |
| 2 Partitions between Examinees | Minimum<br>3 ft.      | Minimum<br>5 ft. if no |
| Ves No                         |                       | partitions             |

| 4 | Diagram of Room Setup and Seating |
|---|-----------------------------------|
|   |                                   |
|   |                                   |
|   |                                   |
|   |                                   |
|   |                                   |
|   |                                   |
|   |                                   |
|   |                                   |

# Roster - Online

TheACT

 $\bigcirc$ 

#### Test Administration Forms Standard Time, Online

#### Roster

|                                                                                                    |                                                                                                    |   | Page           | of       |
|----------------------------------------------------------------------------------------------------|----------------------------------------------------------------------------------------------------|---|----------------|----------|
| Attach extra pages as required.<br>Note: You may attach your own roster to this form instead of writing the information below, but<br>only if it includes the type of ID. | Type of ID<br>P = Photo ID<br>F = ACT Student Identification Form<br>R and Staff Initials = Recognized<br>- = Absent |   |                |          |
| Examinee's Name (please print)                                                                                                    | Mark attendance by noting type of ID.                                                                                |   |                | e of ID. |
| List all examinees <b>scheduled</b> to test in this room.                                                                                                    | Ρ                                                                                                    | F | R and Initials | -        |
| 1.                                                                                                    |                                                                                                    |   |                |          |
| 2.                                                                                                    |                                                                                                    |   |                |          |
| 3.                                                                                                    |                                                                                                    |   |                |          |
| 4.                                                                                                    |                                                                                                    |   |                |          |
| 5.                                                                                                    |                                                                                                    |   |                |          |
| 6.                                                                                                    |                                                                                                    |   |                |          |
| 7.                                                                                                    |                                                                                                    |   |                |          |
| 8.                                                                                                    |                                                                                                    |   |                |          |
| 9.                                                                                                    |                                                                                                    |   |                |          |
| 10.                                                                                                    |                                                                                                    |   |                |          |
| n.                                                                                                    |                                                                                                    |   |                |          |
| 12.                                                                                                    |                                                                                                    |   |                |          |

### **Step 5 - Administration**

### Watch for and Document Irregularities

### Prohibited Behavior by Students

Individual Irregularities

### **Group Irregularities**

**Misadministrations can result in cancelled scores** 

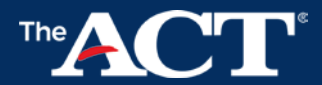

# Test Day Activities

Irregularity Reports (online testing)

| Manage Irregularities       |                      |                          |       |        |                        |          |
|-----------------------------|----------------------|--------------------------|-------|--------|------------------------|----------|
| Irregularity Date/Time      | Irre                 | egularity Type           |       |        | Comment                |          |
| ĺ.                          |                      |                          | •     |        |                        |          |
| Apply to Selected           |                      |                          |       |        |                        |          |
| 1 items selected            |                      |                          |       |        |                        |          |
| Student Name                | Organization         | Test                     | Туре  | Status | Irregularity Date/Time |          |
| Student, Sample (100075062) | SAMPLE HIGH SCHOOL ( | (0) The ACT with Writing | paper | assign |                        | <b>#</b> |
| Save                        |                      |                          |       |        |                        |          |

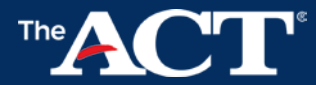

# **Test Day Activities**

 $\mathcal{P}$ 

Collect Test room Documents (online testing)

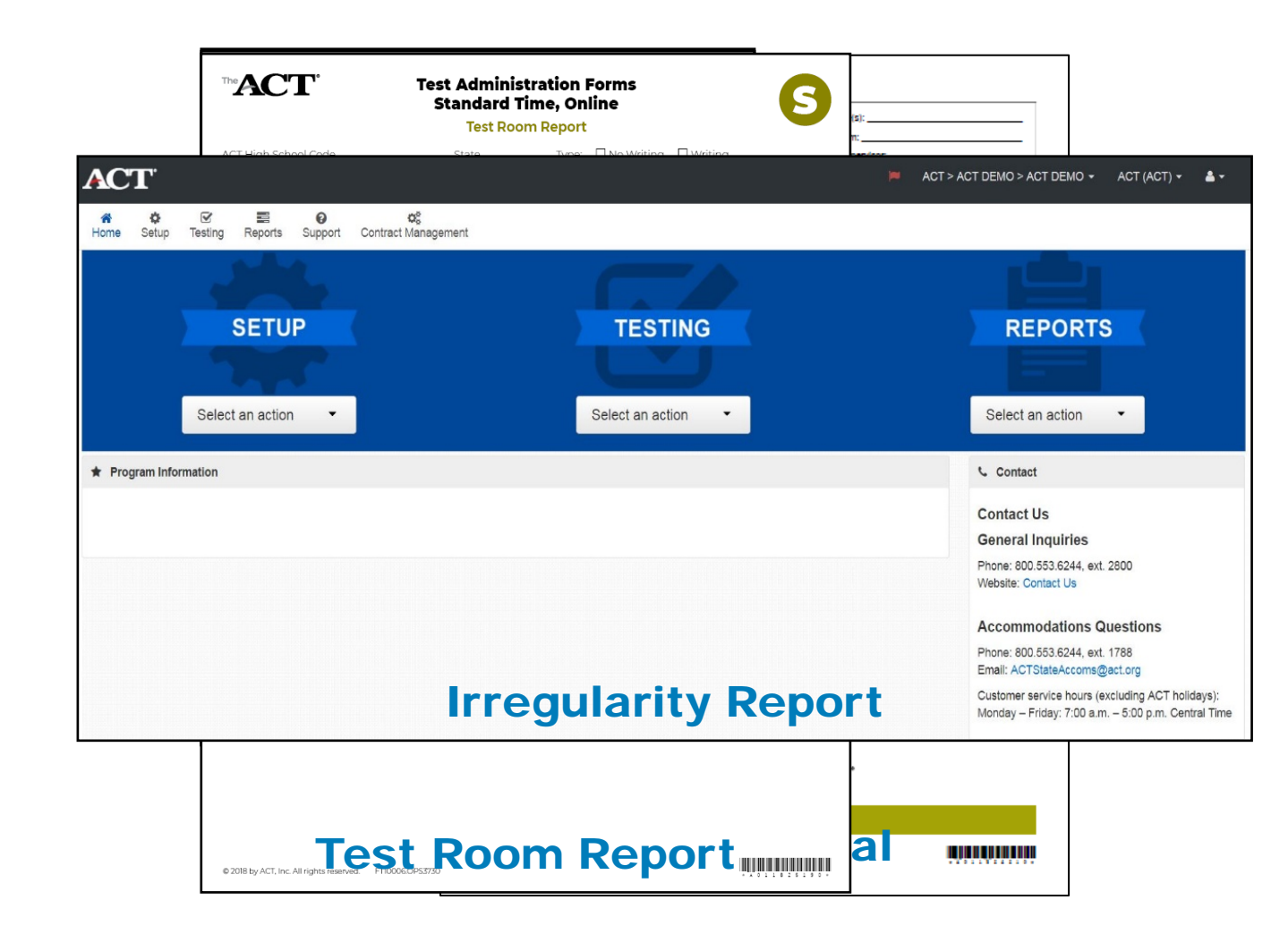

### Test Day Activities If you did not test

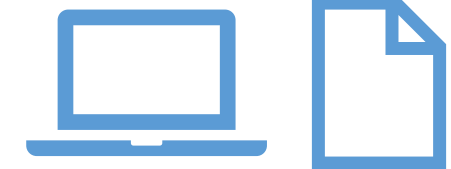

Mark "Did Not Test" in PearsonAccess<sup>next</sup> Discard the unused Site Header (paper testing only) Place Processing Envelope in the polymailer

Prepare materials for return

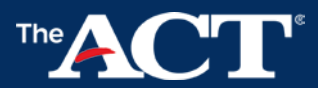

# What Are My Post-Test Activities?

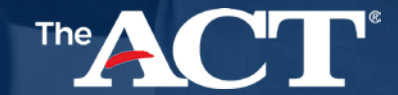

### **Post-test Activities**

Determine student eligibility for makeup testing

### Student:

- Was Absent on test window 1
- Arrived too late to begin testing
- Began but did not complete testing (must retake entire battery)

### Student:

- Completed Testing
- Was dismissed for prohibited behavior

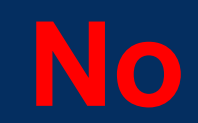

Yes

# **Post-test Activities**

Test Window 2 (Online Testing)

Create a new test session

Move examinees from original session to new session

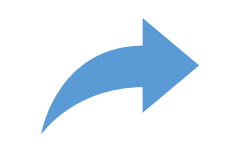

Close original session

Print new student authorization ticket

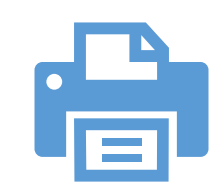

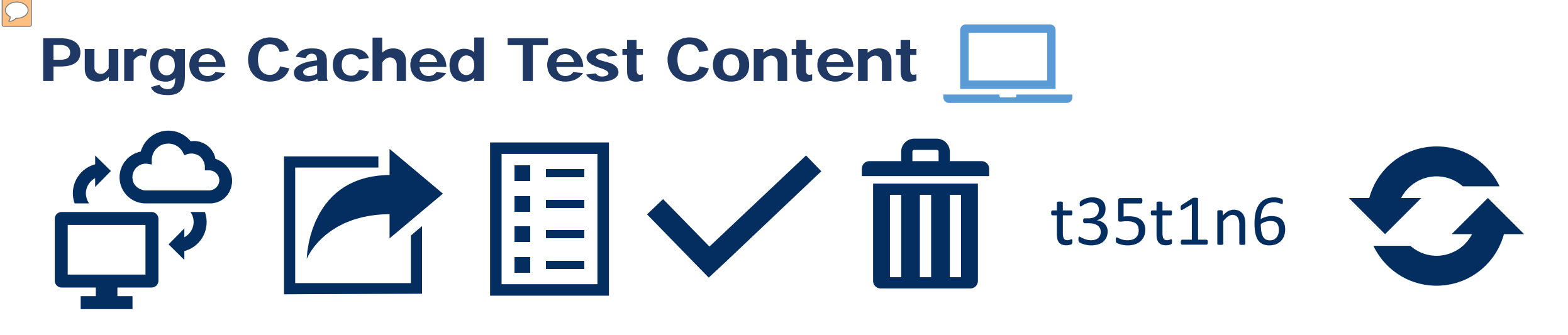

- 1. Go to a proctor caching computer.
- 2. Open the shortcut to ProtorCache
- 3. Select the tests tab.
- 4. Check the box next to the tests to purge.
- 5. Select the purge button.
- 6. Enter the proctor password in the popup window.
- 7. Repeat these steps on each proctor caching computer.

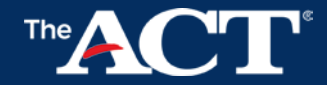

# Packing the Processing Envelope

#### (Online Testing)

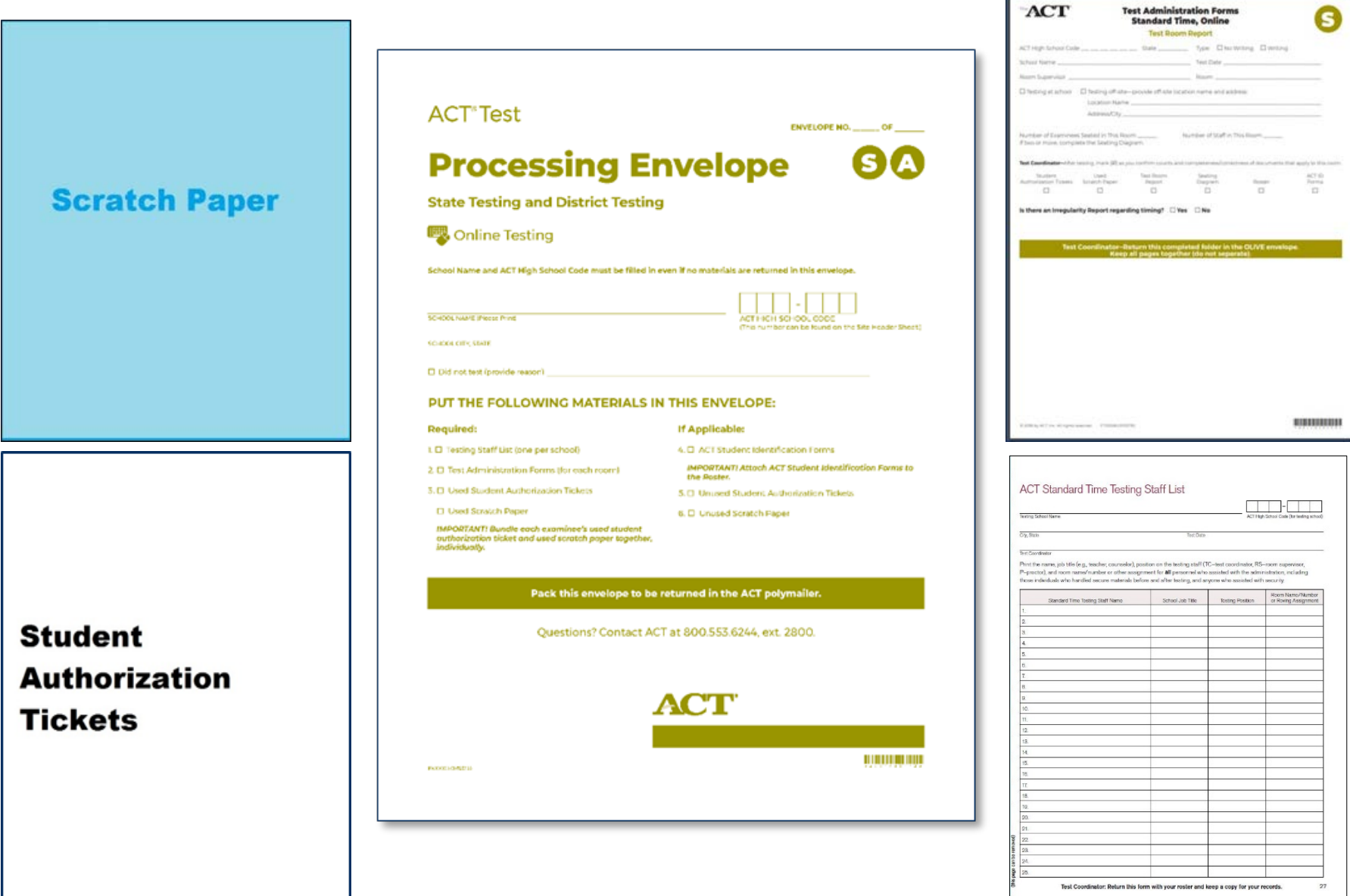

## **Step 7 – Interpretation**

### **Reporting Schedule**

| Source      | Student<br>Score<br>Report | Student<br>Online<br>Scores | High<br>School<br>Checklist<br>Report | High<br>School<br>Report | Student<br>Score<br>Labels | Student<br>College<br>Report    | Online<br>Reports<br>Portal    |
|-------------|----------------------------|-----------------------------|---------------------------------------|--------------------------|----------------------------|---------------------------------|--------------------------------|
| Recipient   | Student                    | Student                     | School                                | School                   | School                     | College                         | School,<br>District,<br>State  |
| Timeline    | 3-8 weeks                  | 3-8 weeks                   | 3-8 weeks                             | 3-8 weeks                | 3-8 weeks                  | 3-8 weeks                       | 3-8 weeks                      |
| Description | Paper<br>Report            | Online<br>account           | List of<br>Examinees                  | Paper<br>Report          | Record<br>Labels           | College<br>Reportable<br>Scores | Dynamic<br>Online<br>Reporting |

### **ACT Contact Information**

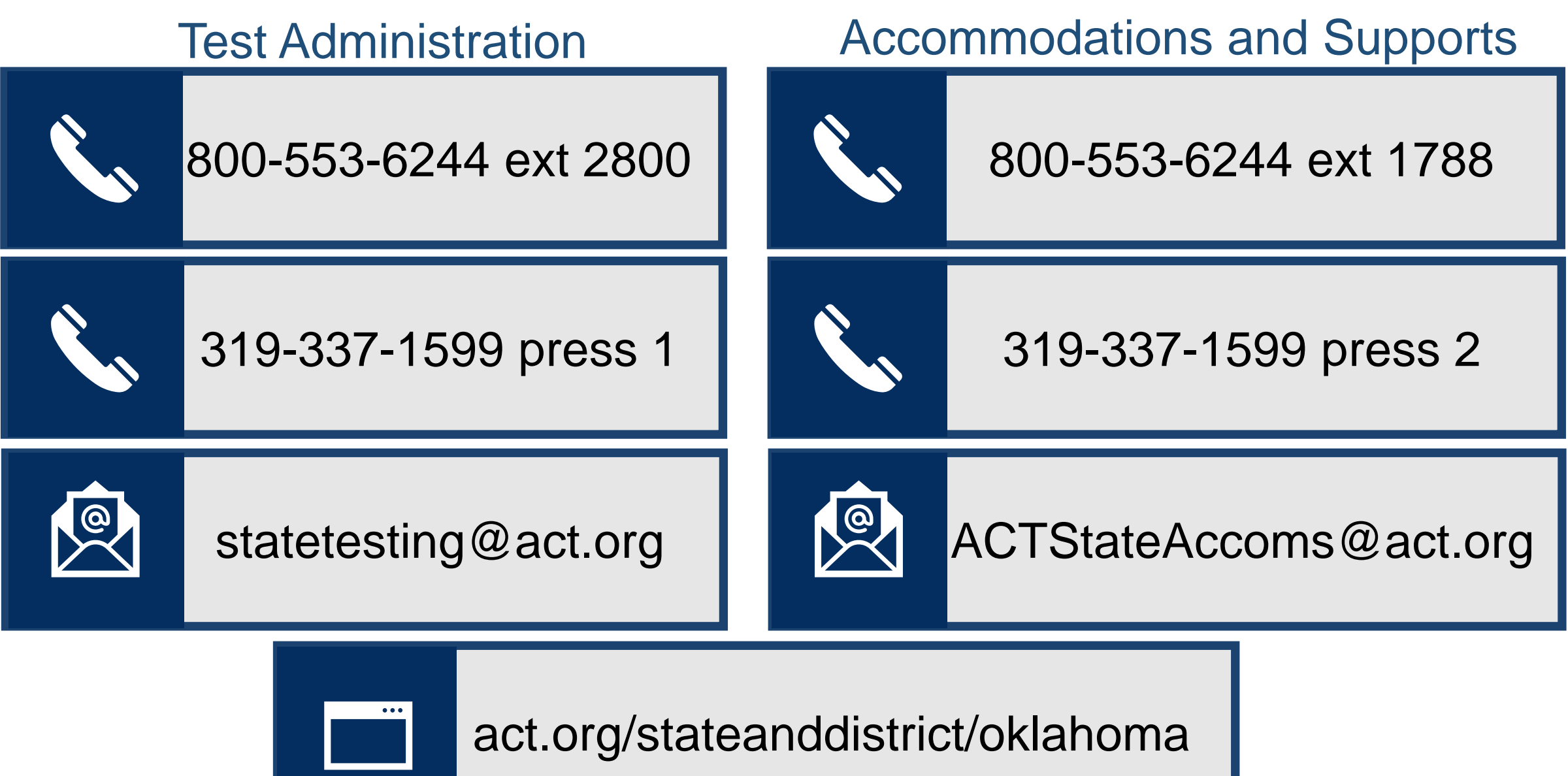

DT10011S-CJ7583

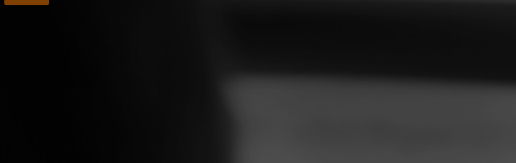

# Knowledge is Opportunity

Cognia is a global nonprofit that has the knowledge to help schools improve outcomes for all learners.